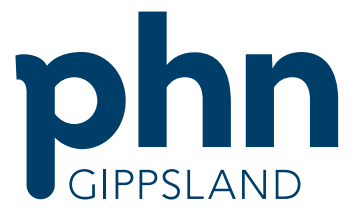

An Australian Government Initiative

# MyMedicare Registration Guide

October 2023

**\*INFORMATION SOURCED FROM SERVICES AUSTRALIA** 

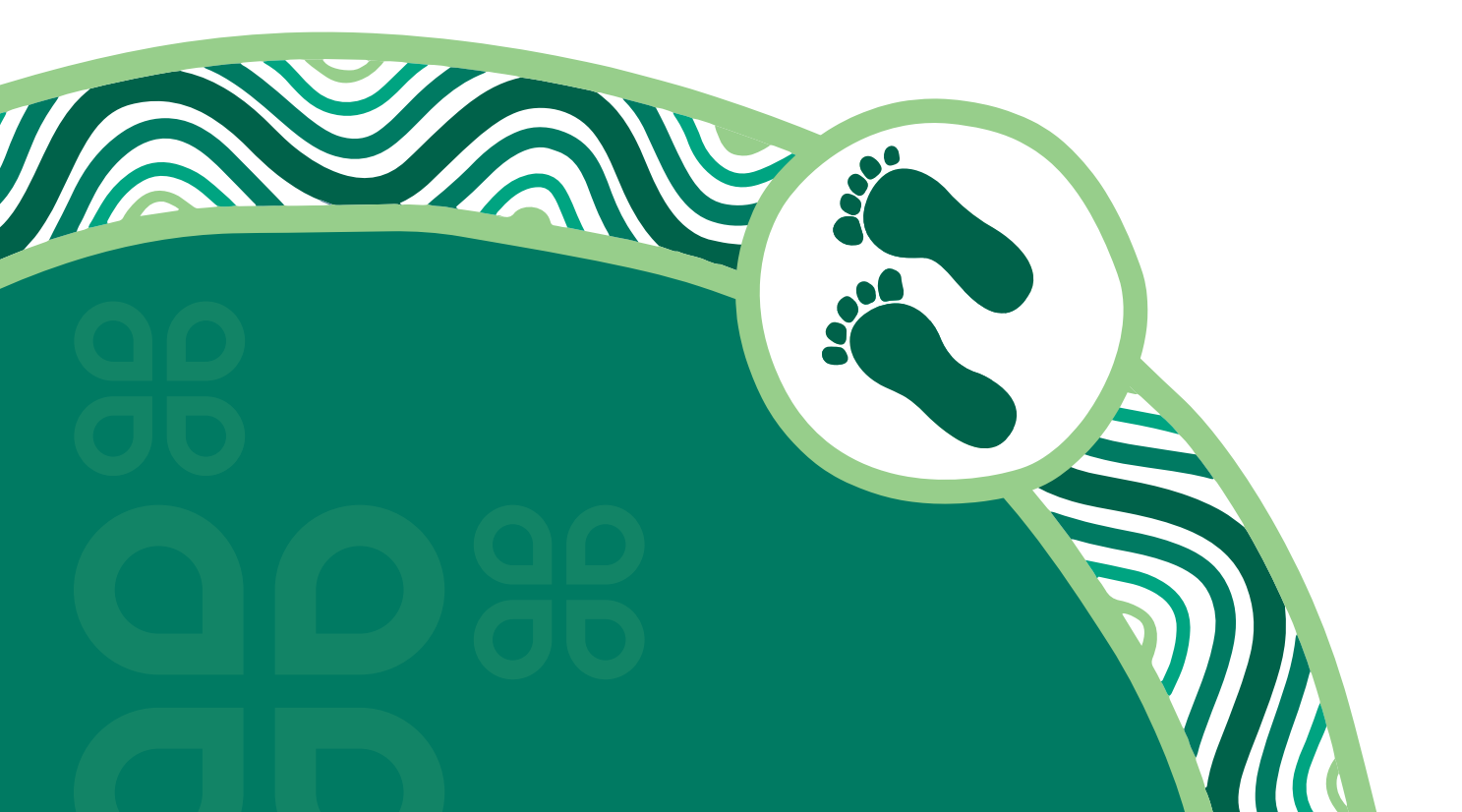

# CONTENTS

| Purpose                                                                             | 3    |
|-------------------------------------------------------------------------------------|------|
| STAGE 1: Link your Organisation to HPOS                                             | 6    |
| STAGE 2: Create an Organisation Record                                              | . 12 |
| STAGE 3: Creating the Organisation Site Record                                      | 18   |
| 3.1: Linking a provider                                                             | 23   |
| 3.2: Adding a program                                                               | . 24 |
| 3.3: Linking a Subsidiary Organisation in PRODA to an Organisation Site Record      | . 25 |
| STAGE 4: Delegating MyMedicare Access to Staff                                      | . 29 |
| 4.1 Add the HPOS-MyMedicare-Program-Staff to Staff                                  | . 29 |
| 4.2 (Optional): Restricting staff access in HPOS to MyMedicare only                 | . 32 |
| STAGE 5: Registering patients in MyMedicare                                         | . 33 |
| 5.1 Practice initiated patient registration (Pending)                               | . 39 |
| 5.2 Managing the Patient List                                                       | . 40 |
| 5.3 Managing Pending Registrations                                                  | . 42 |
| 5.4 Change Preferred Provider                                                       | 44   |
| 5.5 Export Patient List                                                             | . 45 |
| 5.6 Withdraw a Patient                                                              | . 46 |
| 5.7 Configuring Auto or Manual Accept or Decline of patient initiated registrations | . 46 |
| APPENDIX 1: Registering Patients through their Medicare Online Account              | 47   |
| APPENDIX 2: Registering Patients through their Express Plus Medicare mobile app     | 51   |

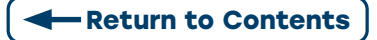

# PURPOSE

This document has been developed to support general practices to register for MyMedicare.

**MyMedicare** is Australia's new voluntary patient registration model. It will enable a blended funding model that sits alongside fee-for-service while strengthening the relationship between patients, their general practice, general practitioner (GP) and primary care teams.

Supported by recommendations from the Strengthening Medicare Taskforce, the recent Commonwealth 2023–24 Budget invests \$19.7 million over 4 years in MyMedicare. A further \$39.8 million will be delivered to support systems delivery through Services Australia.

MyMedicare seeks to improve health outcomes by:

- consolidating the GP's role as the primary provider and leader in continuity of care for patients
- strengthening patient relationships with the extended primary care team and increasing multidisciplinary care
- improving communication between general practice and other health providers
- improving equitable access for priority population groups.

## LINK NEW ORGANISATION REGISTER TILE IN HEALTH PROFESSIONAL ONLINE SERVICES (HPOS)

#### **HEALTH PROFESSIONAL ONLINE SERVICES**

Health Professional Online Services (HPOS) may have been linked previously for other programs or services. However, the Organisation in PRODA **needs** to be linked **again** for the Organisation Register. This time, with the **Australian Business Number (ABN)** used to set up the Organisation in PRODA as the **linking identifier**.

After linking with the ABN, the Organisation Register tile appears in HPOS and the Attributes slide should be seen.

#### CHECK LIST

- ♦ Associated/ Authorised Contact has been set up in Organisation in PRODA.
- Check your ABN details are current on the Australian Business Register (ABR) including Authorised Contacts.
- Find details of an Associated and Authorised Contact listed against the ABN and their Individual Registration Authority (RA) number from PRODA, so this can be added to the Organisation Record.
- Provider location numbers of the GPs that are providing services at your practice, so you can link them to the Organisation Site.
- ♦ Details of your accreditation or relevant exemption.

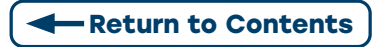

**NOTE:** If you've already set up your organisation site/s (practices at which your organisation operates) **for another program**, such as the **General Practice Training Payment (GPTP) program or Medicare Urgent Care Clinics**, you don't need to complete steps 1, 2 and 3 again. You may need to add accreditation details at step 4 before starting step 5.

You can commence linking your providers to your practice now. From 1 October 2023, you'll be able to add the MyMedicare program in the program registration tab and register patients if your practice is eligible.

# **STAGES TO REGISTER**

CLICK THE HYPERLINK FOR EACH STEP FOR A DETAILED USER GUIDE.

#### **BEFORE YOU BEGIN**

Set up your organisation in PRODA. The person setting up the Organisation in PRODA **must** have an individual PRODA account and be listed against the ABN on the ABR as an associate or authorised contact.

**NOTE:** If you haven't already done it, setting up your practice as an Organisation in PRODA is required to access the Organisation Register and MyMedicare program. This includes any Subsidiary Organisations.

#### **STAGE 1:** Link your organisation to HPOS

Linking your organisation to HPOS with your ABN allows you to unlock the Organisation Register. This will give you the green **Organisation Register tile** on the HPOS home screen.

#### **STAGE 2:** Create an organisation record

Using the Organisation Register tile on the HPOS home screen, you can record details of your Organisation in the Organisation Record. You will be required to add your organisation information to complete this process, see: Adding your Organisation information to create an Organisation Record

#### **STAGE 3:** Creating the organisation site record

#### 3.1: Linking a provider

All GPs providing services at your practice are linked to your organisation site.

For GPs providing services at your practice, ensure **their provider location number address is the same as the recorded address of your Organisation Site Record**, to allow them to be linked.

#### 3.2: Adding a program

The MyMedicare program will become available in the Program Registration tab to add to your Organisation Site Record.

**3.3:** Linking a Subsidiary Organisation Linking your Subsidiary Organisation is optional and provides restricted access for staff between multiple sites. You must first link the Parent Organisation in PRODA to HPOS using your ABN. Then create the Organisation Site Record to get the Organisation Site ID to proceed with linking a Subsidiary Organisation.

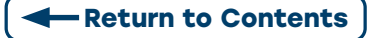

#### **STAGE 4:** Delegating MyMedicare access to staff

Add and manage MyMedicare staff authorisations.

- 4.1: Add the HPOS-MyMedicare-program-staff to staff
- 4.2: Restricting staff access in HPOS to MyMedicare only

#### **STAGE 5:** Registering patients in MyMedicare

You can start patient registrations for your practice in HPOS under My Programs via the MyMedicare tile.

- 5.1: Practice initiated patient registration
- 5.2: Managing the patient list
- 5.3: Managing pending registrations
- 5.4: Change preferred provider
- 5.5: Export patient list
- 5.6: Withdraw a patient
- 5.7: Configuring auto or manual accept or decline of patient initiated registrations

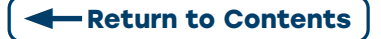

## **STAGE 1: LINK YOUR ORGANISATION TO HPOS**

Step 1: Select the Organisation in PRODA that you are acting on behalf of.

#### My organisations

You're a member of the organisations listed below.

| Calast the assanisation name to: |            |             |             |
|----------------------------------|------------|-------------|-------------|
| Serect the organization name bo. | Select the | organisatio | on name to: |

| <ul> <li>view the organisa</li> </ul> | tion's details               |                 |                    |                   |
|---------------------------------------|------------------------------|-----------------|--------------------|-------------------|
| <ul> <li>manage the orga</li> </ul>   | nisation's devices           |                 |                    |                   |
| <ul> <li>add or remove th</li> </ul>  | e organisation's members     |                 |                    |                   |
| <ul> <li>add subsidiary or</li> </ul> | ganisations (for parent orga | nisations only) |                    |                   |
| Name \$                               | ABN \$                       | Org             | anisation Status 🗢 | Role/Status 🗘     |
| New Organisation                      | 35 52 197 696                |                 |                    |                   |
|                                       |                              | Active          |                    | Director / Active |
|                                       |                              |                 |                    |                   |
|                                       | н к 1                        | ► H 10 N        | <                  | a record found    |
| Join an Organisation                  |                              |                 |                    | >                 |
| Register New Organis                  | ation                        |                 |                    | >                 |

Step 2: Expand the Service Provider Menu and select Add Service Provider.

| 7° Services Australia                   | Provider Digital Access   | Profile   Services   Organisations   L |
|-----------------------------------------|---------------------------|----------------------------------------|
|                                         |                           |                                        |
| lack                                    |                           |                                        |
| lanage my orga                          | anisation                 |                                        |
| embership(s) expiring within 30 days    |                           |                                        |
| tribute(s) expiring within 30 days      |                           |                                        |
| Organisation Overview                   |                           |                                        |
| Organisation Details                    |                           |                                        |
|                                         |                           |                                        |
| Organisation Name                       | New Organisation          |                                        |
| PRODA RA (Organisation)                 | 5024039511                |                                        |
| Status                                  | Active MOCK Verified      |                                        |
| ABN                                     | 35 152 197 096            |                                        |
| Contact Email Address                   | SHN247@servicesaustralia. | ovau Uodate Email                      |
| Contact Phone Number                    | Not supplied.             | Update Phone                           |
|                                         | _                         |                                        |
| Remove Organisation                     |                           |                                        |
| lembers                                 |                           |                                        |
| ubsidiary Organisations                 |                           |                                        |
| ervice Provider                         |                           |                                        |
| Name 0                                  |                           | Status 0                               |
| Health Professional Online Services INP | QS) Pending               |                                        |
|                                         |                           |                                        |

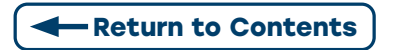

# **Step 3:** Select Health Professional Online Services (HPOS) from the list and select **Add Service Provider**

| O Health Professional Online Services (HPOS)         |
|------------------------------------------------------|
| O Medicare Online/ECLIPSE/DVA/AIR                    |
| O NDIS API                                           |
| O NDIS Partner Portal                                |
| O National Redress Scheme                            |
| O DI - Oversight Authority Response System           |
| O OTS Software Vendor Portal                         |
| O PBS Online                                         |
| ○ Transforming the Collection of Student Information |
| O Health Professional Management Services            |
|                                                      |
| Add Service Provider                                 |

**Step 4:** The status will be **pending** until linking is complete. The status will change to **active** once complete.

| Australian Government<br>1977 – Services Australia                          | PRODA<br>Provider Digital Access | Profile   Services   Organisations   Log |
|-----------------------------------------------------------------------------|----------------------------------|------------------------------------------|
| tuà.                                                                        |                                  |                                          |
| UNA                                                                         |                                  |                                          |
| Manage my org                                                               | janisation                       |                                          |
| membership(s) expiring within 30 da<br>attribute(s) expiring within 30 days | ys.                              |                                          |
| Organisation Overview                                                       |                                  |                                          |
| Organisation Details                                                        |                                  |                                          |
| Organisation Name                                                           | New Organisation                 |                                          |
| PRODA RA (Organisation)                                                     | 50240395m                        |                                          |
| Status                                                                      | Active MOCK Verified             |                                          |
| ABN                                                                         | 35 152 197 696                   |                                          |
| Contact Email Address                                                       | SHN247@servicesaustralia.govau   | Update Email                             |
| Contact Phone Number                                                        | Not supplied.                    | Update Phone                             |
| Remove Organisation                                                         |                                  |                                          |
| Members                                                                     |                                  | ~                                        |
| Subsidiary Organisations                                                    |                                  | ×                                        |
| Service Provider                                                            |                                  | ~                                        |
| Name 0                                                                      |                                  | Status 0                                 |
| Health Professional Online Services (                                       | HPOS) Pending                    |                                          |
| EXCLUS                                                                      | Adive                            | have the set                             |

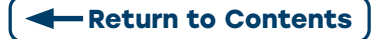

**Step 5:** PRODA connects the user to the Provider Linking System (PLS) and the Organisation Linking Screen will appear.

• Read the Terms and Conditions

Accept

- Complete the declaration
- Select Accept

| Λį            | pplication                                                                                                    | 1  |
|---------------|----------------------------------------------------------------------------------------------------|----|
| Đ             | ffective on and from 18/04/2020                                                                                                    | 1  |
| 54            | et out below are the terms and conditions of my agreement with Services Australia in respect of my interactions in relation to:                                                                                                    | 1  |
|               | a. Online claiming for Medicare through third party software (including Medicare Online, ECLIPSE, the Australian Immunisation<br>Register (AIR) and Department of Veterans' Affairs (DVA) claiming)     b. Online claiming for the Pharmaceutical Benefits Scheme (PBS) through third party software     c. Immunisation Notifications to the AIR, through the AIR site (secure portal)     d. Health Professional Online Services (HPOS)     e. Any other systems owned or hosted by Services Australia, as notified in writing to you     (collective) referred to as "Agency Online Systems").              |    |
| In            | terpretation                                                                                                    |    |
| A<br>ar<br>Si | reference to a party denoted by "r", "me", "my", "you" includes that party, any persons under that first party's direction or control,<br>nother party acting on that first party's behalf or another party who the first party acts on behalf of. Any persons under the<br>rection or control of that first party or acting on behalf of that first party shall be deemed to be authorised by that first party.                                                                                                    |    |
|               |                                                                                                    |    |
| A<br>Hi       | reference to "Services Australia" includes Services Australia, and the Department of Veterans' Atfairs or the Department of<br>ealth as relevant in relation to their corresponding respective Agency Online Systems.                                                                                                    |    |
| A<br>He       | reference to "Services Australia" includes Services Australia, and the Department of Veterans' Atfairs or the Department of<br>ealth as relevant in relation to their corresponding respective Agency Online Systems.  1. Accuracy and completeness aration I declare that:                                                                                                    |    |
|               | reference to "Services Australia" includes Services Australia, and the Department of Veterans' Affairs or the Department of<br>ealth as relevant in relation to their corresponding respective Agency Online Systems.  1. Accuracy and completeness  aration  I declare that:  I am the person authorised to act on behalf of my organisation and/or any organisation I represent to accept all terms conditions on behalf of my organisation or the one I represent.  The information I have provided is complete and correct.                                                                                | •  |
| A H4          | reference to "Services Australia" includes Services Australia, and the Department of Veterans' Affairs or the Department of<br>ealth as relevant in relation to their corresponding respective Agency Online Systems.  1. Accuracy and completeness  aration  I declare that:  I am the person authorised to act on behalf of my organisation and/or any organisation I represent to accept all terms conditions on behalf of my organisation or the one I represent.  The information I have provided is complete and correct.  I agree with:                                                                 | an |
| A Hi          | reference to "Services Australia" includes Services Australia, and the Department of Veterans' Affairs or the Department of<br>ealth as relevant in relation to their corresponding respective Agency Online Systems.  1. Accuracy and completeness  aration  I declare that:  I am the person authorised to act on behalf of my organisation and/or any organisation I represent to accept all terms conditions on behalf of my organisation or the one I represent.  The information I have provided is complete and correct.  I agree with:  The terms and conditions of this agreement.                    | an |
|               | reference to "Services Australia" includes Services Australia, and the Department of Veterans' Affairs or the Department of<br>ealth as relevant in relation to their corresponding respective Agency Online Systems.  1. Accuracy and completeness  aration  I declare that:  I am the person authorised to act on behalf of my organisation and/or any organisation I represent to accept all terms conditions on behalf of my organisation or the one I represent.  The information I have provided is complete and correct.  I agree with:  The terms and conditions of this agreement. I understand that: | an |

**Step 6:** Once the HPOS Service has been added. Select **Link Identifiers** on the HPOS tile in PRODA. The Organisation Linking - **Create Relationships** screen will appear **or** Select **Organisation Linking** from the list.

|   |                    | Organisation Lin | iking                                       |                             |
|---|--------------------|------------------|---------------------------------------------|-----------------------------|
|   |                    |                  | Organisation Linking -                      | Create Relationships        |
|   | My linked services |                  | Identifying your organisatio                | n                           |
|   | A Studio Budiest   |                  | *Please provide an identifier that has been | issued for the organisation |
| 1 |                    |                  | Identifier type                             | Identifier                  |
|   |                    |                  | Please select identifier type               | Please enter identifer      |

Next

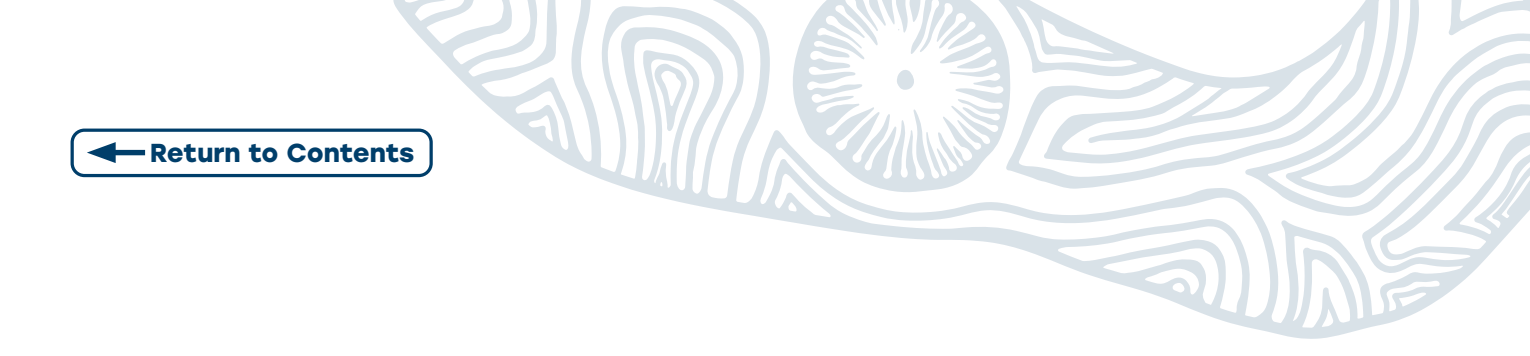

Step 7: Select ABN as Identifier type.

The ABN of the Organisation in PRODA automatically pre-populates and the user can move to the next step.

| Organisation Link | ing                                                                                     |                                                                                                    |
|-------------------|-----------------------------------------------------------------------------------------|----------------------------------------------------------------------------------------------------|
|                   | Organisation Li                                                                         | nking - Create Relationships                                                                                                    |
|                   | Identifying your or                                                                     | anisation                                                                                                    |
|                   | *Please provide an identifier                                                           | at has been issued for the organisation                                                                                                    |
|                   | Identifier type                                                                         | Identifier                                                                                                    |
|                   | ABN                                                                                     | - 35152197696                                                                                                    |
|                   | Your Australian Business Nu<br>HPOS - Your ABN was issue<br>been pre-populated from you | iber (ABN) will be used to access the Organisation Register in<br>Ito you by the Australian Business Register (ABR) and has<br>PRODA Organisation. |
|                   |                                                                                         | Next                                                                                                    |

**Step 8:** A confirmation message will display, verifying the linking relationship with HPOS.

Select **Next** on the Organisation Linking Screen.

| Organisation Linking - Create Relation                                   | ships |
|--------------------------------------------------------------------------|-------|
| Verification of relationship                                             |       |
| We have established your organisation's relationship with the following: |       |
| Health Professional Online Services (HPOS) for ABN 35152197696           | ~     |

Step 9: Return to PRODA service and Select Go to Service on the HPOS tile

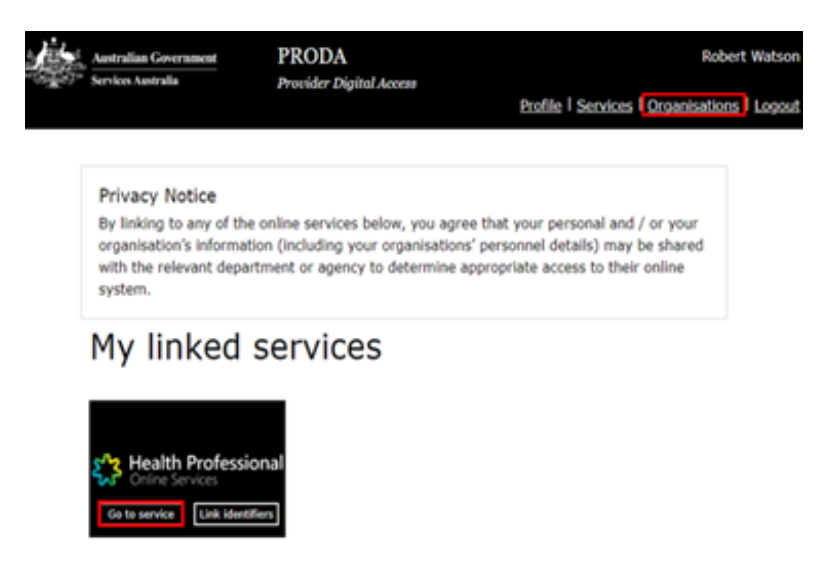

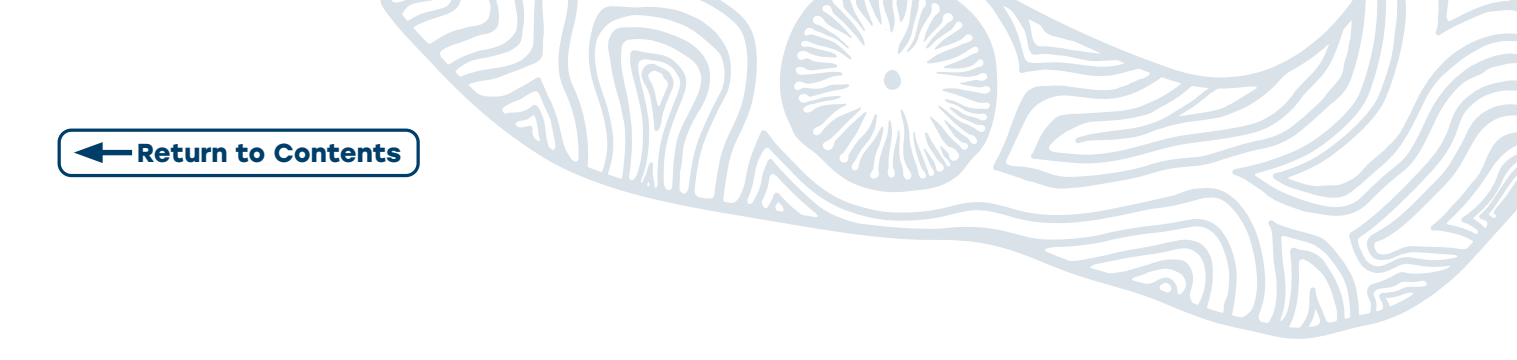

**Step 10:** A new screen will then display where you can select the new organisation you are acting on behalf of in **HPOS** 

| j.  | Australian Government          | PRODA                   | Robert Watso                               |
|-----|--------------------------------|-------------------------|--------------------------------------------|
| ·   | Services was raise             | Provider Digital Access | Profile   Services   Organisations   Logos |
| Неа | Ith Professiona                | I Online Services       | s (HPOS)                                   |
| 0   | rganisation                    |                         |                                            |
| Pic | ease choose an organisation to | act on behalf of:       |                                            |
| 0   | No Organisation - Proceed      | as an individual only   |                                            |
| 0   | New Organisation               |                         |                                            |
|     |                                |                         |                                            |
|     | Cancel                         |                         | Continue                                   |

**Step 11:** When you initially access HPOS you will need to **accept** the **Terms and Conditions of Use and Access** 

| As a user of HPOS, you must                                                                                                    |
|----------------------------------------------------------------------------------------------------|
| use HPOS securely and for a proper purpose;     complexity in the and policies:                                                                                                    |
| Correge with an avery and ponces,     erept breaches, and     erept breaches, and                                                                                                    |
| keep information up to date.                                                                                                    |
| These HPOS Terms of Use also contain important information about how HPOS works, which you are bound by. Words that have a special meaning are defined in the glossary at the end. The laws of the Australian Capital Terr<br>apply to these HPOS Terms of Use.                                                                                                    |
| 1. Accessing HPOS                                                                                                    |
| HPOS is a service provided by the Services Australia (the agency.) The agency gives you permission (in the form of a non-transforable, non-exclusive, revocable licence) to use HPOS so long as you comply with these HPOS Terms of Use. Your use of HPOS in no way transfers or assigns ownership in any intellectual property rights (including copyright) to you. |
| The agency may change these HPOS Terms of Use from time to time. If this happens, you will be notified electronically.                                                                                                    |
| If you do not agree with these HPOS Terms of Use or cannot comply with them, you should stop using HPOS.                                                                                                    |
| If the agency finds that you have failed to comply with these HPOS Terms of Use, your access to HPOS may be restricted, suspended, or revoked. In some instances, it is possible you could face civil or criminal penalties.                                                                                                    |
| An end to your HPOS access does not release you from any liability or penalty you may have incurred arising from or in connection with your access or use of HPOS.                                                                                                    |
| Your use of HPOS is at your own risk.                                                                                                    |
| 2. Use HPOS securely and for a proper purpose<br>The agency may monitor your use of HPOS.                                                                                                    |
| You must:                                                                                                    |
| <ul> <li>only access information in HPOS about a person with the person's consent and for patient registration for MyGP or claiming purposes only;</li> <li>keep information that you obtain through HPOS secure and confidential at all times;</li> </ul>                                                                                                    |
| <ul> <li>keep your Secure Access Details for HPOS secure and confidential at all times; and</li> </ul>                                                                                                    |

#### Step 12: Add email address to Mail Centre Notifications

An email address must be provided to access HPOS mail centre and to receive notifications. You will be asked the following:

Do you wish to receive notifications? Select Yes or No.

You can also **select** the **frequency of notifications** from the drop-down box.

Once complete, select **Submit**.

5

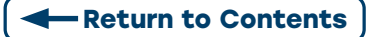

| Health Professional     Online Services                                                                                                    |                                                                                                    |
|----------------------------------------------------------------------------------------------------|----------------------------------------------------------------------------------------------------|
| Mail centre notifications                                                                                                    |                                                                                                    |
| To have access to Health Professional Online Services, an email must be provided.<br>Should you choose to receive notifications to the email provided below, you would receive notifications<br>• Delegation updates (if applicable)<br>• Reversal in your HPOS mallbox<br>• Updates by HPOS staff to your constact details<br>All Account activity notifications will be sent to the email provided below, irrespective of your notification<br>You can update your email address, frequency of notifications or opt out of receiving notifications at any | for:<br>n preferences.<br>y time, within the Health Professional Online Services 'Mail centre/Settings' |
| Terms and Conditions                                                                                                    |                                                                                                    |
| Email Address *                                                                                                    | vod@email.com                                                                                           |
| Confirm Email Address *                                                                                                    | vod@email.com                                                                                           |
| Mobile number                                                                                                    |                                                                                                    |
| Do you wish to receive notifications?*<br>Frequency of notifications*                                                                                                    | O Yes ● No     One notification daily for all new correspondence                                        |
| [                                                                                                    | Submit Reset                                                                                            |

**Step 13:** When the linking process is complete, and HPOS is added for the Organisation Register, a new tile displays.

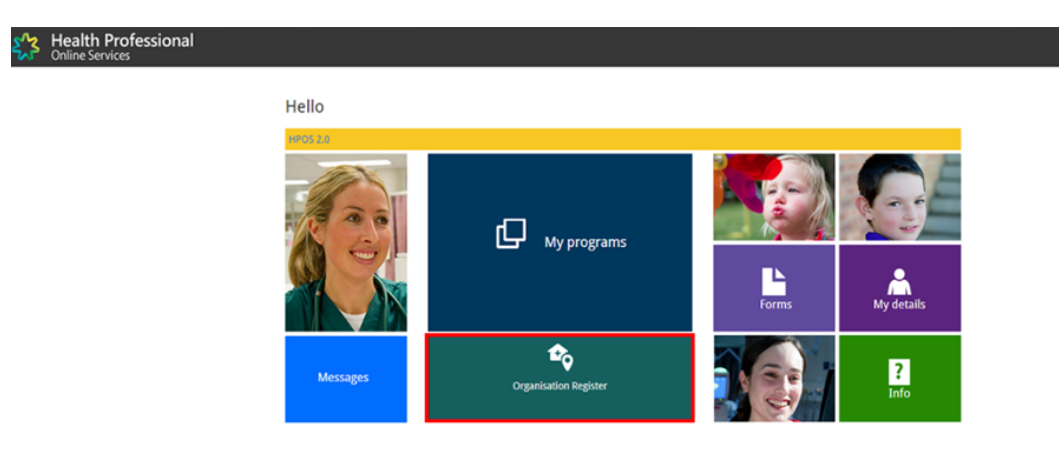

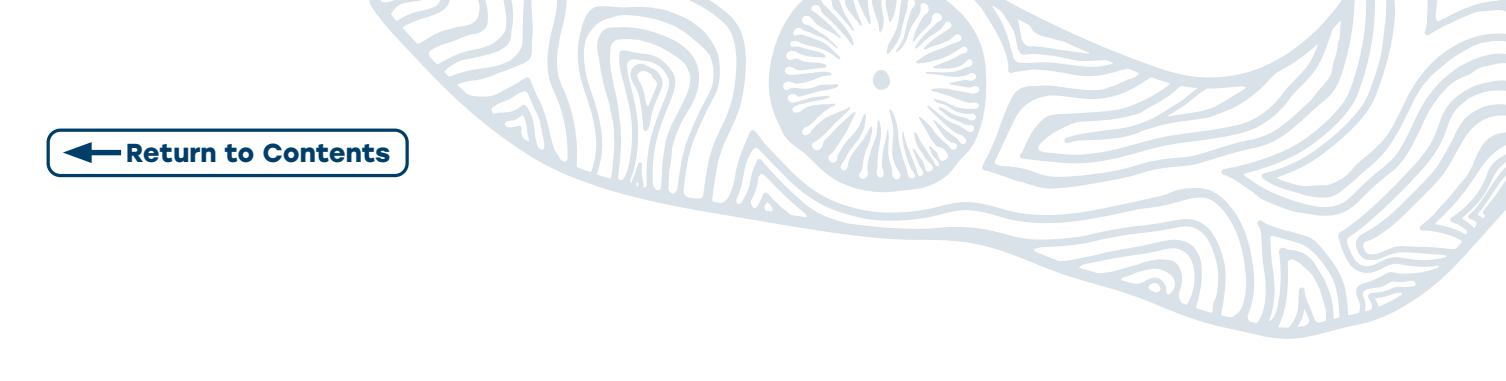

## **STAGE 2: CREATE AN ORGANISATION RECORD**

**Step 1:** To **create** an Organisation Record the user will need to **complete tabs one to three**.

## Organisation Register - Organisation Record

| Organisation II | o       | 2308956726       | Entity Name      | Organisation A      |
|-----------------|---------|------------------|------------------|---------------------|
| ABN             |         | 58 193 517 849   | PRODA RA Num     | ber 5024039511      |
| Status          |         | Pending (System) | From             | 01/12/2022 10:10:51 |
| Organisation    | Contact | Key Individuals  | Associated Sites |                     |

*If* the same **Organisation** has an *Organisation Site*, (a physical location where health services are provided, e.g. a general practice with the same ABN) the user **registers** the site/s under the *Organisation Record* by selecting the **Associated Sites** tab.

To **complete** the Organisation Site Record, remaining tabs are completed dependent on each program's requirements.

**Step 2:** On **each tab** enter all *required* **information**, click **Submit**. A *Summary screen* will appear to **check** all entered information then **Save** to make *Organisation Record* **Active**.

| an Bauma annous 10         | 2308283726                   | Entity Name                          |                  | Organisation A      |
|----------------------------|------------------------------|--------------------------------------|------------------|---------------------|
| ABN                        | 35 121 97 696                | PRODA RA Nu                          | mber 1           | 5024039511          |
| Status                     | Pending (System)             | From                                 |                  | 01/12/2022 10:10:51 |
| ganisation Contact         | Key Individuals              | Associated Sites                     |                  |                     |
| nisation Details           | 35 121 97 696                |                                      |                  |                     |
| ACN                        | Organization 4               |                                      |                  |                     |
| Entity Name                | Limited Partnership          |                                      |                  |                     |
| ABN Registered Address     | QLD 4000                     |                                      |                  |                     |
| ABN Start Date             | 13/08/2020                   | AB                                   | N End Date       |                     |
| Registered Start Date      | 01/12/2022                   | Reg                                  | istered End Date |                     |
| tradition and the party    |                              |                                      |                  |                     |
| nate Organisation          |                              |                                      |                  |                     |
| This is the recognised leg | gal entity that you consider | to have hierarchical control of your | organisation.    |                     |
| tate Organisation          | gal entity that you consider | to have hierarchical control of your | organisation.    |                     |

If you want to **make changes or update** to the information, **edit** and **Submit** changes. Summary screen will reappear, **Review** and **Submit**.

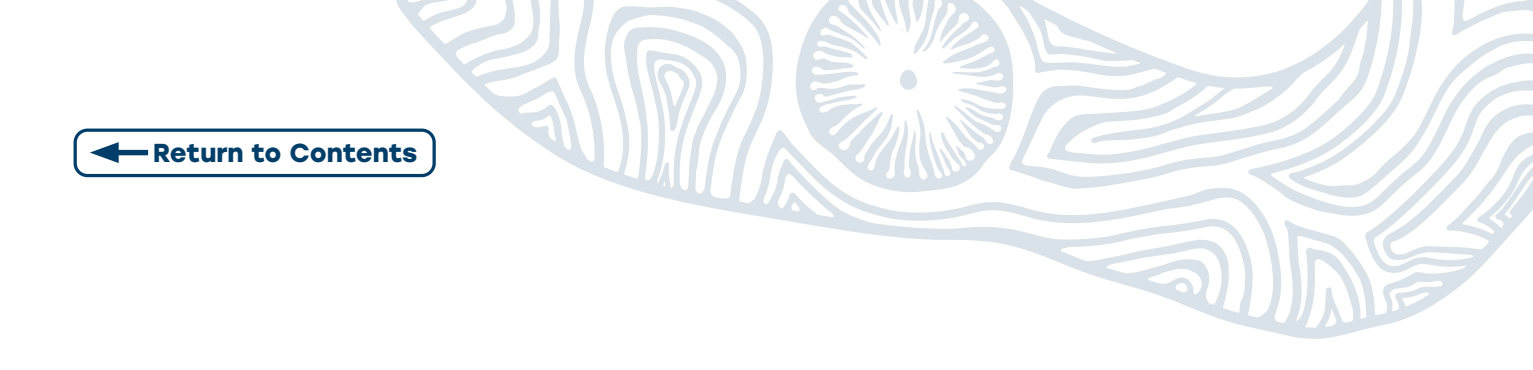

#### Step 3: Add Ultimate Organisation (optional)

An **Ultimate Organisation** is the recognised legal entity that is considered (by the Owner/ Director) to have hierarchical control of an organisation registered in the Organisation Register.

Note: These details are voluntary and not a mandatory requirement. Users can choose to add Ultimate Organisation details to an Organisation Record if relevant to their organisation.

|                          | 2308956726                           |                                                      | Entity Name                                                        | Organisation A                  |
|--------------------------|--------------------------------------|------------------------------------------------------|--------------------------------------------------------------------|---------------------------------|
| ABN                      | 35 121 97 696                        |                                                      | PRODA RA Number                                                    | 5024039511                      |
| Status                   | Pending (System)                     |                                                      | From                                                               | 01/12/2022 10:10:51             |
| Organisation Contact     | Key Individuals Asso                 | ciated Sites                                         |                                                                    |                                 |
| 1 The Organisation recor | d will hold details about the ABN () | Australian Business Number) and have been prepopulat | ed from the ABR (Australian Business Register). If these details a | e not correct, contact the ABR. |
|                          |                                      |                                                      |                                                                    |                                 |
| ganisation Details       |                                      |                                                      |                                                                    |                                 |
| ABN                      | 35 121 97 696                        |                                                      |                                                                    |                                 |
| ACN                      |                                      |                                                      |                                                                    |                                 |
| Entity Name              | Organisation A                       |                                                      |                                                                    |                                 |
| Entity Type              | Limited partnership                  |                                                      |                                                                    |                                 |
| ABN Registered Address   |                                      |                                                      |                                                                    |                                 |
| ABN Start Date           | 13/08/2020                           |                                                      | AB                                                                 | N End Date                      |
| Registered Start Date    | 01/12/2022                           |                                                      | Re                                                                 | istered End Date                |
| tradition and the state  |                                      |                                                      |                                                                    |                                 |

Enter the ABN for Ultimate Organisation and select Confirm.

Verify details. Select Submit

An Organisation Record **Summary screen** will display. Select **Save.** 

| se enter the ABN of the recognised k | igal entity.                 | ter - Organisation Reco                  | ord                                     |                     |
|--------------------------------------|------------------------------|------------------------------------------|-----------------------------------------|---------------------|
| BN 11 111 11 111                     |                              | 2308956725                               | Entity Name                             | Organisation A      |
|                                      |                              | 35 121 97 696                            | PRODA RA Number                         | 5024039511          |
|                                      |                              | Pending (System)                         | From                                    | 01/12/2022 10:10:51 |
| firm Cancel                          |                              | Key Individuals Associa                  | ted Sites                               |                     |
|                                      | Organisation Details         | mese oetaks are not correct, contact th  | e ADA.                                  |                     |
|                                      | ACN                          | 30 121 97 090                            |                                         |                     |
|                                      | Entity Name                  | Organisation A                           |                                         |                     |
|                                      | Entity Type                  | Limited partnership                      |                                         |                     |
|                                      | ABN Registered Address       |                                          |                                         |                     |
|                                      | ABN Start Date               | 13/08/2020                               | ABN End Date                            |                     |
| Key Individuals                      | Registered Start Date        | 01/12/2022                               | Registered End                          | i Date              |
| Current                              | Ultimate Organisation        |                                          |                                         |                     |
| Name Date                            | of This is the recommised    | level entity that you consider to have h | iaramhinal control of your conscisation |                     |
| No records found.                    | •                            |                                          |                                         | ~                   |
| Historical<br>Name Date              | ABN                          | 11 111 11 111                            |                                         |                     |
| No records found                     | Entity Name                  | Main Organisation                        |                                         |                     |
|                                      | Date Recorded                | 01/12/2022                               |                                         |                     |
| Associated Sites                     | Update Ultimate Organisation | Remove Ultimate Organisation             |                                         |                     |
| Current Organisation Sites           | Submit Reset Cancel          |                                          |                                         |                     |
| ID                                   | (Malering                    | r nyanan muun                            | 33 Uta                                  | L L'AIN             |
|                                      |                              |                                          |                                         |                     |

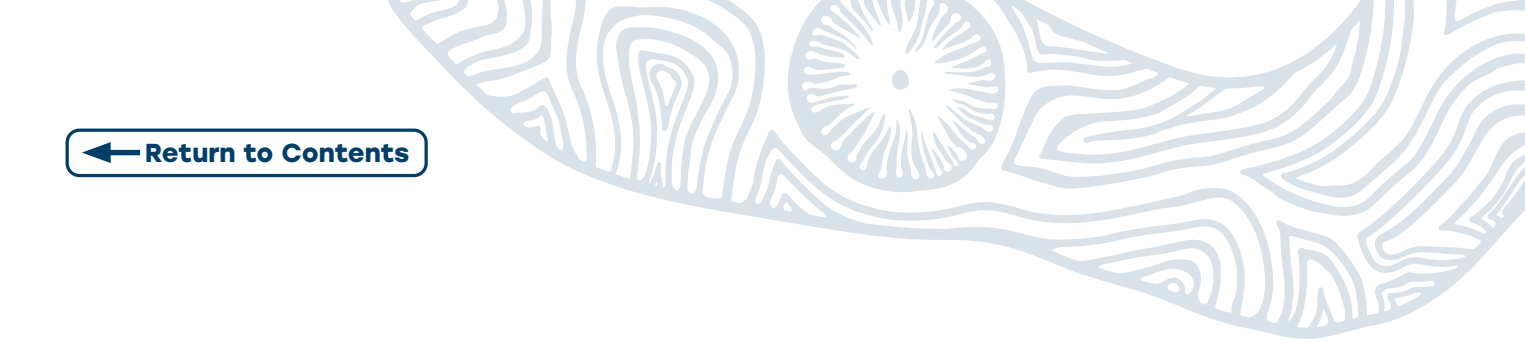

**Step 4: Enter** mandatory **Information** in the **Contact** tab.

| Organisation ID        | 2308924428                       | Entity Name CTOPUBEKLP QOHTFPSJCZ |     |
|------------------------|----------------------------------|-----------------------------------|-----|
| ABN                    | 22 498 735 113                   | PRODA RA Number 1251076540        |     |
| Status                 | Active                           | From 15/11/2022 10:10:38          |     |
| Organisation Contact   | Key Individuals Associated Sites |                                   |     |
| ontact Details         |                                  |                                   |     |
| Phone                  | -01 V 08 V 01432473              | Fax                               | ×   |
| Mobile                 | V                                | Email vol@mail.com                |     |
| ustal Address          |                                  |                                   |     |
| Building or Department |                                  | 1                                 |     |
| Property               |                                  | 1                                 |     |
| Suite/Unit Type        | ×                                | Suite/Unit Number                 |     |
| Floor/Level Type       | ×                                | FlooriLevel Number                |     |
| Lot Number             |                                  | Street Number                     | 9   |
| Street Name            | ELIZABETH                        |                                   |     |
| Street Type            | 61                               | Street Suffix                     | ~ ~ |
| Postal Type            | ~ ~                              | Postal Number                     |     |
| Locality               | TEA TREE GULLY                   |                                   |     |
| Postcode               | 5091                             |                                   |     |
|                        |                                  |                                   |     |

After entering contact phone and email details you must enter a **Post Code** and **select Suburb first**. This will ensure automated address accuracy when entered.

| Phone         V         07 V         Fax           122+0078         Mobile         V         Email                                                                                                    |                                                                                                    | and the second second               | N N                                                                                                    |
|----------------------------------------------------------------------------------------------------|----------------------------------------------------------------------------------------------------|-------------------------------------|----------------------------------------------------------------------------------------------------|
|                                                                                                    | Organization ID                                                                                                    | 2308924428                          | and the second second s |
| J Address                                                                                                    | 40%                                                                                                    | 22 400 735 113                      | and the second second s |
| lepartment                                                                                                    |                                                                                                    | Activa                              | and the second second second second second second second second second second second second second second second                                                                                                    |
| roperty                                                                                                    | 0.000                                                                                                    |                                     |                                                                                                    |
| Juite/Unit V So<br>Type No                                                                                                    | Unter Organisation Conta                                                                                                    | ct Key Individuals Associated Sites |                                                                                                    |
| floor/Level Y Floor                                                                                                    | contact Details                                                                                                    |                                     | Organisation ID 2308924428                                                                                                    |
| Lot Number 51                                                                                                    | treet Number Phane                                                                                                    | +61 ¥ 08 ¥ 61432473                 | ABN 22.486.735.113                                                                                                    |
| Street Name                                                                                                    |                                                                                                    |                                     | Status Active                                                                                                    |
| Street Type 54                                                                                                    | treet Suffix Mobile                                                                                                    | ×                                   | for an and the second second s |
| Postal Type Po                                                                                                    | Postal Address                                                                                                    |                                     | Organisation Contact Key Individuals Associated Sites                                                                                                    |
| Locality •                                                                                                    | Locality or Postcode                                                                                                    | 5091                                | Contact Details                                                                                                    |
| Postcode •                                                                                                    | Clear Manual Entry                                                                                                    | DANKCIA DADK CA 6404                | Phone -61 V 08 V 61432473                                                                                                    |
| ][Manual Entry]                                                                                                    | Suteral Based Cancel                                                                                                    | TEA TREE CULLY SA 5001              |                                                                                                    |
| Submit Reset Cancel                                                                                                    |                                                                                                    | VISTA SA 5001                       | Mobile                                                                                                    |
| A DESIGNATION OF THE OWNER OF THE OWNER OWNER OF THE OWNER OF THE OWNER OF THE OWNER OF THE OWNER OF THE OWNER OF THE OWNER OF THE OWNER OF THE OWNER OF THE OWNER OF THE OWNER OF THE OWNER OF THE OWNER OF THE OWNER OF THE OWNER OWNER OF THE OWNER OWNER OWNER OWNER OWNER OWNER OWNER OWNER OWNER OWNER OWNER OWNER OWNER OWNER OWNER OWNER OWNER OWNER OWNER OWNER OWNER OWNER OWNER OWNER OWNER OWNER OWNER OWNER OWNER OWNER OWNER OWNER OWNER OWNER OWNER OWNER OWNER OWNER OWNER OWNER OWNER OWNE |                                                                                                    | - Your Input -                      | Postal Address                                                                                                    |
|                                                                                                    | and the second second se | 5091                                | Address Line 1Ei                                                                                                    |
|                                                                                                    | Contraction of the second                                                                                                    |                                     | Locality 1 BLIZABETH ST TEA TREE GULLY SA 5091                                                                                                    |
| a second                                                                                                    | the second                                                                                                    |                                     | Postcode 1AEUZABETHIST TEA TREE CULLY SA 5/01                                                                                                    |
|                                                                                                    |                                                                                                    | the dealer and                      | Case Manual Febry                                                                                                    |
|                                                                                                    | Contraction and the states                                                                                                    |                                     |                                                                                                    |

When complete select **Submit** and then **Save**.

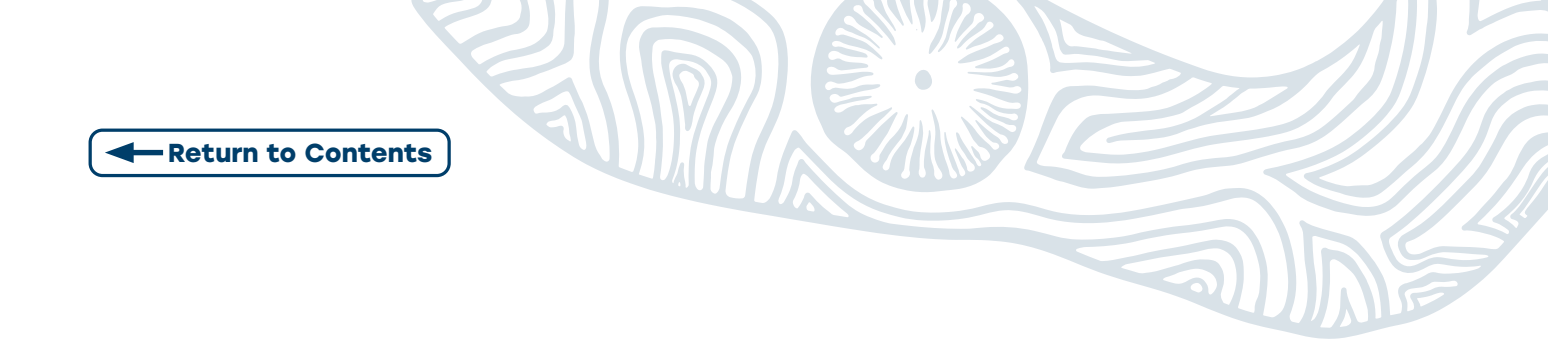

#### Step 5: Add one Associate and one Authorised Contact in Key Individuals tab.

When adding an **Associate** as the *Key Individual*, they need to be listed against the ABN on the ABR.

The exception is for the Individual Organisations, where the Key Individual can be a 'Sole Trader' or an individual listed as an **Authorised Contact** of the ABN with the ABR.

| Organisation ID             | 2308950720        |                  |              | Entity Name         | Organisation A      |            |
|-----------------------------|-------------------|------------------|--------------|---------------------|---------------------|------------|
| ABN                         | 35 121 97 696     |                  |              | PRODA RA Number     | 5024039511          |            |
| Status                      | Pending (User)    |                  |              | From                | 01/12/2022 10:54:48 |            |
| Organisation Contac         | t Key Individuals | Associated Sites |              |                     |                     |            |
| Add Key Individual          |                   |                  |              |                     |                     |            |
| Current                     |                   |                  |              |                     |                     |            |
|                             |                   |                  | <b>D</b> -1  |                     |                     | End Date A |
| Name 0                      | Date              | of Birth 0       | Role C       | Phone/Mobile        | Start Date 🗘        | End Date 🗸 |
| Name 0<br>No records found. | Date              | e of Birth ≎     | Kole Q       | Phone/Mobile        | Start Date o        | End Date o |
| Name 0 No records found.    | Date              | e of Birth ≎     | Kole ©<br>Sh | owing Rows 0-0 of 0 | start Date o        | cho bate V |

Step 6: Add mandatory Associate information. Select Confirm. Repeat for Authorised Contact.

| Organisation Register - Organisation Recor<br>Amend                                                                                                    | Add Key Individual X                                                                                                    |
|----------------------------------------------------------------------------------------------------|----------------------------------------------------------------------------------------------------|
| Organisation ID         2308966728           ABN         35 121 97 696           Status         Active           Organisation         Contact         Key Individuals         Associate | When adding a key individual as an 'Associate', the individual being added should<br>be an 'Associate' of the ABN with the ABR.<br>For Individual Organisations, the key individual can be a 'Sole trader' or an<br>individual listed as an 'Authorised Contact' of the ABN with the ABR.<br>For Government entities, the key individual can be an individual listed as an<br>'Authorised Contact' of the ABN with the ABR. |
| Add Key Individual + Current                                                                                                    | Role * Associate                                                                                                    |
| Name 0 Date of Birth 0                                                                                                    | ID Type * PRODA RA Number 🗸                                                                                                    |
| No records found.                                                                                                    | ID * 1608264625                                                                                                    |
| Historical                                                                                                    | First Name First name                                                                                                    |
| [Submit] [Reset] [Cancel]                                                                                                    | Surname * Sumame                                                                                                    |
|                                                                                                    | Date of Birth * 01/01/1970                                                                                                    |
|                                                                                                    | Phone +61 V 02 V 01432476                                                                                                    |
|                                                                                                    | Mobile 🗸                                                                                                    |
|                                                                                                    | Email * VOD@email.com                                                                                                    |
|                                                                                                    | Start Date 01/12/2022                                                                                                    |
|                                                                                                    | End Date                                                                                                    |
|                                                                                                    | Confirm                                                                                                    |

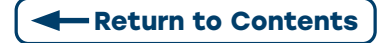

**Step 7: Input** the *Key Individual's* **details** and select **Submit**.

|                             | 2308283726            | Entity Name        | Organ           | isation A     |            |                       |
|-----------------------------|-----------------------|--------------------|-----------------|---------------|------------|-----------------------|
| BN                          | 35152197696           | PRODA RA Numbe     | er 50240        | 39511         |            |                       |
| tatus                       | Active                | From               | 19/01/          | 2022 16:24:35 |            |                       |
| Organisation Co             | ntact Key Individuals | Associated Sites   |                 |               |            |                       |
| Add Key Individuals         |                       |                    |                 |               |            | Expand All Collapse A |
| <ul> <li>Current</li> </ul> |                       |                    |                 |               |            |                       |
| Name ≎                      | Date of Birth ≎       | Role \$            | Phone/Mobile    | Start Date \$ | End Date 🗢 | Action                |
| Jim Smith                   | 01/01/1970            | Associate          | +61 02 61432473 | 19/01/2022    |            | Amend<br>End<br>View  |
|                             | 01/01/1970            | Authorised Contact | +61 02 61432473 | 19/01/2022    |            | Amend<br>End<br>View  |
| Jim Smith                   |                       |                    |                 |               |            |                       |

**Step 8:** An Organisation Record Summary appears. **Check/Enter** missing mandatory **information** outlined in prompt box, select **Submit** then **Save**.

| Organisation R<br>Samaiy<br>Ogenation D<br>Ithe<br>Ogenation | egiste<br>200<br>Per       | 8802 - All of the follow<br>Postal address<br>At least a phone or m<br>An email<br>At least one key indivi<br>At least one key indivi<br>This record can still b | ving details are required for the Organisation reco<br>oblie<br>dual with the role Associate<br>ual with the role Authorised Contact<br>e saved in a Pending status until all required infor<br>Networket ber propulsed for the NR (Autober Burnes Repto | nd to become "Active".<br>mation is provided. |                     | 8034039611          |
|--------------------------------------------------------------|----------------------------|----------------------------------------------------------------------------------------------------|----------------------------------------------------------------------------------------------------|-----------------------------------------------|---------------------|---------------------|
| ABN                                                          | 35 121                     | 97 696                                                                                                    |                                                                                                    |                                               | AON                 |                     |
| Entity Name                                                  | Organi                     | sation A                                                                                                    |                                                                                                    |                                               | Entity Type         | Limited partnership |
| ADV Registered Ad                                            | 009946 QLD 40              | 60                                                                                                    |                                                                                                    |                                               |                     |                     |
| ABN Biet Dele:                                               | 13082                      | 040                                                                                                    |                                                                                                    |                                               | ABN End Date        |                     |
| Registered Mart D                                            | osraa                      | 022                                                                                                    |                                                                                                    |                                               | Registered End Date |                     |
| Utimate Organisation                                         |                            |                                                                                                    |                                                                                                    |                                               |                     |                     |
| Toste                                                        | e racognitied legal entity | y thel you consider to have hierarchical cont                                                                                                    | rd of your organization.                                                                                                    |                                               |                     |                     |
| ABN                                                          | 35 121                     | 97 696                                                                                                    |                                                                                                    |                                               |                     |                     |
| Entry Name                                                   | Organ                      | sation A                                                                                                    |                                                                                                    |                                               |                     |                     |
| Date Recorded                                                | 01123                      | 0402                                                                                                    |                                                                                                    |                                               |                     |                     |
| Contact                                                      |                            |                                                                                                    |                                                                                                    |                                               |                     |                     |
| Phone                                                        |                            |                                                                                                    |                                                                                                    |                                               | Fax                 |                     |
| Mobile                                                       |                            |                                                                                                    |                                                                                                    |                                               | Erel                |                     |
| Podal Address                                                |                            |                                                                                                    |                                                                                                    |                                               |                     |                     |
|                                                              |                            |                                                                                                    |                                                                                                    |                                               |                     |                     |
| Current                                                      |                            |                                                                                                    | Date of Birth                                                                                                    | No.                                           |                     | Phone Wable         |
|                                                              |                            | -                                                                                                    | 0101/1070                                                                                                    | Associate                                     |                     |                     |
| Historical                                                   | Ner                        |                                                                                                    | Celle of Birth                                                                                                    | Rate                                          |                     | Phone Woble         |
| No records found.                                            |                            |                                                                                                    |                                                                                                    |                                               |                     |                     |
| Annual State                                                 |                            |                                                                                                    |                                                                                                    |                                               |                     |                     |
| Current Organicatio                                          | on Billes                  | 0                                                                                                    |                                                                                                    | Kama                                          |                     | Physical 4-00m11    |
| No-records found.                                            |                            |                                                                                                    |                                                                                                    |                                               |                     |                     |
| Save Carcel                                                  |                            |                                                                                                    |                                                                                                    |                                               |                     |                     |

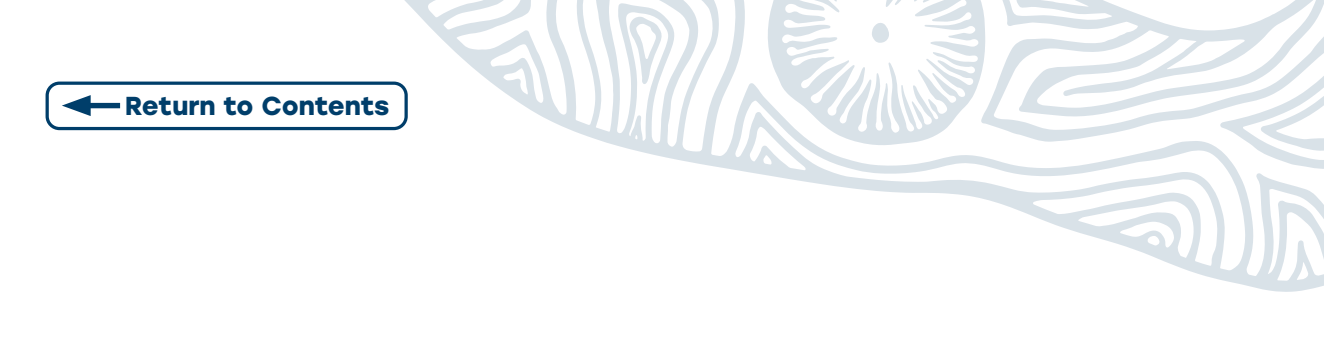

#### **Step 9:** Organisation record activated.

The site details for the business can now be created.

The **Associated Sites** tab now displays an **Add New Site** button to allow the user to **add** an **Organisation Site**.

| nd                                                            | Registe                                                                     | r - Organisati                                                | on Record                                               |                                |
|---------------------------------------------------------------|-----------------------------------------------------------------------------|---------------------------------------------------------------|---------------------------------------------------------|--------------------------------|
| Organisation II                                               | D                                                                           | 2308956726                                                    | Entity Name                                             | Organisation A                 |
| ABN                                                           |                                                                             | 35 121 97 696                                                 | PRODA RA Number                                         | 5024039511                     |
| Status                                                        |                                                                             | Active                                                        | From                                                    | 01/12/2022 11:21:34            |
| manication                                                    |                                                                             |                                                               |                                                         |                                |
| Before ad<br>Organi<br>Physic                                 | ding an Organi<br>sation Site nar<br>al address                             | Key Individuals                                               | Associated Sites                                        | n about the organisation site: |
| Before ad<br>Organi<br>Physic<br>dd New Site<br>Current Organ | Contact<br>ding an Organi<br>sation Site nar<br>al address<br>isation Sites | Key Individuals                                               | Associated Sites                                        | n about the organisation site: |
| dd New Site                                                   | Contact<br>ding an Organi<br>sation Site nar<br>al address<br>isation Sites | Key Individuals<br>sation Site, please ensi<br>ne<br>Name Phy | Associated Sites<br>ure the following details are known | n about the organisation site: |

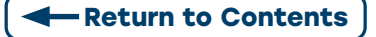

# STAGE 3: CREATING THE ORGANISATION SITE RECORD

The **Organisation Site Record** section allows the user to create a separate record for each of the sites that share the same ABN as the parent *Organisation* in the already completed *Organisation* **Record**. **Complete mandatory fields** in **all** the **tabs** of *the Organisation Site Record*.

| anaadon o                                                              | ite Physic                                               | cal Address                           | Services                     | Contact                                                                       | Key Indi                | ividuals |  |
|------------------------------------------------------------------------|----------------------------------------------------------|---------------------------------------|------------------------------|-------------------------------------------------------------------------------|-------------------------|----------|--|
| Accreditation                                                          | Provider                                                 | Program R                             | Registration                 | Banking D                                                                     | etails                  |          |  |
| To ob<br>• Po<br>• Co                                                  | ostal address                                            | "Active" the follo                    | wing fields are              | required:                                                                     |                         |          |  |
| • Ci<br>• Ki                                                           | ontact phone or<br>ey individual wit                     | r mobile number<br>th a role of 'Auth | orised Contact               | with no end da                                                                | te                      |          |  |
| • Ci<br>• Ki                                                           | ontact phone or<br>ey individual wit                     | r mobile number<br>th a role of 'Auth | orised Contact               | with no end da                                                                | te                      |          |  |
| • Ci<br>• Ki<br>Organisation I<br>ABN                                  | ontact phone or<br>ey individual wit<br>D                | r mobile number<br>th a role of 'Auth | norised Contact              | with no end da<br>2308956727<br>35 121 97 696                                 | te                      |          |  |
| • Ci<br>• Ki<br>Organisation I<br>ABN<br>Entity Name                   | ontact phone or<br>ay individual wit                     | r mobile number<br>th a role of 'Auth | iorised Contact <sup>*</sup> | with no end da<br>2308956727<br>35 121 97 696<br>DRGANISATIO                  | te<br>N A               |          |  |
| • Ci<br>• Ki<br>Organisation I<br>ABN<br>Entity Name<br>Organisation S | ontact phone or<br>ey individual wit<br>D<br>Site Name * | r mobile number<br>h a role of 'Auth  | iorised Contact              | with no end da<br>2308956727<br>35 121 97 696<br>DRGANISATIO<br>Family Genera | te<br>N A<br>I Practice |          |  |

**Step 1:** Select Physical Address Tab. **Enter** the **physical location** of the **site** delivering the health service.

After entering contact phone and email details you must enter a **Post Code** and **select Suburb first.** This will ensure automated address accuracy when entered.

| rganisation Site                                                                                    | Physical Address | Services    | Contact    | Key Indiv       | iduals  | Accreditation                                                                                  | Provider                                        | Program     | Registration  | Banking Detai | is .                                                                                                    |                  |               |          |
|----------------------------------------------------------------------------------------------------|------------------|-------------|------------|-----------------|---------|------------------------------------------------------------------------------------------------|-------------------------------------------------|-------------|---------------|---------------|----------------------------------------------------------------------------------------------------|------------------|---------------|----------|
| Building or Departs                                                                                 | vent             |             |            |                 |         |                                                                                                |                                                 |             |               |               |                                                                                                    |                  |               |          |
| Property                                                                                            |                  |             |            |                 |         |                                                                                                |                                                 |             |               |               |                                                                                                    |                  |               |          |
| Suite/Unit Type                                                                                     |                  |             |            | ¥               |         |                                                                                                |                                                 |             | Suite/Unit No | mber          |                                                                                                    |                  |               |          |
| FloorLevel Type                                                                                     | 10               |             |            |                 | _       |                                                                                                |                                                 |             |               |               |                                                                                                    |                  |               |          |
| Lot Number                                                                                          | Organisati       | ion Site    | Physical A | ddress          | Service | s Contact                                                                                      | Key Ind                                         | ividuals    | Accreditatio  | n Provider    | Program                                                                                                    | Registration     | Banking D     | retails  |
| Street Name                                                                                         | 1                |             |            |                 |         |                                                                                                |                                                 |             |               |               |                                                                                                    |                  |               |          |
| Street Type                                                                                         |                  |             |            |                 |         |                                                                                                |                                                 |             |               |               |                                                                                                    |                  |               |          |
| Locality                                                                                            |                  |             |            |                 |         |                                                                                                |                                                 |             |               |               |                                                                                                    |                  |               |          |
| Postcode<br>Manual Entrol                                                                           |                  |             |            |                 |         |                                                                                                |                                                 |             |               |               |                                                                                                    |                  |               |          |
| al (same cool)                                                                                      | _                |             |            |                 |         |                                                                                                |                                                 |             |               |               |                                                                                                    |                  |               | _        |
| mit Reset Cancel                                                                                    | Locality o       | er Postcode |            |                 |         |                                                                                                |                                                 | -           | . 5091        |               |                                                                                                    |                  |               |          |
|                                                                                                    | Clear Manual     | Entry       |            |                 |         |                                                                                                |                                                 | -           | BA            | NKSIA PARK S  | A 5091                                                                                                    | -                |               |          |
|                                                                                                    | Geospati         | al MMM 201  | •          |                 |         | 1 - Majo                                                                                       | e City                                          |             | TE            | A TREE GULLY  | SA 5091                                                                                                    |                  |               | _        |
|                                                                                                    | Submit Reset     | Cancel      |            |                 |         |                                                                                                |                                                 |             | VI            | TA SA 5091    |                                                                                                    |                  |               | _        |
|                                                                                                    | 24               |             |            |                 |         |                                                                                                |                                                 | [NON-PRO    | OUCTION IN    | our input     |                                                                                                    | 2023-04-49       |               |          |
|                                                                                                    |                  |             |            |                 |         |                                                                                                |                                                 |             | -             |               |                                                                                                    |                  |               |          |
|                                                                                                    |                  |             |            |                 |         |                                                                                                |                                                 |             |               | ~             |                                                                                                    |                  |               |          |
| 600                                                                                                 |                  |             | _          |                 |         | Organisati                                                                                     | ion Site                                        | Physical Ac | Idress Se     | vices Con     | act Key I                                                                                                    | ndividuals /     | Accreditation | Provider |
|                                                                                                    | 110              |             | -          |                 | C       | Organisati                                                                                     | ion Site                                        | Physical Ad | idress Se     | vices Con     | ect Key I                                                                                                    | dividuals /      | Accreditation | Provider |
|                                                                                                    | (1)              | 11          | T          |                 | C       | Organisati                                                                                     | ion Site                                        | Physical Ad | Idress Se     | vices Con     | lect Key l                                                                                                    | dividuals        | Accreditation | Provider |
|                                                                                                    | CO               | 1           | T          |                 | C       | Organisati                                                                                     | ion Site                                        | Physical Ad | idress Se     | vices Con     | act Key i                                                                                                    | dividuals (      | Accreditation | Provider |
|                                                                                                    | - CO             | -           | P          |                 | C       | Organisati                                                                                     | ion Site                                        | Physical Ac | Idress Ber    | vices Con     | act Key I                                                                                                    | ndividuals /     | Accreditation | Provider |
| 2                                                                                                   |                  |             | P          |                 | C       | Organisati                                                                                     | ion Site                                        | Physical Ac | ldress Se     | vices Con     | act Key I                                                                                                    | dividuals /      | Accreditation | Provider |
| 7                                                                                                   |                  | 1           | P          |                 | C       | Organisati                                                                                     | ion Site                                        | Physical Ac | ldress Se     | vices Con     | act Key i                                                                                                    | ndividuals /     | Accreditation | Provider |
| 1                                                                                                   | -                | -           | P          |                 | e .     | Organisati                                                                                     | Line                                            | Physical Ac | ldress Se     | vices Con     | act Key i                                                                                                    | ndividuals /     | Accreditation | Provider |
| Organisation Site                                                                                   | Physical Address | Services    | Contact X  | ey Individual   | s Acce  | Organisati<br>Address I<br>Lecally<br>Postcode                                                 | Line                                            | Physical Ac | koress Ber    | vices Con     | aect Key I<br>d<br>EXTRACTOR                                                                                                    | adividuals /     | Accreditation | Provider |
| Organisation Site<br>Contact Details                                                                | Physical Address | Services    | Contact K  | iry individuali | 8 Aco   | Organisati<br>Address<br>Locally<br>Postode<br>Oter Manual                                     | Line<br>Entry                                   | Physical A: | koress Ber    | vices Con     | act Key I<br>G<br>CONZECTORIA<br>A ELIZABETH<br>Your Input =                                                                                                    | dividuals /      | Accreditation | Provider |
| Organisation Site<br>Contact Details                                                                | Physical Address | Services    | Contact X  | iey individuali | s Acce  | Organisati<br>Address<br>Locally<br>Postode<br>Geospati                                        | Line<br>Line<br>Entry<br>a MMM 2019             | Physical Ad | ldress Ser    | vices Con     | et Key i<br>Ereczanarze<br>A ELizabeth<br>Your input –<br>eli                                                                                                    | SELECTION STATES | Accreditation | Provider |
| Organisation Site<br>Contact Details<br>Phone                                                       | Physical Address | Services    | Contact X  | iey Individuali | s Acc   | Organisati<br>Address<br>Leeally<br>Postoole<br>Geosphi<br>Geosphi<br>Gudres (Reset            | Line<br>Entry<br>Contry<br>Contry               | Physical Ad | tdress Ber    | vices Con     | act Key k<br>d<br>recreation<br>A ELIZABETH<br>Your input =<br>ell                                                                                                    | DATEA TREE       | Accreditation | Provider |
| Organisation Site<br>Contact Details<br>Phone<br>Mobile                                             | Pysical Address  | Services    | Contact X  | iry Individuali | s Acce  | Copanisati<br>Address<br>Locally<br>Postcole<br>(Studiet) (Roset                               | Line<br>Line<br>Entry<br>at Maliat 2016<br>(nat | Physical Ad | toress See    | vices Con     | d<br>ERTATIONALE<br>ERTATIONALE<br>ERTA                                              | ndividuals / /   | Accreditation | Provider |
| Crganisation Site<br>Contact Details<br>Phone<br>Mobile                                             | Pysicil Attres   | Services    | Contact K  | iry Individuals | s Aco   | Organisati<br>Address<br>Locality<br>Postcole<br>Case Manual<br>Georgani<br>Bulanal<br>Balanal | Line<br>Line<br>Entry<br>Carcel<br>Enal         | Physical Ad | toress See    | vices Corr    | d<br>ERYAMONATE<br>ERYAMONATE<br>ERYAMONAT | ndviduals /      | Accreditation | Provider |
| Organisation Site<br>Contact Details<br>Phone<br>Mobile<br>Postal Address<br>Laceble or Photom      | Pysicel Address  | Services    | Contact K  | iey Individuali | s Aco   | Organisati<br>Address<br>Locality<br>Postode<br>Generati<br>Butmit Reset                       | Line<br>Line<br>Entry<br>(Cance)<br>(Cance)     | Physical Ad | koress Bee    | vices Corr    | et Key k<br>EEKSANSEE<br>A ELIZABETH<br>Your input =<br>eli                                                                                                    | naviduals / /    | Accreditation | Provider |
| Organisation Site<br>Context Details<br>Plans<br>Mobile<br>Postal Address<br>Locality or Payar Head | Physical Address | Services    | Contact K  | iry Individual  | s Acc   | Organisati<br>Address<br>Leatur<br>Prestor<br>Badress<br>Badress<br>Resettor                   | Line<br>Line<br>a Mana Jors<br>(mail            | Physical Ad | koress Ber    | vices Con     | et Key k                                                                                                    | NAVIDUALS /      | Accreditation | Provider |

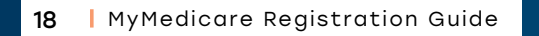

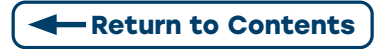

Step 2: Select Services tab and Complete all mandatory fields.

**2.1.** Under the **Service Descriptions** section, **Select Organisation Site Type** from the drop-down box. Use the **checkbox** and select **1 or more** for the **Service Type.** Then **Confirm.** 

**2.2.** Under the **Service Delivery Type** section, **Select Services Delivery Types.** 

|                         | Physical Address                                       | Services                     | Contact           | Key Individuals                | Accreditation                     | Provider         | Program Registration            | Banking Details                         |
|-------------------------|--------------------------------------------------------|------------------------------|-------------------|--------------------------------|-----------------------------------|------------------|---------------------------------|-----------------------------------------|
| Service Description     | 5                                                      |                              |                   |                                |                                   |                  |                                 |                                         |
| The Servic<br>More than | e Description is based on<br>1 Service Description can | your Australian<br>be added. | and New Zeal      | and Standard Industrial        | Classification (ANZS)             | C) classificatio | n. This is based on the main bu | siness activity the Organisation Site p |
| Add/Amend Or            | ganisation Site Type                                   |                              |                   | General Prac                   | tice                              | ~                |                                 |                                         |
| Service Type (*         | Select 1 or more')                                     |                              |                   | Aged Care Br                   | esidential Services               |                  | Service Unit                    |                                         |
| General Prac            | tice Service                                           |                              |                   | Ambulance S<br>General Provi   | ervices                           |                  | No available Service Units      |                                         |
| Confirm Cancel          |                                                        |                              |                   | Mental Health<br>Optometry an  | Hospitals<br>d Optical Dispensing |                  |                                 |                                         |
| Organisation Site 1     | ype/Service Type/Servic                                | e Unit                       |                   |                                |                                   |                  |                                 | Last Updated                            |
|                         |                                                        |                              |                   |                                |                                   | No record        | ds found.                       |                                         |
|                         |                                                        |                              |                   |                                | Showing Rov                       | vs 0-0 of 0      | 14 44 Pr Pi 10 ¥                |                                         |
| Service Delivery Ty     | pes                                                    |                              |                   |                                |                                   |                  |                                 |                                         |
| Aboriginal Com          | nunity Controlled Health                               | Services (ACC                | HS) at Site lo    | cation and/or other lo         | cations                           |                  |                                 |                                         |
| Aboriginal Medie        | al Services (AMS) at Sit                               | e location and/o             | or other locat    | ions                           |                                   |                  |                                 |                                         |
| Mobile Services         | at other locations                                     |                              |                   |                                |                                   |                  |                                 |                                         |
| Outreach Servic         | es at other locations                                  |                              |                   |                                |                                   |                  |                                 |                                         |
| Services at Site        | location                                               |                              |                   |                                |                                   |                  |                                 |                                         |
|                         |                                                        |                              |                   | 5 - <b>5</b> - 5               |                                   |                  |                                 |                                         |
| rvice Locations         | Condes Location is                                     | a la calian au               | deide of the      | Organization City              | a shumingt address                |                  | uden condecentierte e           | n a senseled as order ded basi          |
| 1                       | Service Location is                                    | a location of                | itside of the     | e Organisation Site            | s priysical addres                | s, where pro     | oviders service patients o      | n a repeated or extended basi           |
| Before a Service L      | ocation can be added to the Org                        | anisation Site, the st       | atus of the Organ | isation Site must be 'Active'. |                                   |                  |                                 |                                         |
|                         |                                                        |                              |                   |                                |                                   |                  | Fashs                           | Date Decorded                           |
| Nam                     |                                                        | Add                          | ress              | Get                            | ospatial MMM 2019                 |                  | spoke                           | Date Necorded                           |

**2.3.** Under the **Service Locations**, *if any of the first 4 Service Delivery Types,* the **Add Service Location** button will appear.

**2.3.1. Select Add Service Location** box. **The Add Service Location** screen displays.

2.3.2 Enter mandatory fields.

2.3.3 If relevant, select Spoke\*.

**\*Spoke** is a location such as a community clinic which operates full time or part time as an extension of the Aboriginal Community Health Service or Aboriginal Medical Service Hub.

2.3.4 Check the Declaration box and select Confirm.

| Return to Contents                                                                                                    |  |
|----------------------------------------------------------------------------------------------------|--|
|                                                                                                    |  |
| + inotates                                                                                                    |  |
| Developen in Series Types in Organization Development and the accounts     Invice Landon - and accounts - and a direct product series product area product area product a |  |
| Add Service Location                                                                                                    |  |
| Kere         Address         Geopaid WWI270         Spair         Date-Restrict                                                                                                    |  |
| Numbel<br>Naveful                                                                                                    |  |
|                                                                                                    |  |

| 0                                                           | Kare                                              | Address                                     | Geospatal WMR 2019                    | Spoke                                     | Date Recorded                                   |
|-------------------------------------------------------------|---------------------------------------------------|---------------------------------------------|---------------------------------------|-------------------------------------------|-------------------------------------------------|
|                                                             |                                                   | lo está                                     | ituri.                                |                                           |                                                 |
|                                                             |                                                   | Showing Rows (-1 of ()                      | DV                                    |                                           |                                                 |
|                                                             |                                                   |                                             |                                       |                                           |                                                 |
|                                                             |                                                   |                                             |                                       |                                           |                                                 |
| dd Service Location                                         |                                                   |                                             |                                       |                                           |                                                 |
| The type of Service I                                       | Locations that can be added are determined by     | the Organisation Site's Service Type's.     |                                       |                                           |                                                 |
| This Organisation SI                                        | te is eligible to add Spoke Service Locations.    |                                             |                                       |                                           |                                                 |
| Spoke - It a location                                       | such as a community clinic, which formally on     | erates as an extension of this Abovisinal ( | Community Controlled Health Servic    | te (ACCHR) or Aboricinal Medical Serv     | ice (AMS) Hub                                   |
|                                                             |                                                   |                                             |                                       |                                           |                                                 |
| Spokes.                                                     | nate on a full time or part time basis and workto | rce may move between the Hub and Spo        | ke locations. Clinical records should | I be need centrally at the Hub so that th | ey can be accessed at the Hub as well as any of |
|                                                             |                                                   |                                             |                                       |                                           |                                                 |
| ress -                                                      | Building or Department                            |                                             |                                       |                                           |                                                 |
|                                                             | Property                                          |                                             |                                       |                                           |                                                 |
|                                                             | SuteUnit Type                                     | v                                           |                                       | Suite/Unit Number                         |                                                 |
|                                                             | Floor/Level Type                                  | V                                           |                                       | Floor/Level Number                        |                                                 |
|                                                             | Lot Number                                        |                                             |                                       | Street Number                             |                                                 |
|                                                             | Street Name                                       | •                                           |                                       |                                           |                                                 |
|                                                             | Street Type                                       |                                             |                                       | Street Suffix                             | v                                               |
|                                                             | Locality                                          | •                                           |                                       |                                           |                                                 |
|                                                             | Postcode                                          | •                                           |                                       |                                           |                                                 |
|                                                             | Clear Manual Entry                                |                                             | Locality                              |                                           |                                                 |
| ect Spoke Indicator*                                        | ~                                                 |                                             | /                                     |                                           |                                                 |
| claration                                                   |                                                   |                                             | Postcode                              |                                           |                                                 |
| uterations that                                             |                                                   |                                             |                                       | In such Eastern                           |                                                 |
|                                                             | te is eligible to add Spoke Service Locations on  | W                                           | Clear                                 | lanual Entry                              |                                                 |
| The Organisation Si                                         |                                                   |                                             |                                       |                                           |                                                 |
| The Organisation Si<br>clare that     This Service Location | in meets the definition of a Spoke Service Local  | ion.                                        | · · ·                                 |                                           |                                                 |

2.4. Select Submit if no Add Service Location button appears.

**Step 3: Complete** all mandatory **fields** in the **Contact tab.** Add Postal Address or select Same as Physical Address.

| Organisation Site   | Physical Address | Services | Contact  | Key Individuals | Accreditation | Provider | Program Registration | Banking Detail  | s            |
|---------------------|------------------|----------|----------|-----------------|---------------|----------|----------------------|-----------------|--------------|
| Contact Details     |                  |          |          |                 |               |          |                      |                 |              |
| Phone               | +6               | 1 ¥ 02 ¥ | 61432473 |                 |               |          | Fax                  |                 | * *          |
| Mobile              |                  | *        |          |                 |               |          | Email                | 1               | PM@gmail.com |
| Postal Address      |                  |          |          |                 |               |          |                      |                 |              |
| Building or Departm | ent              |          |          |                 |               |          |                      |                 |              |
| Property            |                  |          |          |                 |               |          |                      |                 |              |
| Suite/Unit Type     |                  |          |          |                 |               |          |                      | Suite/Unit Num  | ber          |
| Floor/Level Type    |                  |          |          |                 |               |          |                      | Floor/Level Nun | nber         |
| Lot Number          |                  |          |          |                 |               |          |                      | Street Number   | 25           |
| Street Name         |                  |          | BARTI    | .ETT            |               |          |                      |                 |              |
| Street Type         |                  |          | PL       |                 |               |          |                      | Street Suffix   |              |
| Postal Type         |                  |          |          |                 |               |          |                      | Postal Number   |              |
| Locality            |                  |          | GREEN    | WAY             |               |          |                      |                 |              |
| Postcode            |                  |          | 2900     |                 |               |          |                      |                 |              |
| Same as Physical Ad | ddress           |          | 2        |                 |               |          |                      |                 |              |

Submit Reset Cancel

**Step 4:** Under the **Key Individuals tab. Add** a minimum of **one individual** as an **Authorised Contact** to the *Organisation Site.* 

Select Add Key Individual in the pop-up box that appears. Then Select Confirm followed by Submit.

Note: The Authorised Contact does **not** need to be listed against the ABN on the ABR.

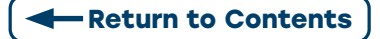

| Organis    | ation Register - Or            | ganisatio | n Site Record    |                           |                                 |                    |                |                     |            | 100                                                                                                    |
|------------|--------------------------------|-----------|------------------|---------------------------|---------------------------------|--------------------|----------------|---------------------|------------|----------------------------------------------------------------------------------------------------|
| Organis    | ation Site Physical Add        | sea Ser   | ices Contact Key | Individuals Accreditation | m Provider Program Registration | Banking Details    |                |                     |            |                                                                                                    |
| A.80       | Fey Individual                 |           |                  |                           |                                 |                    |                | Expending Colo      | 414.42     |                                                                                                    |
| + Carnet   | _                              |           |                  | Add Key Individual        |                                 |                    |                |                     |            |                                                                                                    |
| _          | Name 1                         | Orte      | of Berla 1       | Auto*                     | Role "Authorised Contact        |                    | End D          | ate 1 Action        |            |                                                                                                    |
|            |                                |           |                  | ID Type*                  | PRODA RA Number v               | - 1                |                |                     |            |                                                                                                    |
| _          |                                |           |                  | •                         | 132121208                       |                    |                |                     | _          |                                                                                                    |
| a Halut    | of                             |           |                  | First Name                | Jan                             |                    |                |                     |            |                                                                                                    |
| Submit Har | et Carcal                      |           |                  | Sumame*                   | Smith                           | - 1                |                |                     |            |                                                                                                    |
|            |                                |           |                  | Cote of Birth             | 01011970                        |                    |                |                     |            |                                                                                                    |
|            |                                |           |                  | Phone                     | -11 V 82 V 61402473             |                    |                |                     |            | _                                                                                                    |
|            |                                |           |                  | Mobile                    |                                 |                    |                |                     |            |                                                                                                    |
|            |                                |           |                  | Email*                    | V00@email.com                   |                    |                |                     |            | the second second                                                                                               |
|            |                                |           |                  | Start Date *              | 01/12/2022                      |                    |                |                     |            |                                                                                                    |
|            |                                |           |                  | End Date                  | 3                               |                    |                |                     |            |                                                                                                    |
|            |                                |           |                  | Cuntim Cancel             |                                 |                    |                |                     |            |                                                                                                    |
|            |                                |           |                  |                           |                                 |                    |                |                     |            | the second second second second second second second second second second second second second second second se |
|            | Organisation R                 | tegister  | r - Organisati   | on Record                 |                                 |                    |                |                     |            |                                                                                                    |
|            | Amend                          |           |                  |                           |                                 |                    |                |                     |            |                                                                                                    |
|            | Organisation ID                |           | 2308956726       |                           |                                 | D                  | city Name      | Organisation A      |            |                                                                                                    |
|            | Status                         |           | Active           |                           |                                 | 5                  | ICCA RA Number | 01/12/2022 11:21:34 |            |                                                                                                    |
|            | Ourselanter   4                |           | March 1997       | Annual state of these     |                                 |                    |                |                     |            |                                                                                                    |
|            | Crganisation (                 | ontact    | Key individuals  | Associated sites          |                                 |                    |                |                     |            |                                                                                                    |
| -          | Add Key Individual             |           |                  |                           |                                 |                    |                |                     |            | Expand All Collapse All                                                                                         |
|            | * Current                      |           |                  |                           |                                 |                    |                |                     |            |                                                                                                    |
| -          | Nat                            | NO 0      | D                | ete-of Birth 0            | Role 0                          | Phon               | oMobile        | Start Date 0        | End Date 0 | Action                                                                                                    |
| 2          | Jan 1                          | Smith     |                  | 01/01/1970                | Associate                       | -61 02             | 91432473       | 01/12/2022          |            | Amend<br>End<br>View                                                                                            |
| 2.         | ân                             | Smith     |                  | 01/01/1970                | Authorised Contact              |                    |                | 01/12/2022          |            | Amend<br>End<br>View                                                                                            |
|            |                                |           |                  |                           | Sho                             | wing Rows 1-2 of 2 | · · · 🖪 ··     | (m)                 |            |                                                                                                    |
|            | <ul> <li>Historical</li> </ul> |           |                  |                           |                                 |                    |                |                     |            |                                                                                                    |
|            | Laure 1                        |           |                  |                           |                                 |                    |                |                     |            |                                                                                                    |
|            | [Submt] Reset] C               | ancel     |                  |                           |                                 |                    |                |                     |            |                                                                                                    |

**Step 5:** An Organisation Site Summary will display. **Verify** information, then Select **Save**.

| Organisation Site ID                           |                               |            | PRODA RA Number   |            |         |
|------------------------------------------------|-------------------------------|------------|-------------------|------------|---------|
| Status                                         |                               |            | From              |            |         |
| ganisation Site                                |                               |            |                   |            |         |
| Organisation ID                                | 2308283726                    |            |                   |            |         |
| ABN                                            | 35 121 97 696                 |            |                   |            |         |
| Entity Name                                    | 35 121 97 696                 |            |                   |            |         |
| Organisation Site Name                         | New Organisation              |            |                   |            |         |
| Start Date                                     | 01/12/2022                    |            |                   |            |         |
| sical Address<br>Accreditation                 |                               |            |                   |            |         |
| Is the organisation site accredited or exempt? | Exempt                        |            |                   |            |         |
| Type                                           | Working towards accreditation |            |                   |            |         |
| Start Date                                     | 01/12/2022                    |            |                   |            |         |
| End Date                                       | 30/06/2023                    |            |                   |            |         |
| Provider                                       |                               |            |                   |            |         |
| Current                                        |                               |            |                   |            |         |
| Provider Number                                | Provider Name                 | Provider L | ocation Address   | Start Date | End Dat |
|                                                |                               | No re      | ecords found.     |            |         |
| Historical                                     |                               |            |                   |            |         |
| Provider Number                                | Provider Name                 | Provider L | ocation Address   | Start Date | End Dat |
|                                                |                               | Non        | ecords found.     |            |         |
| Program Registration                           |                               |            |                   |            |         |
| Program ID                                     | Program                       | Status     | Status Start Date |            |         |
|                                                |                               | Non        | ecords found.     |            |         |
| Banking Details                                |                               |            |                   |            |         |
| Program +                                      | B\$8                          | Account No | Account Name      | Start Date |         |
|                                                |                               | No rev     | cords found.      |            |         |
|                                                |                               |            |                   |            |         |

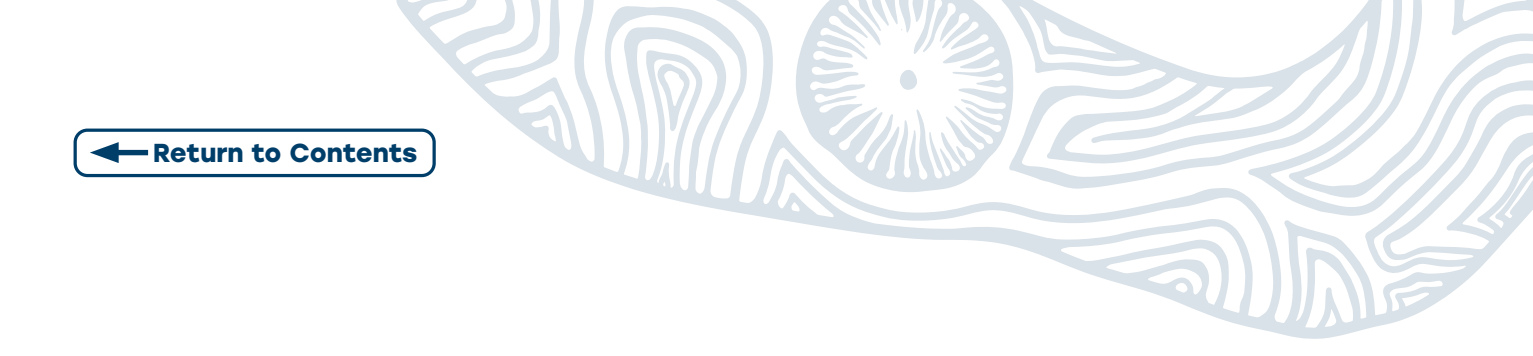

**Step 6:** A **message** confirms that the Organisation Site is saved and now **active**.

| Save completed su          | uccessfully.     |            | _          |                 |               |          |                         |                   |   |
|----------------------------|------------------|------------|------------|-----------------|---------------|----------|-------------------------|-------------------|---|
| Organisation Reg           | jister - Organi  | sation Sit | e Record   | 1               |               |          |                         |                   |   |
| Organisation Site ID       |                  | -          | 2308956826 |                 |               |          | Organisation Site Nam   | e New Organisatio | n |
| Physical Address<br>Status |                  |            | Active     |                 |               |          | PRODA RA Number         | 5024039511        |   |
| Organization Site          | Dhusical Address | Services   | Contact    | Key Individuala | Accorditation | Drawidar | Dragram Dagistration    | Panking Dataila   |   |
| Organisation Site          | Physical Address | Services   | Contact    | Key individuals | Accreditation | Provider | Program Registration    | Banking Details   |   |
| Organisation ID            |                  |            |            |                 |               |          | 2308956727              |                   |   |
| ABN                        |                  |            |            |                 |               |          | 35 121 97 696           |                   |   |
| Entity Name                |                  |            |            |                 |               |          | New Organisation        |                   |   |
| Organisation Site Nar      | me *             |            |            |                 |               |          | Family General Practice |                   |   |
| Start Date                 |                  |            |            |                 |               |          | 01/12/2022              |                   |   |

**Step 7: Complete** relevant details **Accreditation** (required for MyMedicare). Select **Save**.

| ical Address<br>5       | 2308956826<br>25 BARTLETT PL GREEN<br>Active | NAY ACT 2900                    | _                              | Organisation Site N<br>PRODA RA Number<br>From | Kame New Organisa<br>r 5024039511<br>01/12/2022 12            | 42.38           |                         |         |
|-------------------------|----------------------------------------------|---------------------------------|--------------------------------|------------------------------------------------|---------------------------------------------------------------|-----------------|-------------------------|---------|
| sation Site Physi       | ical Address Services Contac                 | t Key Individuals Accreditation | Provider Program Registra      | tion Banking Details                           |                                                               |                 |                         |         |
| Accreditation may a     | fect the eligibility of health programs.     |                                 |                                |                                                |                                                               |                 |                         |         |
| ove Accreditation/Exemp | 6on                                          |                                 |                                |                                                |                                                               |                 |                         |         |
| organisation            | rganisation R                                | egister - Organ                 | nisation Site                  | Record                                         |                                                               |                 |                         |         |
| editing Agency          | nand                                         | - <b>J</b>                      |                                |                                                |                                                               |                 |                         |         |
| s ·                     | liena                                        |                                 |                                |                                                |                                                               |                 |                         |         |
| Date"                   | Organisation Site                            | 2308956826                      |                                |                                                | Organisation Si<br>Name                                       | te P&O<br>ORGAN | IISATION                |         |
|                         | Physical Address                             | 141 TURBOT STREE<br>4000        | T BRISBANE ADEL                | AIDE STREET QLD                                | PRODA RA Num                                                  | nber            |                         |         |
|                         | Status                                       | Active                          |                                |                                                | From                                                          | 01/12/2         | 022 12:49:38            |         |
|                         | Organisation Site                            | Physical Address                | Services                       | Contact Key I                                  | ndividuals                                                    | Accreditation   |                         |         |
|                         | Provider Progr                               | am Registration                 | Banking Details                |                                                |                                                               |                 |                         |         |
|                         |                                              |                                 |                                |                                                |                                                               |                 |                         |         |
|                         | Accredits                                    | ation may affect the eligit     | ility of health program        | ns                                             |                                                               |                 |                         |         |
|                         |                                              |                                 |                                |                                                |                                                               |                 |                         |         |
|                         | Acciedite                                    |                                 |                                |                                                |                                                               |                 |                         |         |
|                         | Acciedita                                    |                                 |                                |                                                |                                                               |                 |                         |         |
| Г                       | Is the organisation                          | site accredited or              | ~                              |                                                |                                                               |                 |                         |         |
|                         | Is the organisation<br>exempt?               | site accredited or              | v                              |                                                |                                                               |                 |                         |         |
| Su                      | Is the organisation<br>exempt?               | site accredited or              | ~                              |                                                |                                                               |                 |                         | End Re  |
| Su                      | Is the organisation<br>exempt?               | site accredited or              | ~                              |                                                |                                                               |                 |                         | End B   |
| Su                      | Is the organisation<br>exempt?               | n site accredited or            | ► Previder Kane                | Provder<br>bo                                  | Location Address                                              | Start Date      | End Sale                | End R   |
| Su                      | Is the organisation<br>exempt?               | A site accredited or            | Paster Kan                     | Provider<br>50                                 | Location Address<br>energies fauld                            | Hart Outs       | Col Day                 | End B   |
| Su                      | Is the organisation<br>exempt?               | n site accredited or            | Proder Kane<br>Proper          | Popular<br>to<br>States<br>Costes              | Locates Address<br>recent load<br>Status Stat                 | Start Date      | End their<br>State face | End Re  |
| Su                      | Is the organisation<br>exempt?               | n site accredited or            | Passier Kens<br>Propen<br>OFTP | Postda<br>To<br>Sata<br>Copia                  | Location Address<br>reports Tourd<br>Status Start<br>61732002 | Start Date      | End films               | End Rea |

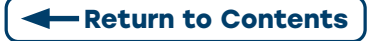

## **3.1 LINKING A PROVIDER**

Step 1: Select Provider tab. Add Provider. Select Confirm

Note: Users can **search** for the provider **using** their **Provider Number.** The start date defaults to today's date.

|                                                                                              |                                                          |                    |                                                                |                         |                        | -           |                         |
|----------------------------------------------------------------------------------------------|----------------------------------------------------------|--------------------|----------------------------------------------------------------|-------------------------|------------------------|-------------|-------------------------|
| Organisation Site ID                                                                         | 230(285143<br>25 BARTLETT IN CRI                         | ENNEY ACT 2000     |                                                                |                         | Organisation Site Name |             |                         |
| Status                                                                                       | Active                                                   |                    |                                                                |                         | From                   |             |                         |
| Organisation Site                                                                            | Physical Address Services Co                             | ntact Key Individu | als Accreditation Provider Progra                              | am Registration Banking | Details                | -           |                         |
| Jost Drovider                                                                                |                                                          |                    |                                                                |                         |                        |             |                         |
| Page Friday                                                                                  |                                                          |                    |                                                                |                         |                        |             |                         |
| * Cuttent                                                                                    |                                                          |                    |                                                                |                         |                        |             |                         |
| Provider                                                                                     | r Number 0 Provider                                      | Name 0             | Provider Location Address                                      | Start Date ©            | End Date ©             |             |                         |
|                                                                                              |                                                          |                    | No records found.                                              |                         |                        |             |                         |
|                                                                                              |                                                          | _                  | Showing Rows 0.0 of 0                                          | 14 AV AV                |                        | 1 Site Name | New Organisation        |
| <ul> <li>Historical</li> </ul>                                                               |                                                          |                    |                                                                |                         |                        | kunder      | 01/13/01/2 12:49:38     |
|                                                                                              |                                                          |                    |                                                                |                         |                        | -           |                         |
| ubmit Reset Cancel                                                                           |                                                          |                    |                                                                |                         |                        |             |                         |
| -                                                                                            | Add Provider                                             |                    |                                                                |                         |                        |             | Expand All Collapse All |
| Add Prc                                                                                      |                                                          |                    |                                                                |                         |                        |             |                         |
|                                                                                              | * Current                                                |                    |                                                                |                         |                        |             |                         |
| Provider                                                                                     | Provider Number ©                                        | Provider           | Add Provider                                                   |                         |                        | х           | End Reason © Action     |
| Provider I                                                                                   |                                                          |                    |                                                                |                         |                        |             |                         |
|                                                                                              |                                                          |                    | Provider Number                                                | 2885956                 | Find                   |             |                         |
| Provider I                                                                                   |                                                          |                    | Provider Number                                                | 2985956                 | Find                   |             |                         |
| Provider I                                                                                   | <ul> <li>Historical</li> </ul>                           |                    | Cancel                                                         | 2885956                 | Find                   | _           |                         |
| Provider I<br>Organisat                                                                      | + Historical                                             |                    | Cancel                                                         | 2585356                 | Find                   |             |                         |
| Provider I<br>Organisat<br>Start Date                                                        | Historical                                               | ł                  | Cancel 01/12/2022                                              | 286966                  | Find                   |             |                         |
| Provider I<br>Organisat<br>Start Date                                                        | + Historical                                             |                    | Cancel 01/12/2022                                              | 2385966                 | Find                   |             |                         |
| Provider I<br>Organisat<br>Start Date<br>End Date                                            | Historical                                               |                    | Cancel<br>01/12/2022                                           | 2385966                 | Find                   |             |                         |
| Provider I<br>Organisat<br>Start Date<br>End Date<br>Declaratio                              | Hestical                                                 |                    | Cancel<br>01/12/2022                                           | 2103066                 | Find                   |             |                         |
| Provider I<br>Organisat<br>Start Date<br>End Date<br>Declaratio                              | k Habrial                                                | ť                  | U1/12/2022                                                     |                         | Find                   |             |                         |
| Provider I<br>Organisat<br>Start Date<br>End Date<br>Declaratio<br>The inform                | n<br>ation you have provided is                          | true and corre     | Carol U1/12/2022                                               | 288966                  | ading                  |             |                         |
| Provider I<br>Organisa<br>Start Date<br>End Date<br>Declaratio<br>The information            | n<br>ation you have provided is<br>is a serious offence. | true and corre     | Career<br>U1/12/2022                                           | 288986                  | red                    |             |                         |
| Provider I<br>Organisat<br>Start Date<br>End Date<br>Declaratio<br>The information           | HNROUG     HNROUG                                        | true and corre     | Caroli                                                         | 2385966                 | eading                 |             |                         |
| Provider I<br>Organisat<br>Start Date<br>End Date<br>Declaratio<br>The inform<br>information | n<br>ation you have provided is<br>is a serious offence. | true and corre     | Carol Number<br>U1/12/2022 CB<br>CC, and you understand that g | jving false or misle    | ading                  | I           |                         |

**Step 2:** Once an eligible provider has been added to the Organisation Site. Select **Submit** to update information against the Organisation Site Record.

The Organisation Site Record Summary will display again. Select Save.

| Organisation Site ID          |                                                                 | 1                                            | 2306263817                      |                 |               |                               | Organisation Site Nat |                 |                               | New Organisation                                                            |                               |                   | 100               |
|-------------------------------|-----------------------------------------------------------------|----------------------------------------------|---------------------------------|-----------------|---------------|-------------------------------|-----------------------|-----------------|-------------------------------|-----------------------------------------------------------------------------|-------------------------------|-------------------|-------------------|
| Physical Address              |                                                                 | 2                                            | S BARTLET                       | T PL GREENWAY A | CT 2900       |                               | PROCA RA Number       |                 |                               | 5024039511                                                                  |                               |                   | 100               |
| Satus                         |                                                                 | 4                                            | dve                             |                 |               |                               | From                  |                 |                               | 01/12/2022 12:49:38                                                         |                               |                   | 100               |
| Organisation Site             | Physical Address                                                | Services                                     | Contact                         | Key Individuals | Accreditation | Provider                      | Program Registration  | Banking Details |                               |                                                                             |                               |                   |                   |
| Add Provider                  |                                                                 |                                              |                                 |                 |               |                               |                       |                 |                               |                                                                             | Expand AV                     | Colupse All       | 10                |
| Current                       |                                                                 |                                              |                                 |                 |               |                               |                       |                 |                               |                                                                             |                               |                   | 10                |
| Provider N                    | Number D                                                        | Prov                                         | rider Name D                    |                 | Provider L    | ocation Addre                 | 165 5                 | lart Dale 0     | End Date D                    | End Reason                                                                  |                               | Action            | 10                |
| 2885                          | and a                                                           |                                              | Do Danta                        |                 | 25 BARTLET    | T PL GREEN                    | WWW ACT 2000          | Mr0:0622        |                               |                                                                             |                               | Amend             | 100               |
| 41001                         | 100                                                             | 00                                           | DA SHELIN                       |                 |               |                               |                       |                 |                               |                                                                             |                               | Caroli            |                   |
| -                             | 17.9                                                            | 00                                           | CA SHELLA                       |                 | Showing R     | ows 1.1 of 1                  | 1                     |                 |                               |                                                                             |                               | Cancel            |                   |
| Hebrical                      |                                                                 |                                              | 24 246 IN                       |                 | Showing R     | ows 1.1 of 1                  |                       |                 |                               |                                                                             | _                             | Cancel            |                   |
| Habrical                      | Provider                                                        |                                              | (A 246 IN                       |                 | Showing R     | ows 1.1 of 1                  |                       |                 |                               |                                                                             |                               | Carca             |                   |
| Nebrical                      | Provider                                                        |                                              |                                 |                 | Showing R     | ows11of1                      |                       |                 |                               |                                                                             |                               | Caros             |                   |
| Habrical                      | Provider                                                        | Provide                                      | er Number                       | r               | Showing R     | pes 1.1 of 1<br>Provide       | r Name                |                 | Pr                            | ovider Location Ad                                                          | dress                         | Caros             |                   |
| Helbrical                     | Provider                                                        | Provid<br>28                                 | er Number<br>85956              | 1               | Showing R     | Provide<br>Ben 1              | r Name                |                 | Pr<br>25 B                    | ovider Location Ad                                                          | Dress<br>VINAY ACT 2          | Carcel            |                   |
| Habrical                      | Provider<br>Current<br>Historica                                | Provide<br>28                                | er Number                       | e .             | Showing R     | Provide<br>Ben S              | r Name                |                 | Pi<br>25 B/                   | ovider Location Ad                                                          | Dress<br>WARY ACT 2           | 500               |                   |
| Hebrical                      | Provider                                                        | Provide<br>28<br>4<br>Prov                   | er Number<br>05056<br>ider Numb | r<br>ber        | Showing R     | Provide<br>Provide            | r Name                |                 | Pt<br>25 B4<br>Provider       | ovider Location Advector                                                    | fress<br>VRAY ACT 2           | 100               | Start C           |
| Hebriad                       | Provider<br>Current<br>Historica                                | Provide<br>28<br>4<br>Prov                   | er Number<br>16056              | r               | Showing R     | Provide<br>Provide            | r Name                |                 | Pr<br>25 Br<br>Provider<br>No | ovider Location Ad<br>RTLETT PL OREE<br>Location Address<br>records found.  | tress<br>ener ACT 2           | 900               | c<br>Start C      |
| Helancal                      | Provider<br>Current<br>Historica<br>Program Reg                 | Provid<br>28<br>4<br>Prov<br>jstration       | er Number<br>85956<br>ider Numb | r<br>ber<br>D   | Showing R     | Provide<br>Provide<br>Provide | r Name                | Status          | Pt<br>25 84<br>Provider<br>No | ovider Location Ad<br>WRTLETT PL GREE<br>Location Address<br>records found. | dress<br>RAKY ACT 2<br>Status | 900<br>Start Date | e<br>e<br>Start D |
| Haterical<br>and Basel Cancel | Provider<br>Current<br>Historica<br>Program Reg<br>Banking Deta | Provide<br>28<br>4<br>Prov<br>jstration<br>P | er Numbe<br>95956<br>ider Numb  | r<br>Her<br>D   | Shring R      | Provide<br>Provide<br>Provide | r Name                | Status          | Pe<br>25 BJ<br>Provider<br>No | ovider Location Ad<br>WTLETT PL OREE<br>Location Address<br>records found.  | dress<br>WARY ACT 2<br>Status | 900<br>Start Date | Start D           |

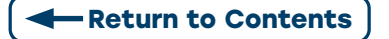

## **3.2 ADDING A PROGRAM**

**Step 1:** Select **Program Registration tab.** This will display the programs the site is eligible for. From the **New Program** drop down box, **Select** the desired **Program.** 

**Note:** if the desired program is not displayed and you are eligible there maybe formatting errors in one of the tabs input fields i.e. the address.

#### Select Add Program.

#### Select Submit.

| rganisation Re       | gister - Organ   | isation Sit | e Record    | i               |               |                 |                       |                 |        |
|----------------------|------------------|-------------|-------------|-----------------|---------------|-----------------|-----------------------|-----------------|--------|
| Organisation Site ID | )                |             | 2308283817  |                 |               |                 | Organisation Site Nan | ne              | FAMIL  |
| Physical Address     |                  |             | 25 BARTLETT | PL GREENWAY ACT | 2900          |                 | PRODA RA Number       |                 | 502400 |
| Status               |                  |             | Active      |                 |               |                 | From                  |                 | 01/12/ |
| Organisation Site    | Physical Address | Services    | Contact     | Key Individuals | Accreditation | Provider        | Program Registration  | Banking Details |        |
| New Program          | ~                | Add Program |             |                 |               |                 |                       |                 |        |
| Progra               | am ID 🗘          |             | Program     | 0               | Status ¢      |                 | Status                | Start Date ¢    |        |
|                      |                  |             |             |                 |               | No recor        | ds found.             |                 |        |
|                      |                  |             |             |                 | Showing       | a Rows 0-0 of ( | 14 <4 P> PI           |                 |        |

A message displays **Save completed successfully.** The **program registration screen** shows that this site is now eligible for the Program.

| Organisation Site ID                                                                                                    |                                                                          | :                                                                        | 230825143                                        |                                             |                                                                                    |                         | Organisation Site Nan                                                                                                    | ne New Organisati                 |  |
|----------------------------------------------------------------------------------------------------|--------------------------------------------------------------------------|--------------------------------------------------------------------------|--------------------------------------------------|---------------------------------------------|------------------------------------------------------------------------------------|-------------------------|----------------------------------------------------------------------------------------------------|-----------------------------------|--|
| Physical Address                                                                                                    | vysical Address 25 BARTLETT PL GREENWAY ACT 2900 PRODA RA Number         |                                                                          |                                                  |                                             | 5024039511                                                                         |                         |                                                                                                    |                                   |  |
| Status                                                                                                    |                                                                          |                                                                          | Active                                           |                                             | From                                                                               |                         |                                                                                                    |                                   |  |
| rganisation Site                                                                                                    | Physical Address                                                         | Services                                                                 | Contact                                          | Key Individuals                             | Accreditation                                                                      | Provider                | Program Registration                                                                                                    | Banking Details                   |  |
| Organisation ID                                                                                                    |                                                                          |                                                                          |                                                  |                                             |                                                                                    |                         | 2308956727                                                                                                    |                                   |  |
| ABN                                                                                                    |                                                                          |                                                                          |                                                  |                                             |                                                                                    |                         | 35 121 97 696                                                                                                    |                                   |  |
| Entity Name New Organisation                                                                                                    |                                                                          |                                                                          |                                                  |                                             |                                                                                    |                         |                                                                                                    |                                   |  |
| Entity Name                                                                                                    |                                                                          |                                                                          | Organisation Site Name * Family General Practice |                                             |                                                                                    |                         |                                                                                                    |                                   |  |
| Entity Name<br>Organisation Site Na                                                                                                    | ame *                                                                    |                                                                          |                                                  |                                             |                                                                                    |                         | Family General Practice                                                                                                    |                                   |  |
| Entity Name<br>Organisation Site Na<br>Start Date<br>Organisation                                                                                            | <sup>ame •</sup><br>Register - Orga                                      | inisation S                                                              | ite Recor                                        | rd                                          |                                                                                    |                         | Family General Practice<br>01/12/2022                                                                                                    |                                   |  |
| Entity Name<br>Organisation Site N<br>Start Date<br>Organisation<br>Amend<br>Organisation Sit                                                                | ame •<br>Register - Orga<br>te ID                                        | Inisation \$                                                             | Site Reco                                        | rd                                          | Organisation Site Na                                                               | me                      | Family General Practice<br>01/12/2022<br>New Organisation                                                                                                |                                   |  |
| Entity Name<br>Organisation Site N<br>Start Date<br>Organisation<br>Amend<br>Organisation Sit<br>Physical Addres                                             | ame •<br>Register - Orga<br>te ID<br>ts                                  | 230825143<br>25 BARTLETT P                                               | Site Record                                      | rd<br>ACT 2900                              | Organisation Site Na<br>PRODA RA Number                                            | me                      | Family General Practice<br>01/12/2022<br>New Organisation<br>5024039511                                                                                  |                                   |  |
| Entity Name<br>Organisation Site N<br>Start Date<br>Organisation<br>Amend<br>Organisation Sit<br>Physical Addres<br>Status                                   | ame •<br>Register - Orga<br>te ID<br>ts                                  | 230825143<br>25 BARTLETT P<br>Active                                     | <b>Site Reco</b> i                               | rd<br>ACT 2900                              | Organisation Site Na<br>PRODA RA Number<br>From                                    | me                      | Family General Practice<br>01/12/2022<br>New Organisation<br>5024039511<br>01/12/2022 12.49:3                                                            | 18                                |  |
| Entity Name<br>Organisation Site N<br>Start Date<br>Organisation<br>Amend<br>Organisation Sit<br>Physical Addres<br>Status<br>Organisation Sit               | ame * Register - Orga te ID ts Physical Addres                           | 230625143<br>25 BARTLETT P<br>Active<br>s Services                       | Site Record                                      | rd<br>ACT 2900<br>Key Individuals           | Organisation Site Na<br>PRODA RA Number<br>From<br>Accreditation                   | me<br>Provider          | Family General Practice           01/12/2022           New Organisation           5024039511           01/12/2022 12.49:3           Program Registration | 18<br>Banking Details             |  |
| Entity Name<br>Organisation Site N<br>Start Date<br>Organisation<br>Amend<br>Organisation Sit<br>Physical Addres<br>Status<br>Organisation Sit<br>New Progra | ame ' Register - Orga te ID s e Physical Addres am v Add                 | 230825143<br>25 BARTLETT P<br>Active<br>is Services<br>Program           | L GREENWAY                                       | rd<br>ACT 2500<br>Key Individuals           | Organisation Sile N2<br>PRODA RA Number<br>From<br>Accreditation                   | me<br>Provider          | Family General Practice<br>01/12/2022<br>New Organisation<br>5024039511<br>01/12/2022 12.493<br>Program Registration                                     | 18<br>Banking Details             |  |
| Entity Name Organisation Site N Start Date Organisation Amend Organisation Sit Physical Addres Status Organisation Sit New Program                           | ame * Register - Orga te ID ts Physical Addres am Physical Addres am D o | 230025143<br>25 BARTLETT P<br>Active<br>Services<br>Program<br>Program © | Site Record                                      | rd<br>ACT 2500<br>Key Individuals<br>atus ≎ | Organisation Sile N2<br>PRODA RA Number<br>From<br>Accreditation<br>Status Start D | me<br>Provider<br>ate ¢ | Family General Practice<br>01/12/2022<br>New Organisation<br>5024039511<br>01/12/2022 12.49:3<br>Program Registration<br>Status En                       | i8<br>Banking Details<br>J Date ≎ |  |

**Step 2:** Select the **Banking Details tab.** This allows the user to **add banking details** for an organisation site **when** the **user holds the HPOS-Org-Finance Attribute.** 

Select Add and enter new bank account details or Select an existing account.

Agree to the Declaration statement and Select Confirm.

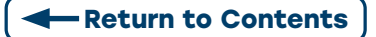

| spical Address<br>stus<br>anisation Site Diverical Addres |                             |                                    |                               | Organisation site Nati    |                  |                     |        |
|-----------------------------------------------------------|-----------------------------|------------------------------------|-------------------------------|---------------------------|------------------|---------------------|--------|
| anisation Site Divisional Address                         | Active                      |                                    |                               | From                      |                  | 01/12/2022 12:49:38 |        |
|                                                           | s Services Con              | stact Key Individuals Ar           | reditation Provider           | Program Registration      | Banking Details  |                     |        |
| - injacan kant                                            |                             | next regimerrouses re              |                               | 1 Togram Hugistation      | conning creation |                     |        |
| Updates to banking details will t                         | ike affect and have a start | date of tomorrow.                  |                               |                           |                  |                     |        |
| Program +                                                 | 858                         | Account No                         | Aco                           | ount Name                 | Start Date       | End Date            | Action |
| OPTP                                                      |                             |                                    |                               |                           |                  |                     | Add    |
| Add Banking Details                                       |                             |                                    |                               |                           |                  | ×                   |        |
| Program details                                           |                             |                                    |                               |                           |                  |                     |        |
| Program:                                                  |                             |                                    |                               |                           |                  |                     |        |
| Choose type of account deta                               | ils                         |                                    |                               |                           |                  |                     |        |
| <ul> <li>Select an existing account</li> </ul>            | nt                          |                                    |                               |                           |                  |                     | 10000  |
| Enter a new account                                       |                             |                                    |                               |                           |                  |                     | 0.000  |
| Existing account details                                  |                             |                                    |                               |                           |                  |                     | 10000  |
| Existing accounts                                         |                             | ¥                                  |                               |                           |                  |                     | 1000   |
| Account details                                           |                             |                                    |                               |                           |                  |                     | 1000   |
| Branch number (BSB)                                       |                             |                                    |                               |                           |                  |                     |        |
| Name of bank, building soci                               | ty or credit union          |                                    |                               |                           |                  |                     |        |
| Branch where account is he                                | d                           |                                    |                               |                           |                  |                     |        |
| Account Number                                            |                             |                                    |                               |                           |                  |                     |        |
| Account Name                                              |                             |                                    |                               |                           |                  |                     |        |
| Declaration                                               |                             |                                    |                               |                           |                  |                     |        |
| I declare that:                                           |                             |                                    |                               |                           |                  |                     | 10000  |
| <ul> <li>I have authority to provide</li> </ul>           | banking details on be       | half of the Sole Trader.           |                               |                           |                  |                     | 1000   |
| I authorise:<br>Services Australia to direct              | t all payments relating     | to this program for the Organi     | isation Site, will be paid in | to the nominated account  | L                |                     |        |
| I understand that:<br>• Other employees of the O          | rganisation may be ab       | le to see these banking details    | if they are delegated the     | relevant PRODA Attribut   | 15.              |                     |        |
| <ul> <li>Services Australia may co</li> </ul>             | ntact me to confirm the     | ese details for security or clarif | lcation purposes.             |                           |                  |                     |        |
| The information I am providir                             | g is true and correct, a    | and I understand that giving fai   | lse or misleading informat    | ion is a serious offence. |                  |                     |        |

## **3.3 LINKING A SUBSIDIARY ORGANISATION IN PRODA** TO AN ORGANISATION SITE RECORD

#### **Overview:**

- Subsidiary Organisations are an entity under an Organisation in PRODA, that does not have an ABN but allows a business to independently interact with a linked Service Provider.
- Organisations may register Subsidiary Organisations to their Organisation in PRODA to provide another type of access to information, based on a person's role, work type, or department.
- There are three new PRODA attributes that provide access to the Organisation Register and its records, 'HPOS-Org-Admin, HPOS-Org-Site-Admin and HPOS-Org-Finance' (to understand more see Organisation Register PRODA Attributes at a Glance fact sheet). Organisation sites may choose to link to a Subsidiary Organisation, to limit access further to members of the PRODA subsidiary Organisation only.
- A Director of the Organisation in PRODA and its Subsidiary Organisations or a member who has the Owner-Access or Employee-Management Attribute can add or remove access.

**Note:** Linking a Subsidiary Organisation to an Organisation Site in the Organisation Register is Voluntary.

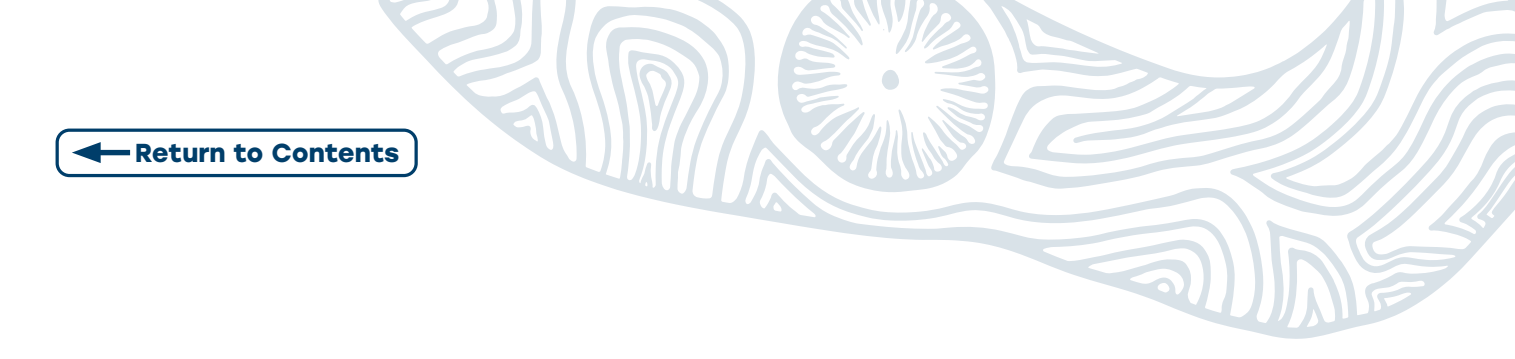

Step 1: To link a Subsidiary Organisation in PRODA, log into PRODA and select Organisations.

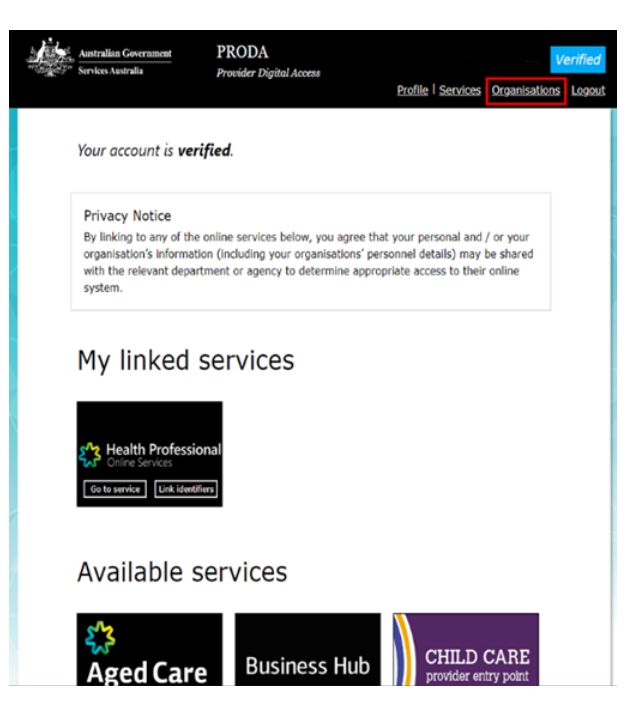

**Step 2: Select the Organisation name** that is the required Subsidiary Organisation you want to link Organisation Site/s to.

**Step 3:** Expand Subsidiary Organisation and **select the relevant Subsidiary Organisation**.

Step 4: Add HPOS to the Subsidiary Organisation

**Note:** HPOS as a service provider will **need** to be **added again**, this time to enable a link between the Subsidiary Organisation and the Organisation Site Record using the **ORG Site ID as identifier type.** This was issued when the site record was created in the Organisation Register.

Step 5: Expand Service Provider menu. Select HPOS as a Service Provider. Click Add Service Provider

Health Professional Online Services (HPOS)
 Medicare Online/ECLIPSE/DVA/AIR
 NDIS API
 NDIS Partner Portal
 National Redress Scheme
 DI - Oversight Authority Response System
 OTS Software Vendor Portal
 PBS Online
 Transforming the Collection of Student Information
 Health Professional Management Services

The **status** of the HPOS Service for the Organisation will display as **Pending** *until linking has been completed*. **Once completed the** status will display as **Active**.

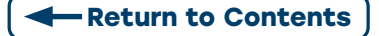

|                          | Name 🌲             |   |     | _ |         | Status 🌲 |                 |
|--------------------------|--------------------|---|-----|---|---------|----------|-----------------|
|                          |                    |   |     |   |         |          |                 |
| Health Professional Onli | ne Services (HPOS) |   |     |   | Pending |          |                 |
| PRODA                    |                    |   |     |   | Active  |          |                 |
|                          | 14                 | 4 | 1 🕨 | M | 10 🗸    |          | 2 records found |

**Step 6:** PRODA connects users to the Provider Linking System (PLS) and the **Organisation** Linking screen will now appear.

Read Terms and Conditions and Complete the Declaration. Select Accept

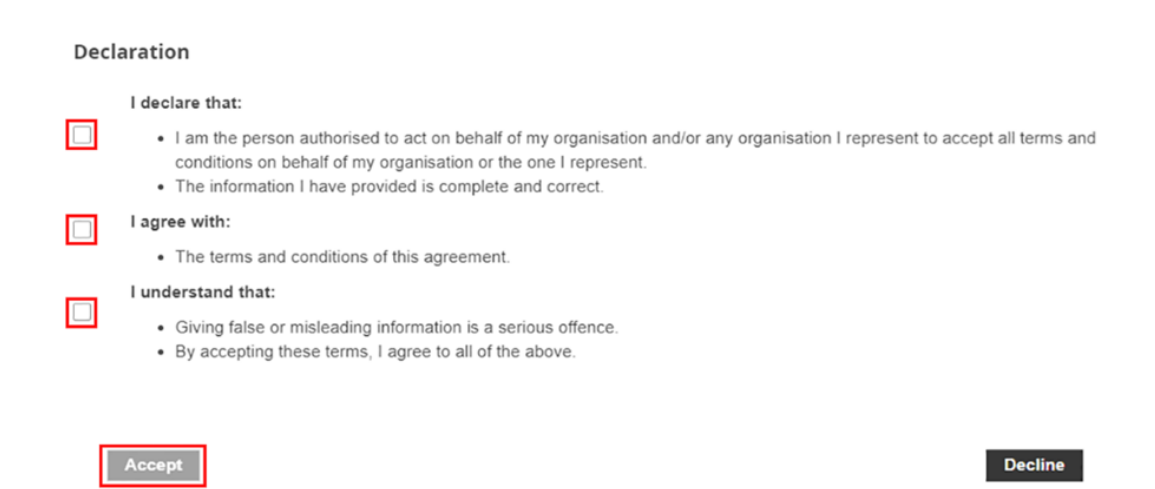

Step 7: The Organisation Linking - Create Relationship screen displays.

Select **Organisation Site ID** from drop down list under *identifier type*.

Enter Organisation Site ID number in the Identifier field

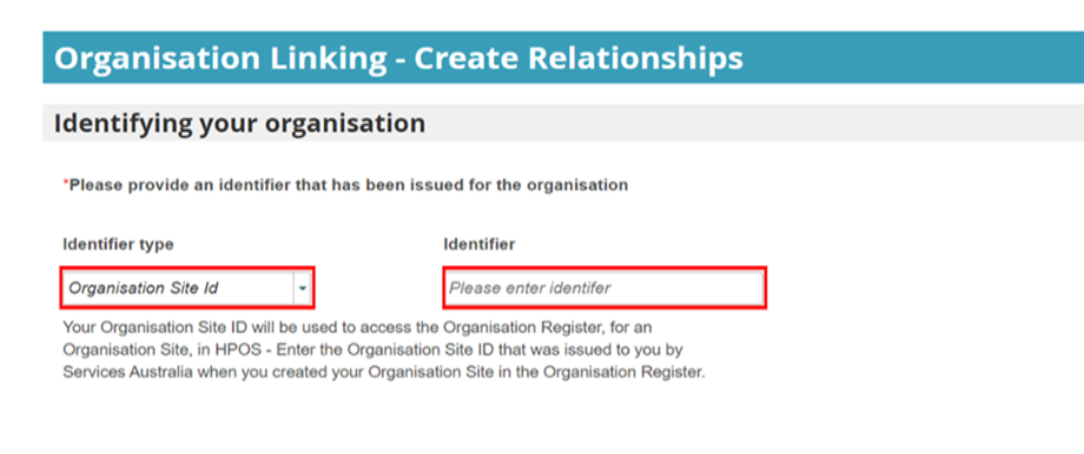

Next

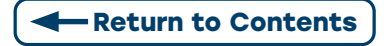

#### Step 8: Select Next

The Organisation has been identified and a relationship to HPOS and the Organisation Site record has been established.

The user will **receive confirmation** that they can access HPOS services based on the identifier they have entered.

| <b>Organisation Linking - Create Relation</b>                            | iships |      |
|--------------------------------------------------------------------------|--------|------|
| Verification of relationship                                             |        |      |
| We have established your organisation's relationship with the following: |        |      |
| Health Professional Online Services (HPOS) for ABN 15104473271           | ×      |      |
|                                                                          |        | Next |
|                                                                          |        |      |

#### Step 9: Select Finish.

The user now has the HPOS tile as a linked Service Provider under My linked services.

| Organisation Linking - Next Steps                                                                                                    |        |
|----------------------------------------------------------------------------------------------------|--------|
| You can now access HPOS services based on the identifiers you have used to link.<br>Select Go to service on the Health Professional Online Services tile in PRODA - My services. |        |
| Select the organisation you have linked                                                                                                    |        |
| First time access: The HPOS terms and conditions will display, you must read them and select I agree Provide an email address and select submit                                  |        |
| The HPOS home page opens.                                                                                                    |        |
| To return to your PRODA account from HPOS select Manage logon account from the main menu.                                                                                        |        |
| Go to My services page in PRODA by clicking Here.                                                                                                    |        |
|                                                                                                    | Finish |

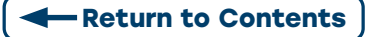

## **STAGE 4: DELEGATING MYMEDICARE ACCESS TO STAFF**

After adding the MyMedicare program for the Organisation Site, a new attribute will become available in the Organisation in PRODA.

#### HPOS-MyMedicare-Program-Staff

Members of the Organisation in PRODA who are **Directors** or have been assigned the **Owner-Access attribute** will automatically have the **MyMedicare attribute added**.

**ONLY** members of the Organisation who are **Directors** or have the **Owner-Access attribute** can **delegate** the **HPOS-MyMedicare-Program-Staff** attribute

**NOTE:** Staff members will also need to have the HPOS-Access attribute assigned to access HPOS on behalf of the Organisation in PRODA

## 4.1 ADD THE HPOS-MYMEDICARE-PROGRAM-STAFF TO STAFF

**Step 1:** Log in to **PRODA** and select the **Organisation** link in the top **right-hand corner**.

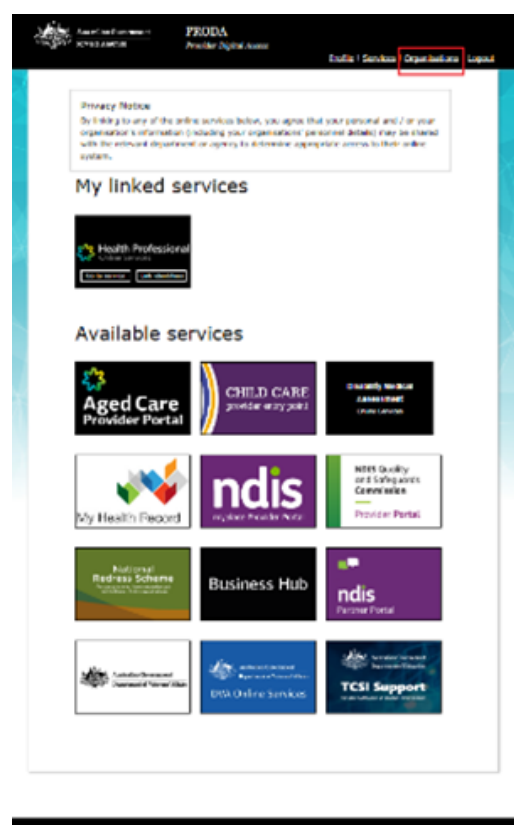

a **t** ≜ 🛡

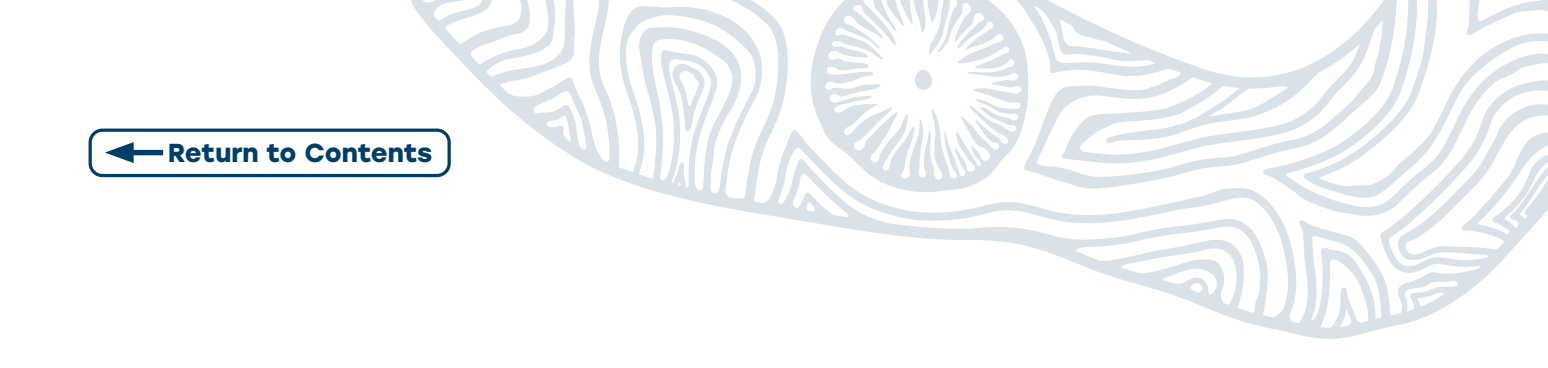

**Step 2: Select the Organisation** you want to **assign** the **attribute** in.

Select Manage my Organisation

| ny organie                                                                                                    |                                                 |                       |                      |
|----------------------------------------------------------------------------------------------------|-------------------------------------------------|-----------------------|----------------------|
|                                                                                                    |                                                 |                       |                      |
| You're a memb                                                                                                    | er of the organisation:                         | s listed below.       |                      |
| Select the organisation                                                                                                    | name to:                                        |                       |                      |
| <ul> <li>view the organis</li> </ul>                                                                                                    | ation's details                                 |                       |                      |
| <ul> <li>manage the organization of the organization of the or</li></ul> | insation's devices<br>he organisation's members |                       |                      |
| <ul> <li>add subsidiary o</li> </ul>                                                                                                    | rganisations (for parent organisa               | tions only)           |                      |
| Name 0                                                                                                    | ABN 0                                           | Organisation Status 0 | Role/Status 0        |
| Organisation 1                                                                                                    | 12 36 36 477                                    | Ative                 | Director / Active    |
| Organisation 2                                                                                                    | 12 345 345 478                                  | Bruil UnverFied       | Director / Unmatched |
|                                                                                                    |                                                 |                       |                      |
|                                                                                                    |                                                 |                       |                      |
|                                                                                                    |                                                 |                       |                      |
|                                                                                                    |                                                 |                       |                      |
|                                                                                                    |                                                 |                       |                      |
|                                                                                                    |                                                 |                       |                      |
|                                                                                                    | x < <b>1</b>                                    | X IV                  | 2 records found      |

| a ( A 👳 |  |
|---------|--|
|         |  |

#### Step 3: Select Individual

|                                                                                                    | Provider Digital Acce               | 2101<br>2101              | lie   <u>Services</u> | Organisations                   |
|----------------------------------------------------------------------------------------------------|-------------------------------------|---------------------------|-----------------------|---------------------------------|
|                                                                                                    | rappication                         |                           |                       |                                 |
| Organisation Details                                                                                                 | iyanisation                         |                           |                       |                                 |
| Organisation Name                                                                                                    | Organisation 1                      |                           |                       |                                 |
| PRODA RA (Organisation)                                                                                              | 1234512345                          |                           |                       |                                 |
| Status                                                                                                    | Active                              |                           |                       |                                 |
| ABN                                                                                                    | 12 345 345 677                      |                           |                       |                                 |
| Contact Email Address                                                                                                | org1@orgmail.com                    |                           |                       | Update Email                    |
| Contact Phone Number                                                                                                 | Not supplied.                       |                           |                       | Update Phone                    |
| Remove Organisation                                                                                                  |                                     |                           |                       |                                 |
| Remove Organisation<br>Members                                                                                       | PRODA RA 🗘                          | Role ©                    | Artice                | Status \$                       |
| Remove Organisation<br>Members<br>Manue *                                                                            | PRODA RA \$                         | Role ©                    | Ache                  | Status ‡                        |
| Remove Organisation<br>Members<br>Manuface                                                                           | PROCA RA. ©                         | Roler ©                   | Active                | Status ©<br>3 records four      |
| Remove Organisation<br>Members<br><u>Name *</u><br><u>Manufator</u><br>Add Member                                    | PRODA RA 4<br>90000000<br>X 4 1 > X | Role ©                    | Active                | Status Ф<br>3 records four      |
| Renow Organization<br>Members<br>ManaGalers<br>Add Member<br>Subsidiary Organizations                                | PRODARA ©                           | Role ©                    | Active                | Status ©<br>3 records four      |
| Renow Organization<br>Members<br>Manders<br>Manders<br>Add Member<br>Subsidiary Organizations<br>Sanidary Provider   | PROGARA ©                           | Role Q<br>Develor         | Active                | Status ©<br>3 records four      |
| Rence Organization<br>Members<br>Manachar * * * * * * * * * * * * * * * * * * *                                      | PROCA BAL ©                         | Role ©                    | Aclue                 | Status ©<br>3 records four<br>V |
| Rence Organization Wenders Winders Winders Marchain Add Meeder Udddary Organizations Lanka Provider E28 Devices Eack |                                     | tale Q<br>Greetar<br>13 ∨ | Active                | Status ©<br>3 records floor     |

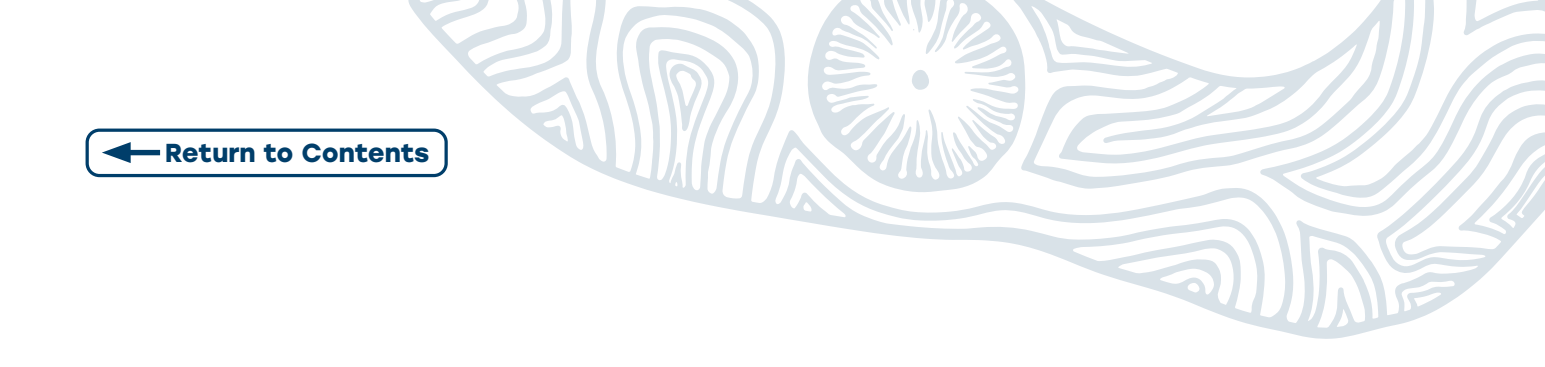

Step 4: Select Attribute Delegations then select Delegate to This Member.

| ack                                                                                                    |                                                                       |                                                                 |
|----------------------------------------------------------------------------------------------------|-----------------------------------------------------------------------|-----------------------------------------------------------------|
| lanage Mary (                                                                                                    | Citizen for                                                           |                                                                 |
| organisation 1                                                                                                    |                                                                       |                                                                 |
| Member details                                                                                                    |                                                                       |                                                                 |
| PRODA RA (Individual)                                                                                                    | 9999999991                                                            |                                                                 |
| Role                                                                                                    | Personnel                                                             |                                                                 |
| Member Status                                                                                                    | Active                                                                |                                                                 |
| Start Date (DD/MM/YYYY)                                                                                                    | 09/04/2020                                                            |                                                                 |
| End Date (DD/MM/YYYY)                                                                                                    | 10/04/2021                                                            |                                                                 |
|                                                                                                    | -                                                                     |                                                                 |
| Delegations                                                                                                    |                                                                       |                                                                 |
| Antibure Delegations                                                                                                    | Service Provider 🗘                                                    | Can Be Delegated ©                                              |
| Activus Delegations                                                                                                    | Service Provider ©                                                    | Can Be Delegated ©                                              |
| Delegations Ambus Delegations Name © Delegate To This Memb                                                                       | Service Provider ©                                                    | Can Be Delegated 0                                              |
| Delegations Attribute Delegations Name © Delegate To This Memb Nominee Delegations from Op                                       | Service Provider ©<br>x < 1 > x 3 v<br>w<br>We United as              | Can be Deligated 0                                              |
| Astitute Driegations Astitute Driegations Astitute Driegate To This Manth Delegate To This Manth Noninee Delegations From Ch     | service Provider @                                                    | Can be beigated @<br>revenued function<br>version function<br>v |
| Delegations Archus Peleptions Archus Peleptions Base 0 Delegate To The Ment. Nonnee Delegations To One Nonnee Delegations To One | Service Previder ©<br>x < 2 x x 10 v<br>me<br>her Vienders<br>Wenders | Can be beigand @<br>reversational<br>v                          |

#### Step 5: Select HPOS-MyMedicare-Program-Staff

| O Organisat                                                                                                    | 1011 4                                                                                                    |                                             |
|----------------------------------------------------------------------------------------------------|----------------------------------------------------------------------------------------------------|---------------------------------------------|
| ember details                                                                                                    |                                                                                                    |                                             |
| RODA RA (Individual)                                                                                                    | 1503675701                                                                                                    |                                             |
| ole                                                                                                    | Personnel                                                                                                    |                                             |
| ientity                                                                                                    | Verified                                                                                                    |                                             |
| ember Status                                                                                                    | Active                                                                                                    |                                             |
| art Date (DD/MM/YYYY)                                                                                                    | 06/12/2022                                                                                                    |                                             |
| d Date (DD/MM/YYYY)                                                                                                    | 07/12/2023                                                                                                    | *maximum 5 years                            |
| Remove this member                                                                                                    |                                                                                                    |                                             |
| Remove this member                                                                                                    |                                                                                                    |                                             |
| Remove this member<br>Hegations<br>torbuse Delegations<br>Name ©                                                                                                    | Service Provider @                                                                                                    | Can Be Delegated @                          |
| Remove this member<br>Hegations<br>ttribute Delegations<br>Name ©                                                                                                    | Service Provider © Health Professional Online Services (#406)                                                                                                    | Can Be Delegated ©                          |
| Remove this member elegations trobuse Delegations trobuse Delegations teRD5Access teRD5Access teRD5Acc                                                                                                    | Service Previder 0<br>Mealth Professional Online Services<br>94005<br>Health Professional Online Services<br>94005                                                                                                    | Can be Delegated 0<br>No<br>No              |
| Renove this member<br>elegations<br>methods Delegations<br>Name ©<br>elebosAcces<br>biblosAcces                                                                                                    | Service Provider ©  Multi Professional Online Services  Health Professional Online Services  Health Professional Online Services  N 4 4 1 2 K 10 V                                                                                                    | Can Be Delegated ©<br>No<br>2 records       |
| Remove this member<br>elegations<br>methode Delegations<br>Name ©<br>ERDS-Actes<br>ERDS-Actes<br>ERDS-Actes<br>Delegate To This Member                                                                                                    | Service Provider 0       Health Findessional Online Services<br>(#POD)       Health Findessional Online Services<br>(#POD)       Health Findessional Online Services       Health Findessional Online Services                                                                                                    | Can Be Delegated ©<br>No<br>No<br>2 records |
| Remove this member<br>elegations<br>methods Delegations<br>Name ©<br>EROS-Access<br>EROS-Access<br>EROS-ACCESS<br>EROS-ACCESS<br>EROS-ACCE | Service Provider 0  Mediti Professional Online Services Mediti Professional Online Services Mediti Professional Online Services N 4 1 2 1 10 10  This Member                                                                                                    | Can be Delegated ©<br>No<br>No<br>2 records |
| Renove this member  Alegations  trobute Delegations  EEDS-Access  EEDS-Access  EEDS-Access  EEDS-Org-Admin  Celegate to This Member  New Delegation To  To prove additional delegations Contrast additional delegations Contrast additional delegations Contra                                                                                                    | Service Provider 0           Health Professional Online Services<br>(HEALT) Professional Online Services<br>(HEALT) Professional Online Services<br>(HEALT) Professional Online Services           H         1           H         1                                                                                                    | Can be Delegated 0<br>No<br>No<br>2 records |
| Remove this member  Alegations  Introduce Delegations  Introduce Delegation  Colorgate to this Member  New Delegation To  To grant additional delegations  Delegate.  Member                                                                                                    | Service Previder         O           Mealth Professional Online Services<br>(area)         Mealth Professional Online Services<br>(area)           Mealth Professional Online Services<br>(area)         Mealth Professional Online Services<br>(area)           Mealth Professional Online Services<br>(area)         Mealth Professional Online Services<br>(area)           Mealth Professional Online Services<br>(area)         Mealth Professional Online Services<br>(area)           Mealth Professional Online Services<br>(area)         Mealth Professional Online Services<br>(area)           Mealth Professional Online Services<br>(area)         Mealth Professional Online Services<br>(area)           Mealth Professional Online Services<br>(area)         Mealth Professional Online Services<br>(area)           Mealth Professional Online Services<br>(area)         Mealth Professional Online Services<br>(area)           Mealth Professional Online Services<br>(area)         Mealth Professional Online Services<br>(area)           Mealth Professional Online Services<br>(area)         Mealth Professional Online Services<br>(area)           Mealth Professional Online Services<br>(area)         Mealth Professional Online Services<br>(area)           Mealth Professional Online Services<br>(area)         Mealth Professional Online Services<br>(area)           Mealth Professional Online Services<br>(area)         Mealth Professional Online Services<br>(area)           Mealth Professional Online Services<br>(area)         Mealth Professional Online Services<br>(area) | Can be belegated ©<br>No<br>No<br>2 records |

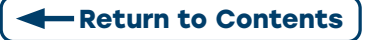

# **STAGE 4.2 (OPTIONAL):** RESTRICTING STAFF ACCESS IN HPOS TO MYMEDICARE ONLY

Organisations can restrict staff access to information **based on work area, role or site** (practice location) by **creating** a **Subsidiary Organisation** under the **Organisation in PRODA.** Then **link** to the **Organisation Register** via the **Organisation Site ID.** See Linking Organisation Guide

For organisation with multiple sites under the same ABN: For the MyMedicare Program, restrict staff access by creating a Subsidiary Organisation for each site.

Then link to the Organisation Register via the Organisation Site ID. See Linking Organisation Guide

**Staff** can be **added** as Members to the **Subsidiary Organisation** and **delegated** *BOTH* **HPOS-Access** and **HPOS-MyMedicare-Program-Staff.** They will **only** be able **perform functions** related to the **Subsidiary Organisation**.

| Manage my organ                                                                                 | isation                               |              |
|-------------------------------------------------------------------------------------------------|---------------------------------------|--------------|
| <u>O membership(s)</u> expiring within 30 days<br><u>O attribute(s)</u> expiring within 30 days |                                       |              |
| Organisation Overview                                                                           |                                       |              |
| Organisation Details                                                                            |                                       |              |
| Organisation Name                                                                               | P&O Organisation 4                    |              |
| PRODA RA (Organisation)                                                                         | 1251076540                            |              |
| Status                                                                                          | Active MOCK Verified                  |              |
| ABN                                                                                             | 22 486 735 113                        |              |
| Contact Email Address                                                                           | jayden.blank@servicesaustralia.gov.au | Update Email |
| Contact Phone Number                                                                            | Not supplied.                         | Update Phone |
| Remove Organisation                                                                             |                                       |              |
| Members                                                                                         |                                       | ~            |
| Subsidiary Organisations                                                                        |                                       | ^            |
| Name © Pro                                                                                      | da RA ♀ Organisation Status ♀         | Role ¢       |
| Register New Subsidiary Organisation                                                            |                                       |              |
| Service Provider                                                                                |                                       | ~            |
| Organisation Representations                                                                    |                                       | ~            |
| B2B Devices                                                                                     |                                       | ~            |

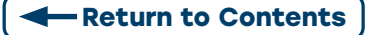

# **STAGE 5: REGISTERING PATIENTS IN MYMEDICARE**

**Note:** Before you can access MyMedicare, you need to have finished setting up the Organisation register and have been delegated authority to do so.

As of 1 October 2023, patients can register for My Medicare. The Department of Health and Aged Care have developed the following resources fact sheets, frequently asked questions, brochures and patient registration form which are all accessible on their website Department of Health and Aged Care My Medicare Resource hub.

Eligible patients are able to register in three ways:

- 1. Medicare Online Account (MOA)
- 2. Express Plus Medicare mobile app

Registering through the MOA or Express Plus app will require patients to have a My Gov account with Medicare linked.

 The MyMedicare Registration form.
 Delegated Individuals will be able to register patients through the My Medicare tile or Find a patient tile in HPOS.

**Note:** Best practice would be to **add** the **signed** MyMedicare **Registration form** to the patients **file.** 

Step 1: Log in to PRODA

Access the **HPOS** tile

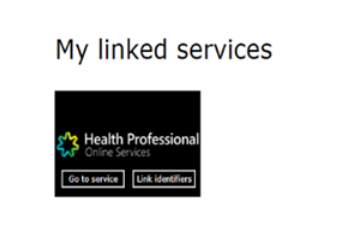

Step 2: Select My Programs tile

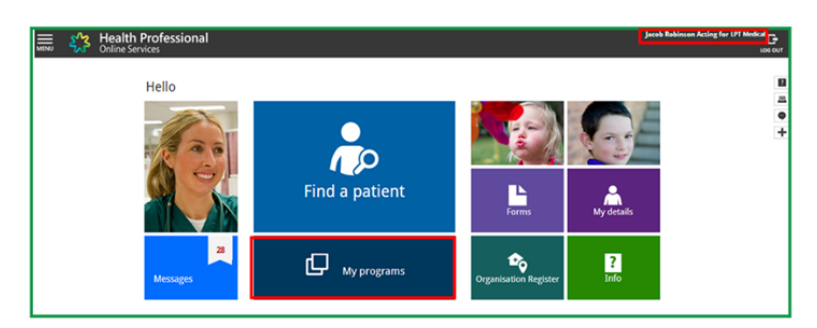

#### Or Find a Patient tile

If selecting the Find a Patient tile - continue to Step 5

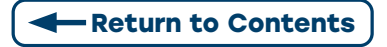

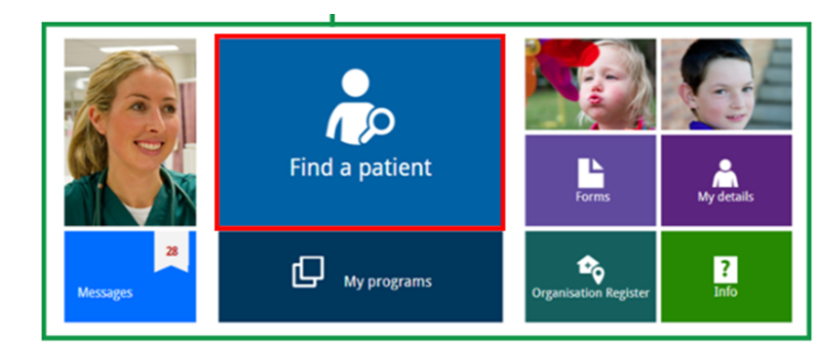

#### Step 3: Select MyMedicare tile

This will take you to the **Patient List** 

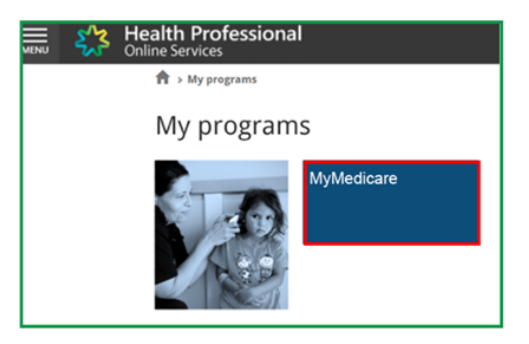

#### Step 4: Select Find a Patient

| ,omp  | plete Regis       | trations Per              | nding Regist      | rations                       |                    |                  |             |                  |                    |                   |                               |
|-------|-------------------|---------------------------|-------------------|-------------------------------|--------------------|------------------|-------------|------------------|--------------------|-------------------|-------------------------------|
|       |                   | The                       | patient deta      | ils in the Patient            | List are cu        | irrent as at the | time the pa | tient's registra | ation was creat    | led.              |                               |
|       | Initiated<br>By 0 | Organisation<br>Site ID © | Preferred<br>GP 0 | Medicare Card<br>Number - IRN | DVA File<br>Number | First Name       | Surname     | DOB ¢            | Date<br>Registered | Date<br>Withdrawn | Action                        |
|       |                   |                           |                   |                               |                    |                  |             |                  |                    |                   |                               |
|       | Practice          | 2308522891                | 0000011H          | 2308552351-1                  |                    | SANDY            | KNIGHTS     | 13/11/1987       | 03/04/2023#        |                   | Amend<br>View<br>Demographics |
|       | Practice          | 2308522891                | 0000011H          | 2308652991-1                  |                    | THI              | NGUYEN      | 13/11/1987       | 05/04/2023#        |                   | Amend<br>View<br>Demographics |
|       | Practice          | 2308522891                | 0000011H          | 3505745161-1                  |                    | ELANA            | EWIN        | 02/03/1986       | 08/03/2023#        | 28/03/2023        | Amend<br>View                 |
|       | Practice          | 2308522891                | 0000011H          | 3505746041-1                  |                    | ROXANNA          | HAFNER      | 24/12/1976       | 08/03/2023#        | 03/04/2023        | Amend<br>View                 |
|       | Practice          | 2308522891                | 0000011H          | 6502029532-4                  |                    | MIRANDA          | SMYTHE      | 19/11/1994       | 23/01/2023         |                   | Amend<br>View<br>Demographics |
|       |                   |                           |                   |                               | 14                 |                  |             |                  |                    |                   |                               |
| Patie | nt Withdra        | wal Date                  |                   |                               | we                 | hdraw            |             |                  |                    |                   |                               |

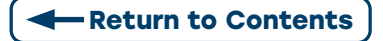

Step 5: Search for patients using their Medicare or DVA card details

Enter all **patient details** with - \*

Select declaration **tick box** 

Select find button at bottom of page

| n → Find a patient                                                                                                    |                                                                                                    |
|----------------------------------------------------------------------------------------------------|----------------------------------------------------------------------------------------------------|
| 🕹 Find a patie                                                                                                    | nt                                                                                                    |
| By accessing this service, you are co<br>purposes only. You also agree to m<br>For Stoma or Paraplegic and Qua<br>Quadriplegic Association, you are c<br>Appliance Scheme or Paraplegic and<br>the HPOS terms of use. | nfirming that you have obtained the patient's consent to search for, or confirm their Medicare card details for claiming<br>sintain the confidentiality of the information you obtain as outlined in the I <del>POS terms of use.</del><br><b>triplegic Association Users Only</b> - By accessing this service as authorised person on behalf of Stoma or Paraplegic and<br>nfilming that you are performing this search or confirming Medicare card details for claiming purposes under the Stoma<br>d Quadriplegic Program only. You also agree to maintain the confidentiality of the information you obtain, as outlined in                                                                                                    |
| Search type *<br>Use *                                                                                                    | Medicare patient  Medicare card details                                                                                                    |
| Medicare Search                                                                                                    |                                                                                                    |
| Medicare card number *                                                                                                    | 2308652351                                                                                                    |
| IRN *                                                                                                    | 1                                                                                                    |
| First name *                                                                                                    | SANDY Tick if this person is legally known by a single name                                                                                                    |
| Date of birth                                                                                                    | 13/11/1987                                                                                                    |
|                                                                                                    | Declare that I have obtained patient consent to perform this search and it is being used for claiming purposes only. For Stoma or Paraplegic and Quadriplegic Association Units Only - I declare that I am performing this search as an authorised person on behalf of a Sogar Dr Paraplegic and Quadriplegic Association and it is being used for claiming numores rungers to under the Arma Anoliance Cheme or Paraplegic and Quadriplegic for the Complexity of the Complexity of t |
|                                                                                                    | Program only. * Clear Find                                                                                                    |

Step 6: Select Next if details are correct

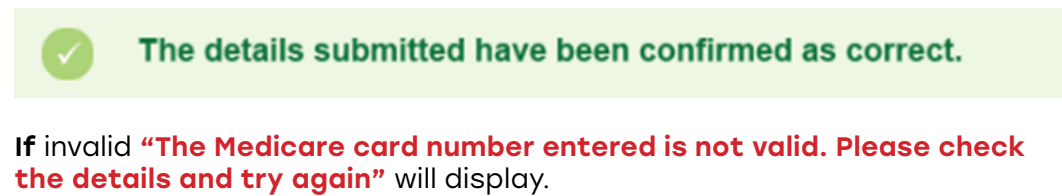

| Results (1) | esults (1) |                      |     |                  |        |
|-------------|------------|----------------------|-----|------------------|--------|
| Select      | First name | Medicare card number | IRN | Card expiry date |        |
|             | SANDY      | 2308652351           | 1   | 31/12/2026       |        |
|             |            |                      |     |                  | Next > |

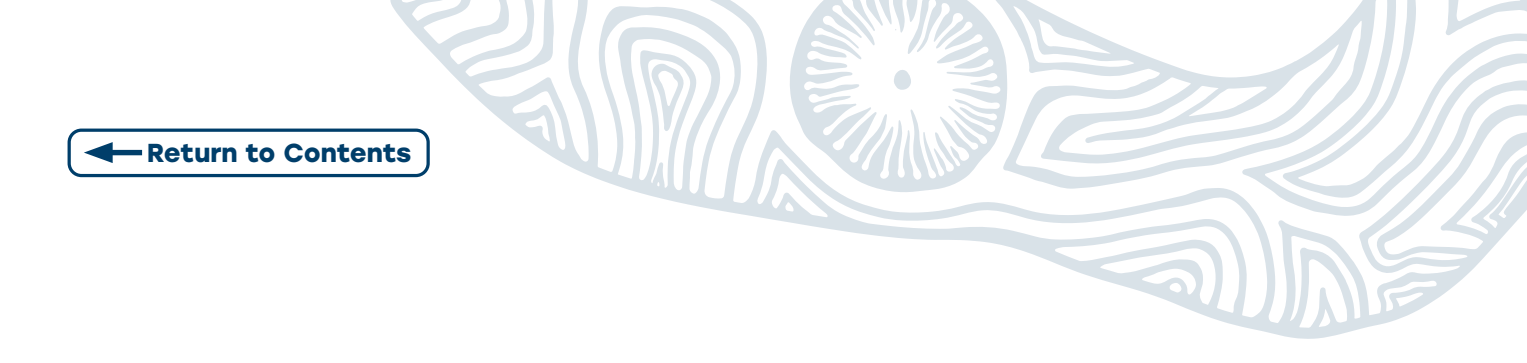

Step 7: The Patient Profile screen will display.

#### Select Register for MyMedicare

| Find a patient > Pa | tient profile                                                              | gram Medicare card type  |  |  |  |  |
|---------------------|----------------------------------------------------------------------------|--------------------------|--|--|--|--|
| 🛦 Patien            | 🛦 Patient profile                                                          |                          |  |  |  |  |
| Personal Details    | Medicare Program                                                           | Medicare card type       |  |  |  |  |
|                     | Medicare card number: 2308652351<br>IRN: 1<br>Card expiry date: 31/12/2026 | Bank details             |  |  |  |  |
|                     |                                                                            | Desister for Muldadisers |  |  |  |  |

#### Step 8: The Patient Registration Screen will display

| i | 0752 - The patient is eligible for a Pending or Complete registration.                                          |
|---|----------------------------------------------------------------------------------------------------|
|   | For a Pending registration, the patient must complete their registration through their Medicare Online Account. |
|   | For a Complete registration, the patient must complete the MyMedicare Registration Form.                        |
|   |                                                                                                    |

#### View the **Registration Type section**

**Pending Registration** is where the **practice** has **initiated registration** and the **Patient** needs to **complete** registration in their <u>Medicare Online Account (MOA)</u> (where patients have not provided consent via the registration form). **DON'T PROCEED PAST STEP 10 - See Pending** Registration guide to finalise.

#### Complete Registration is when the Patient has Signed the My Medicare Registration Form.

# **NOTE:** The Practice has up to 7 days to register a patient from when the Patient Registration form is signed. This will be **CHECKED THROUGH POST PAYMENT AUDIT.**

| Patient | Registration |
|---------|--------------|
|---------|--------------|

| Pa | tient Details              |                   |
|----|----------------------------|-------------------|
|    | Patient                    | SANDY KNIGHTS     |
|    | Medicare Card Number - IRN | 2308652351-1      |
|    | DOB                        | 13/11/1987        |
|    | Registration Type*         | OPending Complete |
|    | Registration Date*         | 03/04/2023        |

Next Cancel

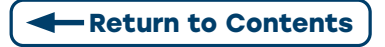

#### Step 9: Select a Practice (Organisation Site)

#### NOTE: If your Organisation has only ONE SITE this screen will not appear

#### In the Action column click Select

| atient Details             |                         |                         |                                   |    |
|----------------------------|-------------------------|-------------------------|-----------------------------------|----|
| Patient                    | SANDY KNIGHT            | rs                      |                                   |    |
| Medicare Card Number - IRN | 2308652351-1            |                         |                                   |    |
| DOB                        | 13/11/1987              |                         |                                   |    |
| Registration Type          | Complete                |                         |                                   |    |
| Registration Date          | 03/04/2023              |                         |                                   | -  |
| Organisation Site ID       | Parent Organisation ABN | Practice Name           | Practice Address                  | Ac |
| 2308522891                 | 28 320 606 547          | PROVIDER TEST3          | 100 COLLINS ST MELBOURNE VIC 3000 | Se |
| 2308537816                 | 28 320 606 547          | ORGANISATION TEST SITE1 | 100 COLLINS ST MELBOURNE VIC 3000 | Se |
|                            |                         | 14 44 1 85 81           |                                   | -  |

#### Step 10: Select GP

**NOTE:** If the preferred **GP** does **not display** you will need to **add** the Provider **to** the **Organisation Site Record** - See Link Provider

| elect a Preferred GP       |               |                         |                   |            |
|----------------------------|---------------|-------------------------|-------------------|------------|
| atient Details             |               | Practice Details        |                   |            |
| Patient                    | SANDY KNIGHTS | Organisation Site ID    | 2308522891        |            |
| Medicare Card Number - IRN | 2308652351-1  | Parent Organisation ABN | 28 320 606 547    |            |
| DOB                        | 13/11/1987    | Practice Name           | PROVIDER TEST3    |            |
| Registration Type          | Complete      | Practice Address        | 100 COLLINS ST ME | LBOURNE VI |
| Registration Date          | 03/04/2023    |                         | 3000              |            |
| Preferred                  | GP ≎          | Name 🗘                  |                   | Action     |
| 000001                     | 1H            | DR JOHNS CITIZENS       |                   | Select     |
| 290095                     | 2B            | MRS ASHLEY ADAMSO       | N                 | Select     |

#### Step 11: Patient Registration Confirmation screen will display.

\*This example shows a patient who has met the eligibility criteria

**Note:** If the patient does not meet the eligibility criteria "This patient has not met the eligibility requirements. Please select an applicable Patient Eligibility Reason to continue registering this patient" will display at the top of the screen.

Practices will be required to record the patient's exemption at point of registration on the MyMedicare Registration form, if a paper form is completed by the patient. The exemption criteria:

- Child under 18 registered at the same practice
- Patient registered at preferred GPs previous practice
- Practice check 1 in 24 months with practice
- Practice check 2 in 24 months with practice
- Parent/Guardian registered at the same practice
- Patient experiencing Family or Domestic Violence
- Patient experiencing Homelessness.

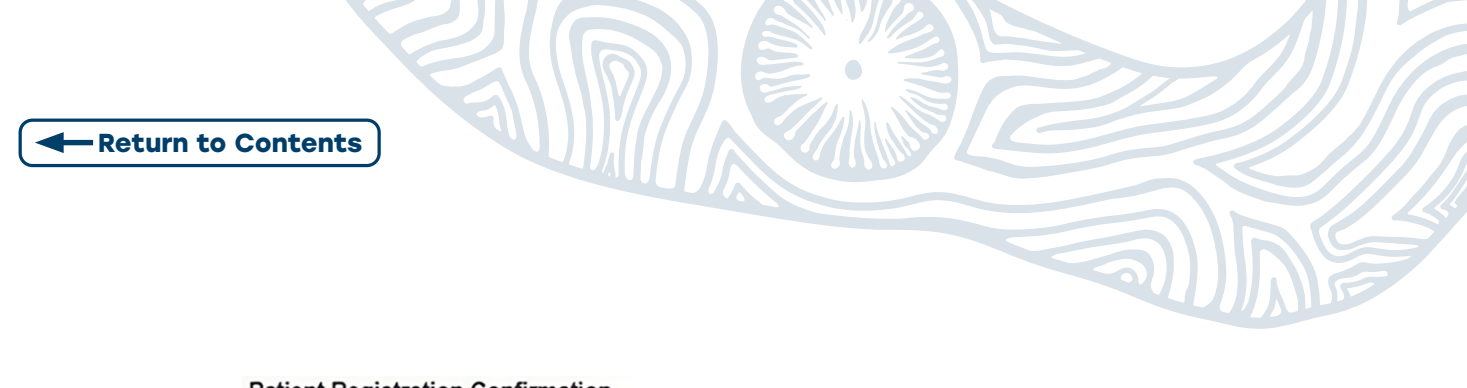

| ent Details                |                          |  |
|----------------------------|--------------------------|--|
| Patient                    | SANDY KNIGHTS            |  |
| Medicare Card Number - IRN | 2300852351-1             |  |
| DOB                        | 13/11/1987               |  |
| Registration Type          | Complete                 |  |
| Registration Date          | 03/04/2023               |  |
| Withdrawal Date            | Verified by system check |  |

#### Step 12: Review practice details.

If incorrect you can select Change Practice and/or Change Preferred GP.

| Practice Details        |                                   | Change Practice     |
|-------------------------|-----------------------------------|---------------------|
| Organisation Site ID    | 2300522891                        |                     |
| Parent Organisation ABN | 28 320 606 547                    |                     |
| Practice Name           | PROVIDER TEST3                    |                     |
| Practice Address        | 100 COLLINS ST MELBOURNE VIC 3000 |                     |
| Preferred GP            | 0000011H                          | Change Preferred GP |
| Name                    | DR JOHNS CITIZENS                 |                     |
| Accreditation           |                                   |                     |
| Type                    | RACGP General Practice            |                     |
| Accrediting Agency      | AGPAL                             |                     |
| Status                  | Registered                        |                     |
| Certificate Number      | GP1234                            |                     |
| Start Date              | 08/08/2022                        |                     |
| End Date                | 27/04/2023                        |                     |

**Step 13:** Demographic Question **currently none are available**.

#### Select Not Provided.

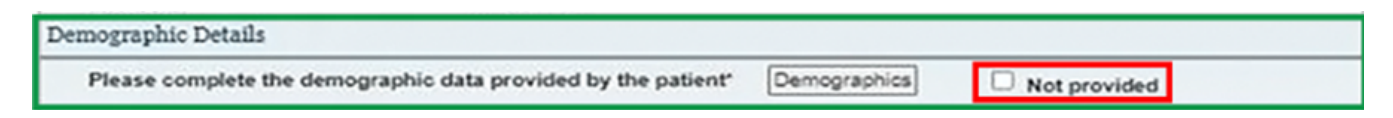

#### Step 14: Finalise registration

**Review Declarations** by selecting the **tick-box** at the bottom of screen.

Select Confirm.

| Declarations                                    |                                                                                                    |
|-------------------------------------------------|----------------------------------------------------------------------------------------------------|
| I declare that:                                 |                                                                                                    |
| <ul> <li>The patie</li> </ul>                   | ent meets the eligibility requirements set out at Patient Eligibility Requirements.                                                               |
| <ul> <li>The patie<br/>of the patie</li> </ul>  | ent has signed a completed Patient Registration form, and the practice will retain a copy of this form for the duration tient's registration.     |
| <ul> <li>Where a</li> </ul>                     | pplicable, the demographic details have been entered as per the patient's responses on the Patient Registration form                              |
| <ul> <li>Any prev</li> </ul>                    | ious registration in MyMedicare for this patient will be automatically withdrawn as a result of this registration.                                |
| <ul> <li>Any exist</li> </ul>                   | ting pending registration in MyMedicare for this patient at this practice, will be automatically deleted.                                         |
| <ul> <li>The prace</li> <li>Practice</li> </ul> | tice is accredited against the RACGP Standards for General Practice or meets the eligibility requirements set out at<br>Eligibility Requirements. |
| The infor<br>offence.                           | mation I have provided is true and correct, and I understand that giving false or misleading information is a serious                             |
| Confirm                                         | Cancel                                                                                                    |

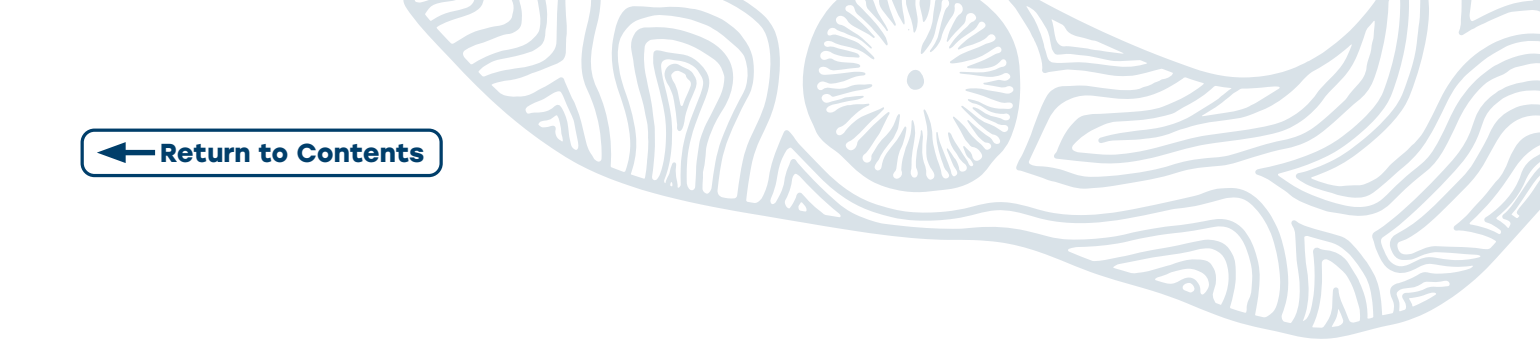

A banner will display confirming patient is successfully saved

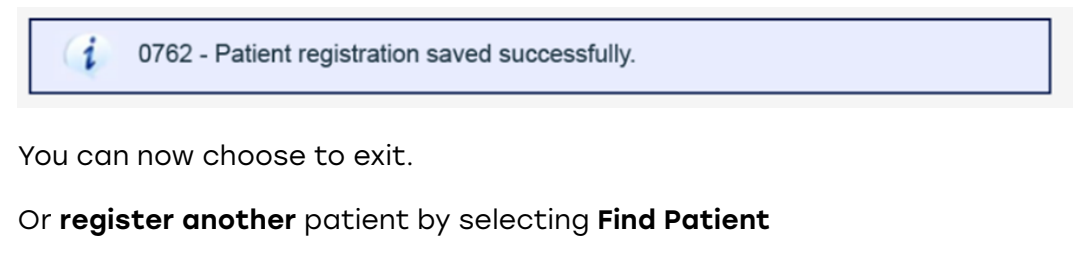

Or View Patient List of registered patients.

| Find a Patient View Patient |
|-----------------------------|
|-----------------------------|

### **5.1 PRACTICE INITIATED PATIENT REGISTRATION** (PENDING)

**Note:** Patients will have **ONE month to confirm** through MOA, if not, they will **automatically be deleted** after this.

#### Step 1: Review Declaration. Select Confirm

| Patient Details                                                                                                    |                                                                                                    |
|----------------------------------------------------------------------------------------------------|----------------------------------------------------------------------------------------------------|
| Patient                                                                                                    | JAMEELA ORMAN                                                                                                    |
| Medicare Card Number - IRN                                                                                                    | 3505744551-1                                                                                                    |
| DOB                                                                                                    | 29/12/1985                                                                                                    |
| Registration Type                                                                                                    | Pending                                                                                                    |
| Date Created                                                                                                    | 03/04/2023                                                                                                    |
| Patient Eligibility Reason*                                                                                                    | Verified by system check                                                                                                    |
| Practice Details                                                                                                    | Change Practice                                                                                                    |
| Organisation Site ID                                                                                                    | 2308522891                                                                                                    |
| Parent Organisation ABN                                                                                                    | 28 320 606 547                                                                                                    |
| Practice Name                                                                                                    | PROVIDER TEST3                                                                                                    |
| Practice Address                                                                                                    | 100 COLLINS ST MELBOURNE VIC 3000                                                                                                    |
| Preferred GP                                                                                                    | 0000011H Change Preferred GF                                                                                                    |
| Name                                                                                                    | DR JOHNS CITIZENS                                                                                                    |
| Accreditation                                                                                                    |                                                                                                    |
| Туре                                                                                                    | RACGP General Practice                                                                                                    |
| Accrediting Agency                                                                                                    | AGPAL                                                                                                    |
| Status                                                                                                    | Registered                                                                                                    |
| Certificate Number                                                                                                    | GP1234                                                                                                    |
| Start Date                                                                                                    | 06/06/2022                                                                                                    |
| End Date                                                                                                    | 27/04/2023                                                                                                    |
| Declarations I declare that: The patient meets the eligibilit Any existing pending registrati The practice is accredited aga Practice Eligibility Resummers | y requirements set out at Patient Eligibility Requirements.<br>ion in MyMedicare for this patient will be automatically deleted.<br>inst the RACOP Standards for General Practice or meets the eligibility requirements set out at<br>ts. |
| The information I have provided offence.                                                                                                    | is true and correct, and I understand that giving false or misleading information is a seriou                                                                                                    |
| Confirm Cancel                                                                                                    |                                                                                                    |

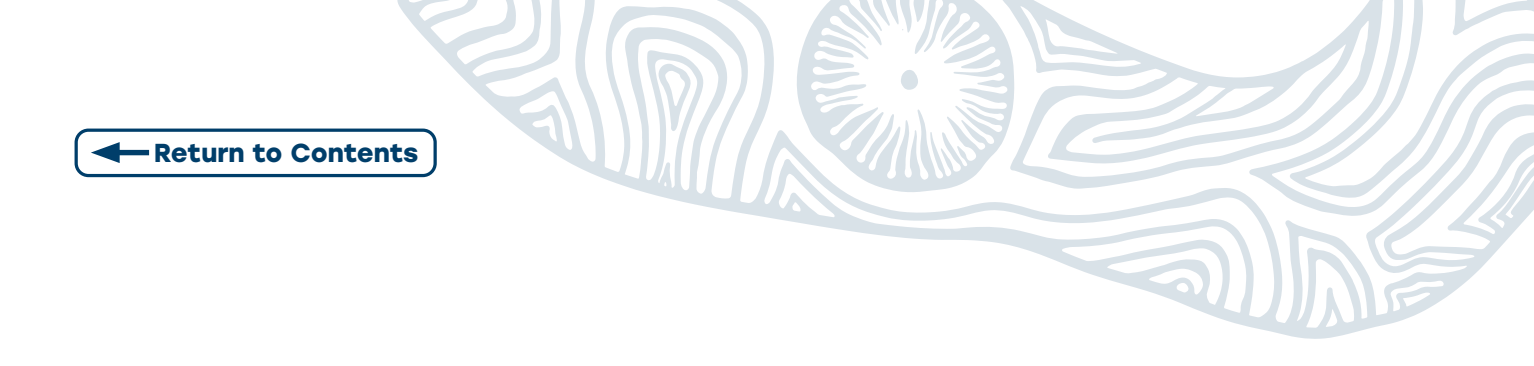

A banner will display confirming patient is successfully saved

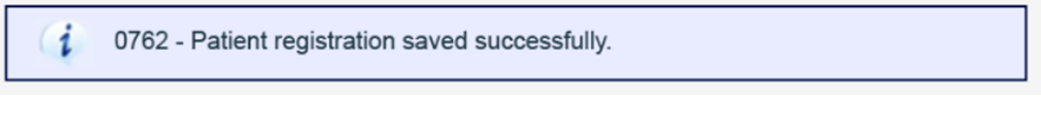

A **Pending Patient Registration Notification** will be sent to the patient to complete their registration.

You can now choose to exit. Or register another patient by **selecting Find Patient** 

Or View Patient List to view Pending Registrations.

| Find a Patient |  | View Patient List |  |
|----------------|--|-------------------|--|
|----------------|--|-------------------|--|

On the View Patient List page

Select the Pending Registrations tab to patients with pending registrations.

|   |              | The p                     | atient details in | the Patient List an             | e current as at | the time the patien | t's registration | was created. |             |       |
|---|--------------|---------------------------|-------------------|---------------------------------|-----------------|---------------------|------------------|--------------|-------------|-------|
|   | Initiated By | Organisation<br>Site ID © | Preferred GP      | Medicare Card<br>Number - IRN © | First Name      | Surname ©           | DOB ¢            | Date Created | Expiry Date | Actio |
|   | Practice     | 2300522091                | 0000011H          | 3505744551-1                    | JAMEELA         | ORMAN               | 29/12/1965       | 03/04/2023   | 03/05/2023  |       |
|   | Practice     | 2308522891                | 2900952B          | 4141664511-1                    | WYATT           | GRAGOSKI            | 07/11/2008       | 13/04/2023   | 13/05/2023  | Delet |
| C | Patient      | 2308522891                | 2900952B          | 4141664971-1                    | SHIRIN          | MCALLISTER          | 05/04/1985       | 13/04/2023   | 13/05/2023  | Delet |
|   |              |                           |                   |                                 | 1               |                     |                  |              |             |       |

### **5.2 MANAGING THE PATIENT LIST**

Step 1: Log in to PRODA

Access the **HPOS** tile

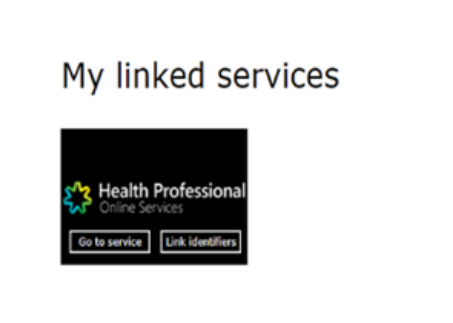

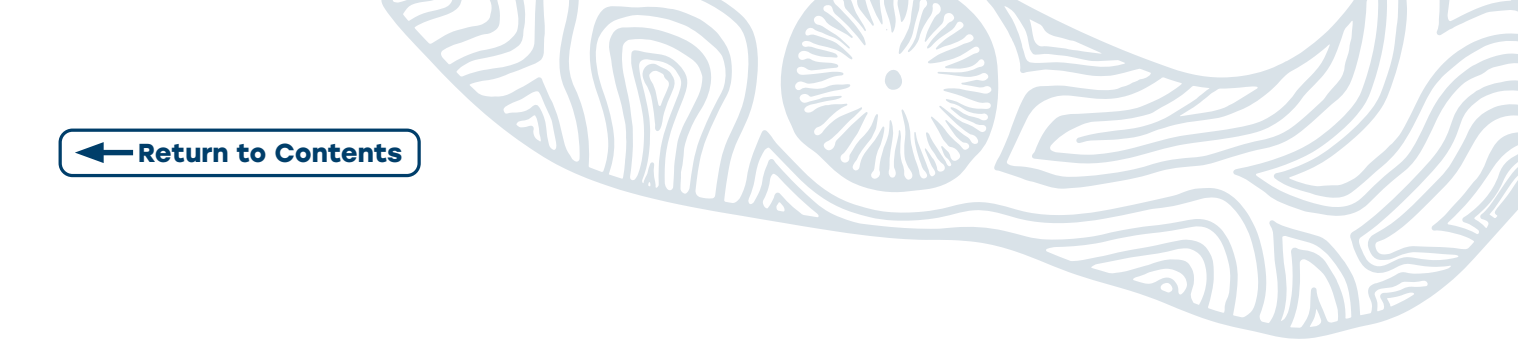

Step 2: Select My Programs tile

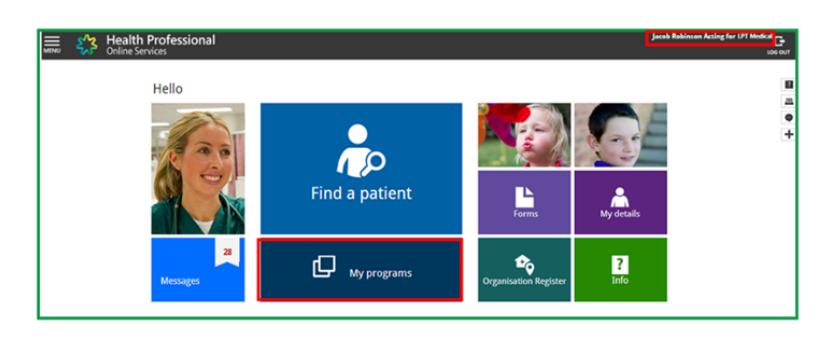

#### Step 3: Select MyMedicare tile

This will take you to the **Patient List** 

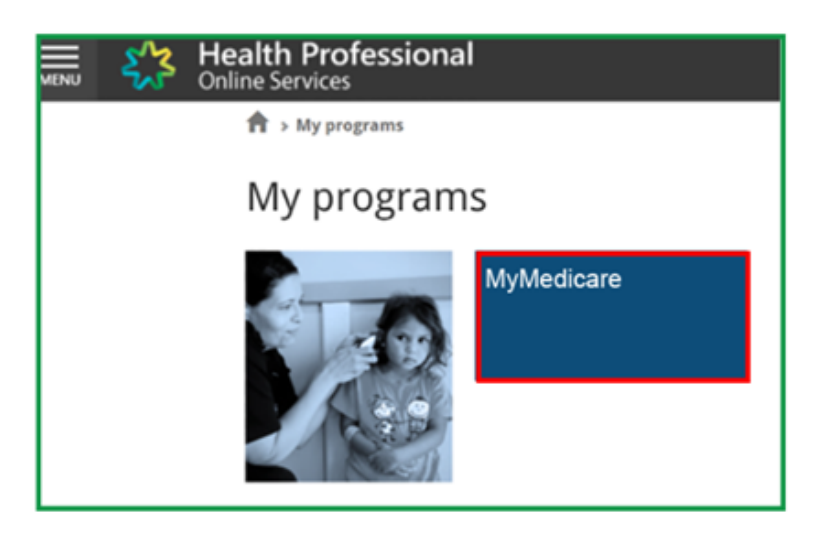

**Step 4: After patients** have been **registered** with the practice **additional functions** will be present.

You can view Completed Registrations and Pending Registrations

The additional functions available are:

- Export Complete Registration List Download the list of patients (Complete and Pending)
- **Preferences** take you to the <u>practice controls</u> for MyMedicare to <u>manage patient</u> <u>registrations</u>
- Withdraw allows you to withdraw one or more patients

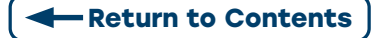

| om    | plete Regis       | trations Per              | nding Registr     | rations                       |                    |                                                                        |             |                  |                    |                   |                               |
|-------|-------------------|---------------------------|-------------------|-------------------------------|--------------------|------------------------------------------------------------------------|-------------|------------------|--------------------|-------------------|-------------------------------|
|       |                   | The                       | patient detai     | ils in the Patient            | List are cu        | irrent as at the                                                       | time the pa | tient's registra | ation was creat    | ed.               |                               |
|       | Initiated<br>By ¢ | Organisation<br>Site ID ¢ | Preferred<br>GP © | Medicare Card<br>Number - IRN | DVA File<br>Number | First Name                                                             | Surname     | DOB ¢            | Date<br>Registered | Date<br>Withdrawn | Action                        |
|       |                   |                           |                   |                               |                    |                                                                        |             |                  |                    |                   |                               |
|       | Practice          | 2308522891                | 0000011H          | 2308652351-1                  |                    | SANDY                                                                  | KNIGHTS     | 13/11/1987       | 03/04/2023#        |                   | Amend<br>View<br>Demographics |
|       | Practice          | 2308522891                | 0000011H          | 2308652991-1                  |                    | THI                                                                    | NGUYEN      | 13/11/1987       | 05/04/2023#        |                   | Amend<br>View<br>Demographics |
|       | Practice          | 2308522891                | 0000011H          | 3505745161-1                  |                    | ELANA                                                                  | EWIN        | 02/03/1986       | 08/03/2023#        | 28/03/2023        | Amend<br><u>View</u>          |
|       | Practice          | 2308522891                | 0000011H          | 3505746041-1                  |                    | ROXANNA                                                                | HAFNER      | 24/12/1976       | 08/03/2023#        | 03/04/2023        | Amend<br>View                 |
|       | Practice          | 2308522891                | 0000011H          | 6502029532-4                  |                    | MIRANDA                                                                | SMYTHE      | 19/11/1994       | 23/01/2023         |                   | Amend<br>View<br>Demographics |
|       |                   |                           |                   |                               |                    | <c 1="" 10<="" td=""><td></td><td></td><td></td><td></td><td></td></c> |             |                  |                    |                   |                               |
| Patie | nt Withdra        | wal Date                  |                   |                               | 📑 Wit              | hdraw                                                                  |             |                  |                    |                   |                               |
|       |                   |                           |                   |                               |                    |                                                                        |             |                  |                    |                   |                               |

## **5.3 MANAGING PENDING REGISTRATIONS**

Select Preferences on the Patient List page

#### **To Accept Pending Registrations**

You can select individual patients OR multiple by clicking the tick-box

#### Select Accept Selected Patient Registrations button

|                  |               | the p                     | abent betans in | The Papent Dst an               | e current as at | the time the patien | t's registration | was created. |             |        |
|------------------|---------------|---------------------------|-----------------|---------------------------------|-----------------|---------------------|------------------|--------------|-------------|--------|
| ם <mark>ה</mark> | o Dillated By | Organisation<br>Site ID 0 | Preferred GP    | Medicare Card<br>Number - IRN 0 | First Name      | Surname 0           | DOB 0            | Date Created | Expiry Date | Action |
| -                | Practice      | 2200522091                | 0000011H        | 3505744551-1                    | JANEELA         | ORMAN               | 29/12/1965       | 03/04/2023   | 03/05/2023  |        |
|                  | Practice      | 2308522891                | 2900952B        | 4141664511-1                    | WYATT           | GRAGOSKI            | 07/11/2008       | 13/04/2023   | 13/05/2023  | Delete |
| 0                | Patient       | 2308522891                | 2900952B        | 4141664971-1                    | SHIRIN          | MCALLISTER          | 05/04/1985       | 13/04/2023   | 13/05/2023  | Delete |
|                  |               |                           |                 |                                 | 1               |                     |                  |              |             |        |

The Accept Registrations window will display.

#### Select Confirm

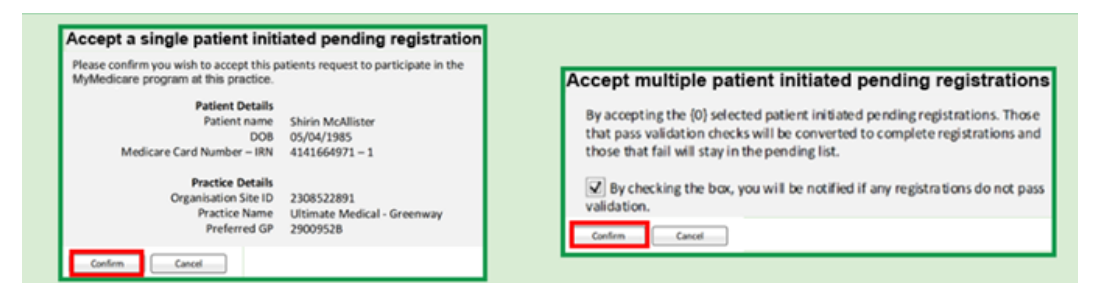

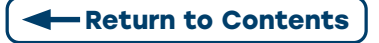

### **To Decline Pending Registrations**

You can select individual patients OR multiple by clicking the tick-box

Select Decline Selected Patient Registrations

|   |              | The p      | abent details in | the Patient List an | e current as at | the time the patien | it's registration | n was created. |             |        |
|---|--------------|------------|------------------|---------------------|-----------------|---------------------|-------------------|----------------|-------------|--------|
| - | Initiated By | Site ID 0  | Preferred GP     | Number - IRN 0      | First Name      | Sumame 0            | DOB 0             | Date Created   | Expiry Date | Action |
|   |              |            |                  |                     |                 |                     |                   |                |             |        |
|   | Practice     | 2300522091 | 0000011H         | 3505744551-1        | JAMEELA         | ORMAN               | 29/12/1965        | 03/04/2023     | 03/05/2023  |        |
|   | Practice     | 2308522891 | 2900952B         | 4141664511-1        | WYATT           | GRAGOSKI            | 07/11/2008        | 13/04/2023     | 13/05/2023  | Delet  |
| 0 | Patient      | 2300522091 | 2900952B         | 4141664971-1        | SHIRIN          | MCALLISTER          | 05/04/1985        | 13/04/2023     | 13/05/2023  | Delet  |
|   |              |            |                  |                     | 1               | ** **               |                   |                |             |        |

The **Decline Patient Registration** window will appear.

Select Decline Reason from drop down box.

#### Select Confirm

| Decline single patient initiated pending registration                                                                                                    | Decline multiple patient initiated pending registrations                                                                                                    |
|----------------------------------------------------------------------------------------------------|----------------------------------------------------------------------------------------------------|
| Please confirm you wish to decline this patients request to participate in the<br>MyMedicare program at his practice.<br>Patient Details<br>Patient Tame Shirin McAllister<br>DOB 05/04/1985<br>Medicare Card Number – IIN 4341664971 – 1 | By declining the (0) selected patient initiated pending registrations, they will be ended as of today.<br>To continue, please select a reason for declining. |
| Practice Oreania<br>Organisation Site ID 2308522891<br>Practice Name Utlimate Medical - Greenway<br>Preferred GP 2500528<br>Decline Reason* Practice at capacity                                                                          | Decline Reason*: Practice at capacity  Canton Cancel                                                                                                    |
| Confirm Cancel Can                                                                                                    |                                                                                                    |

They will no longer appear in the list.

### **Deleting Patient Registrations**

In the Action column. Select delete

A Patient Registration Delete Confirmation pop up will appear.

Select Reason for Deletion from drop down box

Note: The delete function will only appear on the same day the patient was registered.

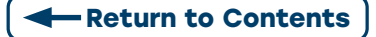

| Complete Registration                                                                                                  | Pending                                                                                                    | Registrations                                                                                                    |                                           |                                       |                                    |                             |
|----------------------------------------------------------------------------------------------------|----------------------------------------------------------------------------------------------------|----------------------------------------------------------------------------------------------------|-------------------------------------------|---------------------------------------|------------------------------------|-----------------------------|
|                                                                                                    | The patie                                                                                                    | nt details in the Patient List are cur                                                                                | rrent as at the time t                    | he patient's registration wa          | s created.                         |                             |
| Initiated Org                                                                                                    | anisation Pref                                                                                                    | Medicare Card DVA File<br>Number - IRN Number                                                                         | First Name Surn                           | ame DOB 0 Regis                       | tered Withdrawn                    | Action                      |
| Practice 23                                                                                                    | 08522891 0000                                                                                                    | 20011H 2308852351-1                                                                                                   | SANDY KNIG                                | HTS 13/11/1967 03/04                  | 2023                               | Amend<br>Delete<br>View     |
|                                                                                                    |                                                                                                    |                                                                                                    |                                           |                                       |                                    |                             |
|                                                                                                    |                                                                                                    |                                                                                                    |                                           |                                       |                                    |                             |
|                                                                                                    |                                                                                                    |                                                                                                    |                                           |                                       |                                    |                             |
|                                                                                                    |                                                                                                    |                                                                                                    |                                           |                                       |                                    |                             |
| atient Registratio                                                                                                    | on Delete Confi                                                                                                    | irmation                                                                                                    |                                           |                                       |                                    |                             |
| tatient Registratio                                                                                                    | on Delete Confi                                                                                                    | irmation                                                                                                    | gram.                                     |                                       |                                    |                             |
| latient Registration<br>The following patient<br>Patient                                                               | on Delete Confi<br>nt registration wi<br>DOB                                                                             | imation<br>II be deleted from the MyGP Pro<br>Medicare Card Number -<br>IRN                                           | gram.<br>Date<br>Registered               | Organisation Site                     | Practice Name                      | Preferred<br>GP             |
| atient Registration<br>The following patient<br>Patient<br>SANDY<br>KNIGHTS                                            | n Delete Confi<br>nt registration wi<br>DOB<br>13/11/1087                                                                | rmation<br>II be deleted from the MyGP Pro<br>Medicare Card Number -<br>IRN<br>2306852351-1                           | gram.<br>Date<br>Registered<br>03/04/2023 | Organisation Site<br>ID<br>2308522891 | Practice Name<br>PROVIDER<br>TEST3 | Preferred<br>GP<br>0000011H |
| Patient Registration<br>Patient<br>SANDY<br>KNIGHTS                                                                    | n Delete Confi<br>nt registration w<br>DOB<br>13/11/1987                                                                 | rmation<br>II be deleted from the MyGP Pro<br>Medicare Card Number -<br>IRN<br>2308652351-1                           | gram.<br>Date<br>Registered<br>03/04/2023 | Organisation Site<br>ID<br>2308522891 | Practice Name<br>PROVIDER<br>TEST3 | Preferred<br>GP<br>0000011H |
| tatient Registration<br>The following patient<br>Patient<br>SANDY<br>KNEGHTS<br>Reason for deletion                    | n Delete Confi<br>nt registration wi<br>DOB<br>13/11/1987                                                                | rmation<br>II be deleted from the MyGP Pro-<br>Medicare Card Number -<br>IRN<br>2300852351-1                          | pram.<br>Date<br>Registered<br>03/04/2023 | Organisation Site<br>ID<br>2308522891 | Practice Name<br>PROVIDER<br>TEST3 | Preferred<br>GP<br>0000011H |
| Patient Registrativ<br>The following patient<br>Patient<br>SANDY<br>KNEGHTS<br>Leason for deletion                     | n Delete Confr<br>nt registration wi<br>DOB<br>13/11/1987                                                                | Imation<br>II be deleted from the MyGP Pro<br>Medicare Card Number -<br>IRN<br>2300852351-1                           | gram.<br>Date<br>Registered<br>03/04/2023 | Organisation Site<br>ID<br>2308522891 | Practice Name<br>PROVIDER<br>TEST3 | Preferred<br>GP<br>0000011H |
| Patient Registration<br>Patient<br>SANDY<br>KNIGHTS<br>Reason for deletion<br>Confirm Cancel                           | DoB     13/11/1987     Created in e     Incorrect pat                                                                    | Imation<br>II be deleted from the MyGP Pro<br>Medicare Card Number -<br>IRN<br>2300852351-1                           | gram.<br>Date<br>Registered<br>03/04/2023 | Organisation Site<br>ID<br>2308522891 | Practice Name<br>PROVIDER<br>TEST3 | Preferred<br>GP<br>0000011H |
| Patient Registration<br>he following patient<br>Patient<br>SANDY<br>KNIGHTS<br>Reason for deletion<br>Confirm) (Cancel | Doelete Confi<br>tregistration w<br>DOB<br>13/11/1987<br>Created in e<br>Incorrect pat<br>Incorrect Pat<br>Incorrect Pat | Imation<br>II be deleted from the MyGP Pro<br>Medicare Card Number -<br>IRN<br>2300652351-1<br>Tror<br>lient<br>otice | pram.<br>Date<br>Registered<br>03/04/2023 | Organisation Site<br>ID<br>2308522891 | Practice Name<br>PROVIDER<br>TEST3 | Preferred<br>GP<br>0000011H |

## **5.4 CHANGE PREFERRED PROVIDER**

In the Action column. Select Amend

The Patient Registration Amendment Confirmation screen will appear

If there is more than one eligible GP at the practice, **select** the patients **new** preferred **Provider Number** in the **drop-down box.** 

#### Select Confirm

| mplete Regis                                                                       | strations Per                                                                 | nding Registrations                                                                               |                                    |                       |                                      |                                      |                             |
|------------------------------------------------------------------------------------|-------------------------------------------------------------------------------|---------------------------------------------------------------------------------------------------|------------------------------------|-----------------------|--------------------------------------|--------------------------------------|-----------------------------|
|                                                                                    | The                                                                           | patient details in the Pa                                                                         | tient List are curren              | nt as at the time the | e patient's registrati               | on was created.                      |                             |
| Initiated<br>By \$                                                                 | Organisation<br>Site ID \$                                                    | Preferred GP $\diamond$ Medicare Number $\diamond$                                                | Card DVA File                      | rst Name Surnar       | me DOB ≎                             | Date Da<br>Registered Withd          | frawn<br>c                  |
| ) Practice                                                                         | 2308522891                                                                    | 0000011H 23088523                                                                                 | 51-1                               | SANDY KNIGH           | TS 13/11/1987                        | 03/04/2023                           | Amend<br><u>View</u>        |
| ent Registra                                                                       | ation Amendme                                                                 | nt Confirmation                                                                                   |                                    |                       |                                      |                                      | 1                           |
| ient Registri<br>patient's pre<br>patient's col<br>Patient                         | ation Amendme<br>eferred GP can b<br>hort information of<br>DOB               | nt Confirmation<br>e amended.<br>can be amended.<br>Medicare Card<br>Number - IRN                 | Registration<br>Date               | Withdrawal<br>Date    | Organisation<br>Site ID              | Procedce<br>Name                     | Preferred<br>GP             |
| epatient Registri<br>patient's pre<br>patient's col<br>Patient<br>SANDY<br>KNIGHTS | ation Amendme<br>eferred GP can b<br>hort information of<br>DOB<br>13/11/1987 | nt Confirmation<br>e amended.<br>can be amended.<br>Medicare Card<br>Number - IRN<br>2308052351-1 | Registration<br>Date<br>03/04/2023 | Withdrawal<br>Date    | Organisation<br>Site ID<br>230852691 | Protoce<br>Name<br>PROVIDER<br>TEST3 | Preferred<br>GP<br>0000011H |

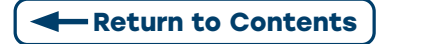

## **5.5 EXPORT PATIENT LIST**

On the Patient List page, **select** either the **Complete or Pending** patient registrations **tab** to export to an excel spread sheet.

Select Export Complete Registration List or Export Pending Registration List

It will prompt you to download the list.

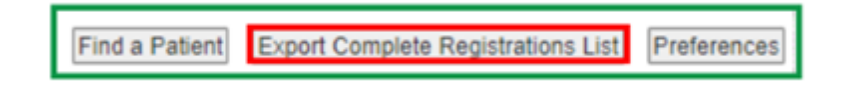

## **5.6 WITHDRAW A PATIENT**

On the **Patient List** page. **Select Patient** by clicking the **tick-box**.

Enter Withdrawal Date. Select Withdraw.

|      | nete Regis        | addons Per                | rung regisu       | Iduolia                       |                    |                  |             |                  |                    |                   |                               |
|------|-------------------|---------------------------|-------------------|-------------------------------|--------------------|------------------|-------------|------------------|--------------------|-------------------|-------------------------------|
|      |                   | The                       | patient detai     | ils in the Patient            | List are cu        | irrent as at the | time the pa | tient's registra | ation was creat    | ted.              |                               |
|      | Initiated<br>By © | Organisation<br>Site ID 0 | Preferred<br>GP 0 | Medicare Card<br>Number - IRN | DVA File<br>Number | First Name       | Surname     | DOB 0            | Date<br>Registered | Date<br>Withdrawn | Action                        |
|      |                   |                           |                   |                               |                    |                  |             |                  |                    |                   |                               |
|      | Practice          | 2308522891                | 0000011H          | 2308652351-1                  |                    | SANDY            | KNIGHTS     | 13/11/1987       | 03/04/2023#        |                   | Amend<br>View<br>Demographics |
|      | Practice          | 2308522891                | 0000011H          | 2308652991-1                  |                    | THI              | NGUYEN      | 13/11/1987       | 05/04/2023#        |                   | Amend<br>View<br>Demographics |
|      | Practice          | 2308522891                | 0000011H          | 3505745161-1                  |                    | ELANA            | EWIN        | 02/03/1986       | 08/03/2023#        | 28/03/2023        | Amend<br>View                 |
| 2    | Practice          | 2308522891                | 0000011H          | 3505746041-1                  |                    | ROXANNA          | HAFNER      | 24/12/1976       | 08/03/2023#        |                   | Amend<br>View                 |
|      | Practice          | 2308522891                | 0000011H          | 6502029532-4                  |                    | MIRANDA          | SMYTHE      | 19/11/1994       | 23/01/2023         |                   | Amend<br>View<br>Demographics |
|      |                   |                           |                   |                               |                    | 🔳                |             |                  |                    |                   |                               |
| atie | nt Withdra        | wal Date                  |                   | 03/04/2023                    | · Wit              | hdraw            |             |                  |                    |                   |                               |

The Withdraw Confirmation pop up will display.

Review. Click the Withdraw above listed patients tick-box.

#### Select Confirm

| e following 1 patie | nts will be withdr | rawn from the Program.        |                    |                   |                   |                 |
|---------------------|--------------------|-------------------------------|--------------------|-------------------|-------------------|-----------------|
| Patient             | DOB                | Medicare Card Number -<br>IRN | DVA File<br>Number | Organisation Site | Practice Name     | Preferred<br>GP |
| ROXANNA<br>HAFNER   | 24/12/1976         | 3505746041-1                  |                    | 2308522891        | PROVIDER<br>TEST3 | 0000011H        |

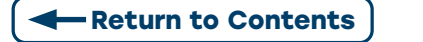

# **5.7 CONFIGURING AUTO OR MANUAL ACCEPT OR DECLINE OF PATIENT INITIATED REGISTRATIONS**

The my MyMedicare Preferences box will appear when MyMedicare is **first** added to the Organisation Site Record. The default is manual.

To change. Select the MyMedicare Tile in HPOS.

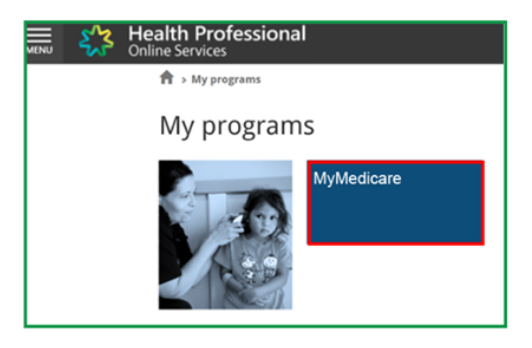

Select Preferences button.

Select Organisation Site (for users managing more than one site).

Select the **radio button** of **preferred** registration type (**Auto-accept, Auto-decline, Manually Accept/Decline**)

If Auto-decline is selected, the Auto Decline reason box will appear.

Select Confirm.

| -                                                                                                    | warden and the second second second second                                                                                                    |                          |  |
|----------------------------------------------------------------------------------------------------|----------------------------------------------------------------------------------------------------|--------------------------|--|
| Your preference settings will be applied to ne                                                                                                    | w pending registrations submitted by a patient                                                                                                    |                          |  |
| Practice Details                                                                                                    |                                                                                                    |                          |  |
| Organisation Site ID:                                                                                                    | 2308522891                                                                                                    |                          |  |
| Practice Name:                                                                                                    | PROVIDER TEST3                                                                                                    |                          |  |
| Address:                                                                                                    | 100 COLLINS ST MELBOURNE VIC                                                                                                    | 3000                     |  |
| Patient initiated pending registrations<br>OAuto-accept - New registrations submitt<br>@Auto-decline - New registrations submitt<br>OManually Accept/Decline - New registrat | ed by a patient will be automatically accepted<br>ed by a patient will be automatically declined<br>ions submitted by a patient will require to be a | ictioned by the practice |  |
| Auto-decline reason:<br>Practice closing<br>Practice at capacity<br>Other Patient to co                                                                                      |                                                                                                    |                          |  |

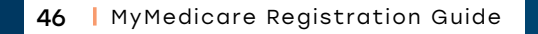

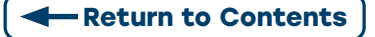

## APPENDIX 1: REGISTERING PATIENTS THROUGH THEIR MEDICARE ONLINE ACCOUNT

To register patients for MyMedicare through MOA you will need:

- To have linked your Medicare online account to myGov
- Your myGov account details (username and password)
- Your Medicare Card

To register online, follow the steps below:

#### Step 1: Sign in to myGov. https://my.gov.au/

| € http://wy.gov.wv                                                          |          | 🐇 🖒 myGov                                                                                                    |
|-----------------------------------------------------------------------------|----------|----------------------------------------------------------------------------------------------------|
| Autoridius Georgean                                                         |          | Australian Generation                                                                                          |
| We're here to help<br>Access government services from one place.            |          | * Back<br>Sign in with myGov<br>Choose how to sign in from these 2 options<br>Using your myGov sign in details |
| Sign in<br>Sign in or Create.account                                        | Find sup | Upertains or entail firstot.semante Research                                                                   |
| If you already have a myGov account,<br>you don't need to create a new one. | Explore  | Errpt, assessed                                                                                                |
|                                                                             |          | Sign in                                                                                                    |
|                                                                             |          | Costate a myGox account if you don't have one already.                                                         |

#### Step 2: Select Medicare.

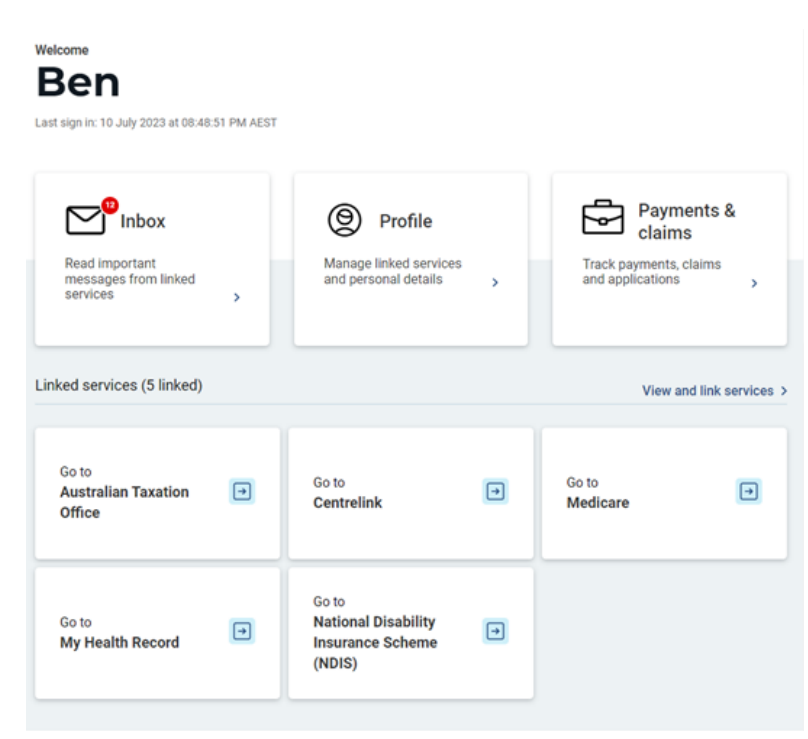

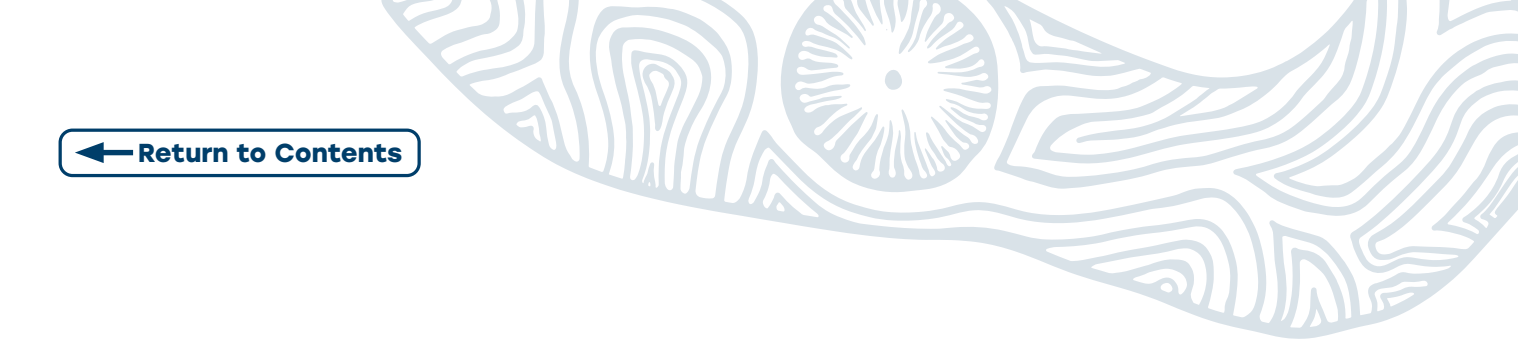

Step 3: Select Register for MyMedicare, then Start.

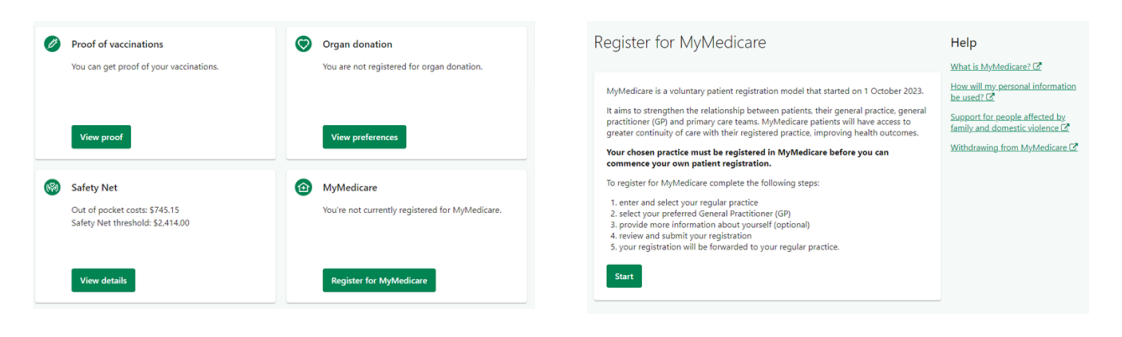

Step 4: Enter the Practice name and Suburb (the post code may autogenerate). Press search.

**Note:** If you can't find your practice, you'll need to contact them to check if they're registered for MyMedicare.

| Select your p                                    | ractice                                                             |                                                |                                                        |                                |
|--------------------------------------------------|---------------------------------------------------------------------|------------------------------------------------|--------------------------------------------------------|--------------------------------|
| 1<br>Select your practice                        | 2<br>Select your<br>preferred GP                                    | 3<br>About you                                 | 4<br>Review and submit                                 | S<br>Registration<br>submitted |
| Search for your regula<br>Contact your regular p | ar practice based o<br>practice about regi                          | n recent Medicare<br>stering with them         | e services you've receive<br>, if they don't appear in | d.<br>the list.                |
| Your regular practi<br>Who is eligible to r      | ice is your trusted p<br>register for MyMec<br>ice you'd like to re | oractice you have<br>ficare? 🖉<br>egister with | recently visited for Med                               | licare services.               |
| Practice name                                    |                                                                     |                                                |                                                        |                                |
| Suburb/Town                                      |                                                                     |                                                | Postcode                                               |                                |
| Search<br>Next Cancel                            | ]                                                                   |                                                |                                                        |                                |

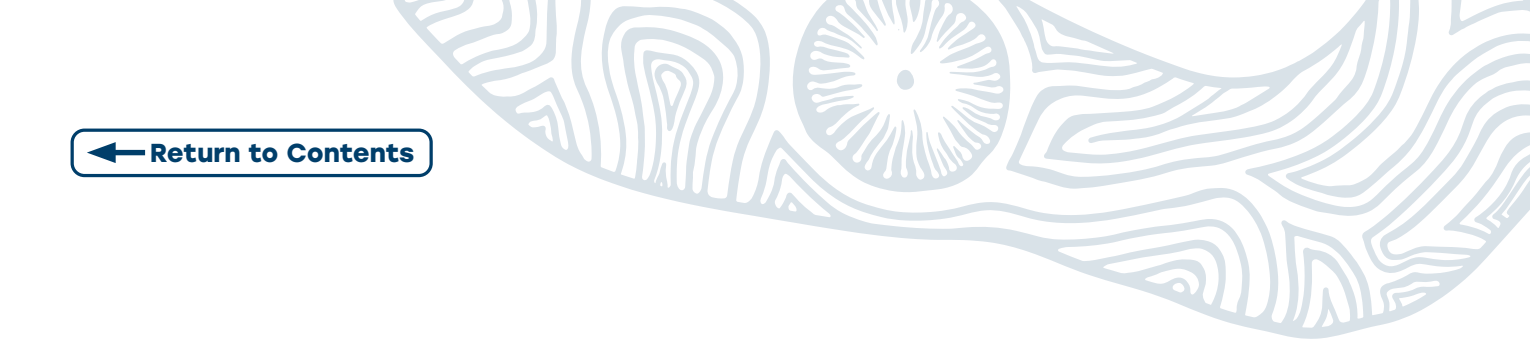

#### Step 5: Select your preferred GP. Press Next

| Select your pi                                            | referred G                                  | P                                              |                        |                                |
|-----------------------------------------------------------|---------------------------------------------|------------------------------------------------|------------------------|--------------------------------|
| Select your practice                                      | 2<br>Select your<br>preferred GP            | 3<br>About you                                 | 4<br>Review and submit | 5<br>Registration<br>submitted |
| You can still visit ar<br>If you're unable to             | ny GP at your practi<br>find your preferred | ice after selecting :<br>I GP on the list - co | a preferred GP.        |                                |
| Select your preferred<br>DR<br>DR<br>DR<br>DR<br>DR<br>DR | GP                                          |                                                |                        |                                |
| Next Cancel                                               | ]                                           |                                                |                        |                                |

**Step 6: Provide feedback** on your experience with registering. Press **Next**.

| About you                                                            |                                                        |                                          |                                                         |                                    |
|----------------------------------------------------------------------|--------------------------------------------------------|------------------------------------------|---------------------------------------------------------|------------------------------------|
| Select your practice                                                 | Select your<br>preferred GP                            | 3<br>About you                           | (4)<br>Review and submit                                | (5)<br>Registration<br>submitted   |
| The information yo<br>your health care se                            | ou provide will help<br>ervices.                       | your practice and                        | the government to plan                                  | and improve                        |
| You will still be abl<br>provide this, it may<br>improvements.       | e to register if you o<br>y limit the ability of       | do not provide thi<br>your practice and  | s information. If you dec<br>the government to mak      | ide to not<br>e these              |
| You can choose to pro<br>and the government i<br>your MyMedicare pra | ovide additional info<br>mprove the delivery<br>ctice. | ormation about yo<br>y of your health ca | u to help your practice,<br>ire. We will share this inf | primary care team<br>ormation with |
| Question 1 of 1                                                      |                                                        |                                          |                                                         |                                    |
| How would you rate                                                   | your experience reg                                    | gistering?                               |                                                         |                                    |
| Excellent                                                            | •                                                      |                                          |                                                         |                                    |
| Next Cancel                                                          | ]                                                      |                                          |                                                         |                                    |

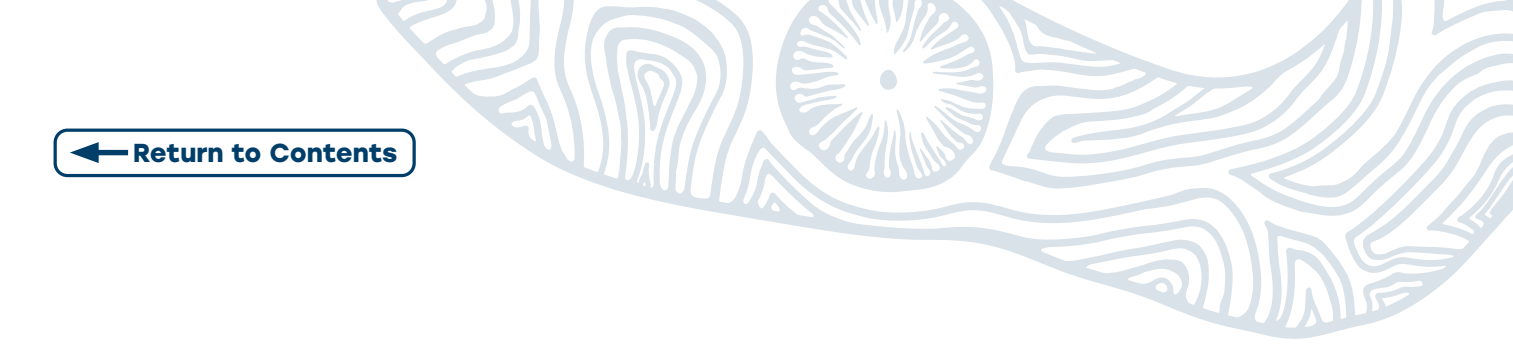

**Step 7: Review** and select **Submit** registration. Follow the prompts to complete your claim.

| Select your practice                    | Select your preferred GP     | About you | Review and submit | S Registration submitted |
|-----------------------------------------|------------------------------|-----------|-------------------|--------------------------|
| Practice and G                          | 5P                           |           |                   |                          |
| You can visit any GP                    | at this practice.            |           |                   |                          |
| Practice name                           | s                            |           |                   |                          |
| Preferred GP name                       |                              |           |                   |                          |
| Edit                                    |                              |           |                   |                          |
| About you                               |                              |           |                   |                          |
| How would you rate<br>Excellent<br>Edit | your experience registering? |           |                   |                          |
| How would you rate<br>Excellent<br>Edit | your experience registering? |           |                   |                          |
| How would you rate<br>Excellent<br>Edit | your experience registering? |           |                   |                          |

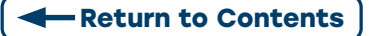

## APPENDIX 2: REGISTERING PATIENTS THROUGH THEIR EXPRESS PLUS MEDICARE MOBILE APP

**Note:** This step will have required the patient to have downloaded and setup the app along with linking their Medicare to myGov.

To register for MyMedicare using the Express Plus Medicare mobile app, you'll need:

- to link your Medicare online account to myGov
- download the most up to date version of Express Plus Medicare mobile app
- Your myGov account details (username and password)
- your Medicare card.

To register using the app, follow the steps below:

**Step 1:** Sign into the Medicare Express Medicare mobile app.

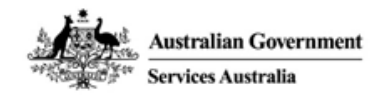

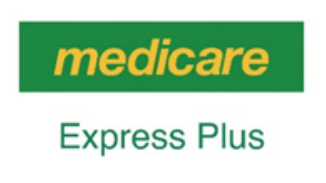

Welcome back Ben

Sign in as Ben

Sign in as someone else

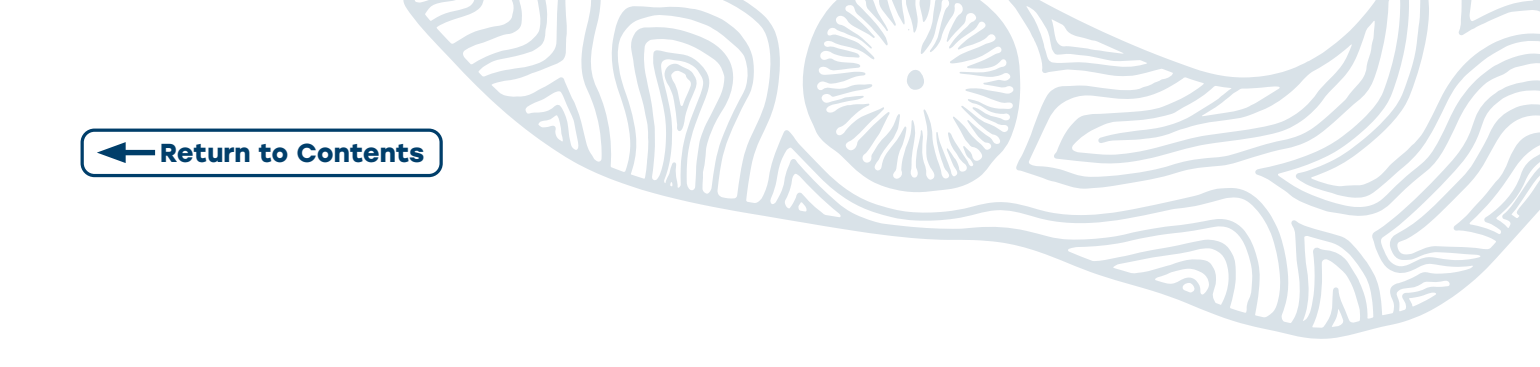

Step 2: Select MyMedicare, then Start.

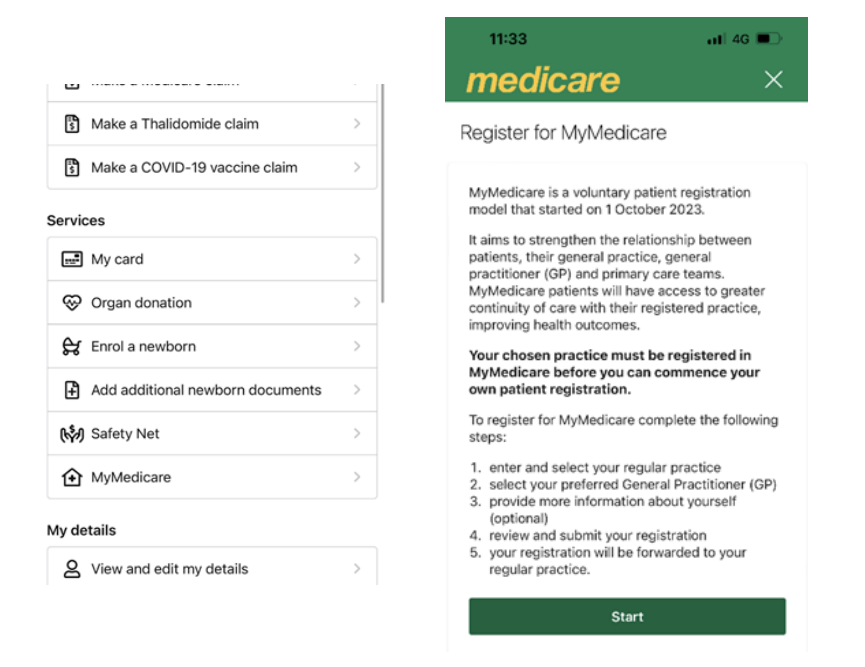

Step 3: Enter the Practice name and Suburb (the post code may autogenerate). Press search.

**Note:** If you can't find your practice, you'll need to contact them to check if they're registered for MyMedicare.

| 11:33 atl 4G 🗩                                                                                        |
|----------------------------------------------------------------------------------------------------|
| medicare ×                                                                                            |
| Search for your regular practice based on recent                                                      |
| Medicare services you've received.                                                                    |
| Contact your regular practice about registering<br>with them, if they don't appear in the list.       |
| Your regular practice is your trusted practice<br>you have recently visited for Medicare<br>services. |
| Who is eligible to register for                                                                       |
|                                                                                                    |
| Search for the practice you'd like to register<br>with<br>Practice name                               |
|                                                                                                    |
| Suburb/Town                                                                                           |
|                                                                                                    |
| Postcode                                                                                              |
|                                                                                                    |
| Search                                                                                                |
| Next                                                                                                  |

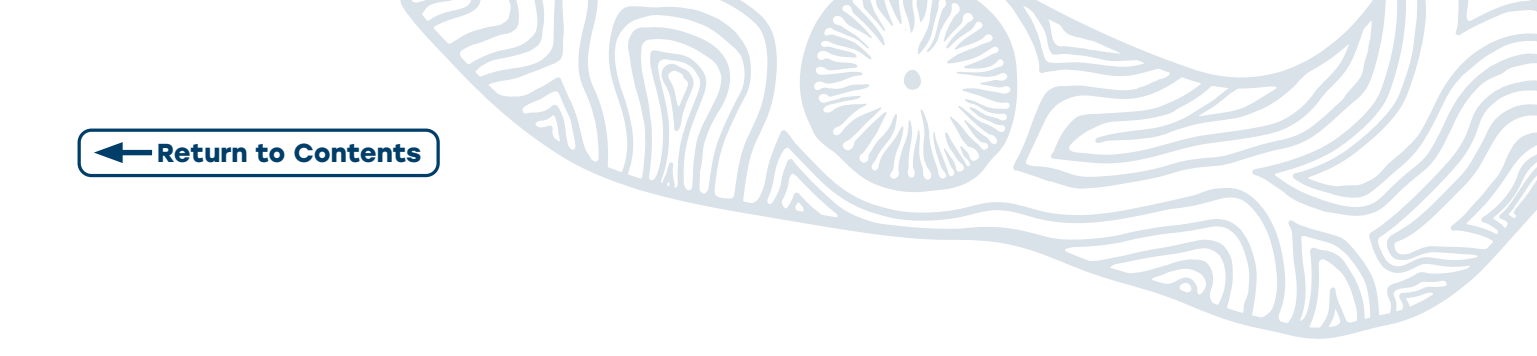

Step 4: Select your practice. Press Next.

| 11:35 atl 40 🗈                                                                                        |
|----------------------------------------------------------------------------------------------------|
| medicare ×                                                                                            |
| Your regular practice is your trusted practice<br>you have recently visited for Medicare<br>services. |
| Who is eligible to register for<br>MyMedicare?                                                        |
| Search for the practice you'd like to register with                                                   |
| Practice name                                                                                         |
| s                                                                                                    |
| Suburb/Town                                                                                           |
| Postcode                                                                                              |
| Search                                                                                                |
| ۲                                                                                                    |
| Next                                                                                                  |
| Cancel                                                                                                |

Step 5: Select Your preferred GP, then Next.

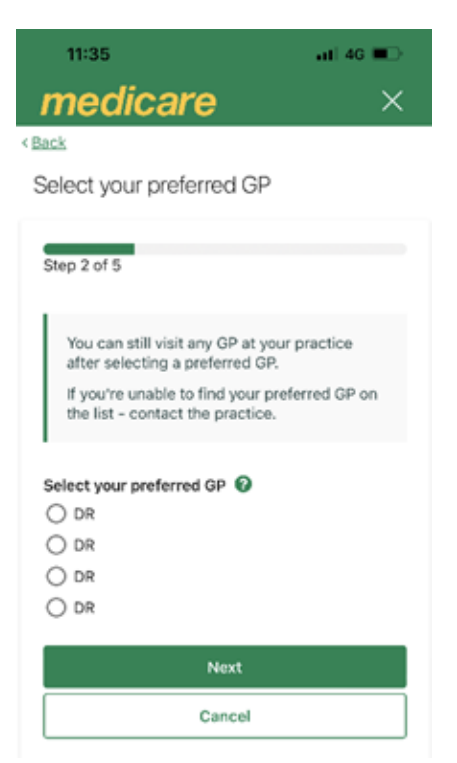

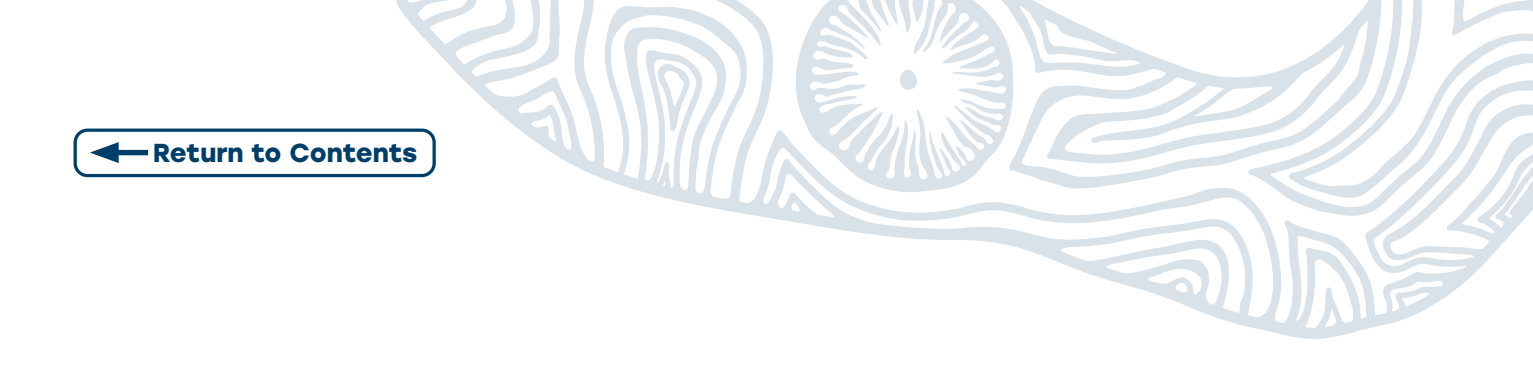

Step 6: Review, scroll down and select Submit registration.

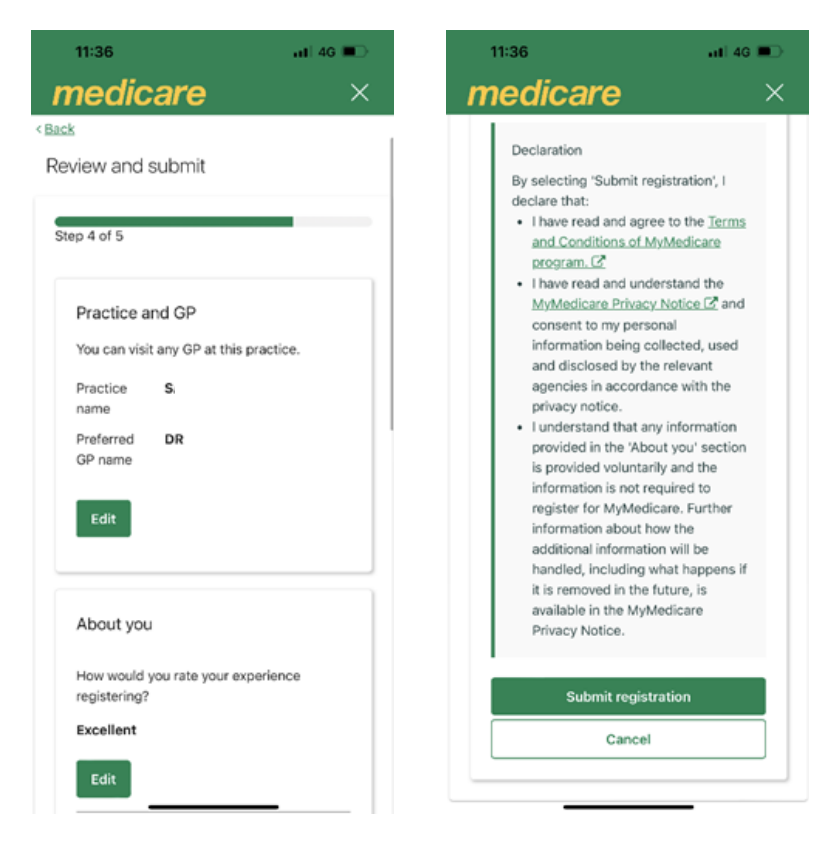

**Step 7:** Finalise your registration by selecting **Yes.** Follow the prompts to complete your claim.

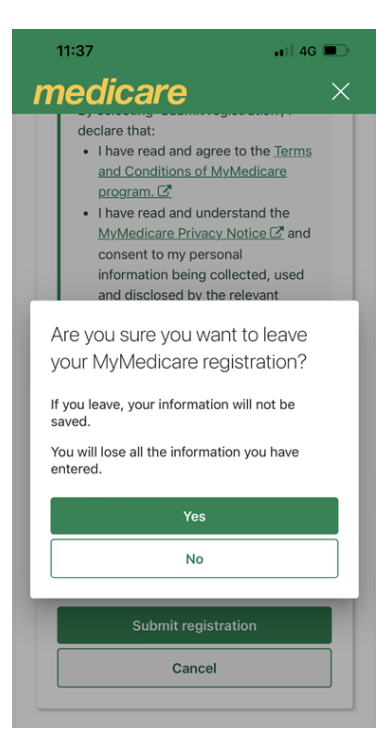